# Основы HTML и CSS

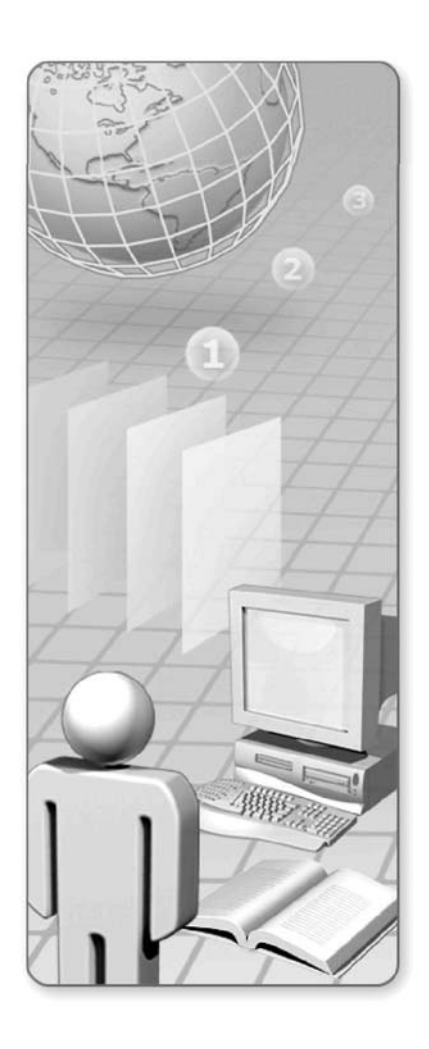

# Темы курса Основы HTML и CSS

| Введение и основные понятия                 | 3   |
|---------------------------------------------|-----|
| Ссылки и иллюстрации                        | 23  |
| Списки и таблицы                            | 43  |
| Фреймы и формы                              | 61  |
| Каскадные таблицы стилей (CSS)              | 77  |
| Использование стилей при создании сайта     | 101 |
| Дополнительные возможности HTML и CSS.      |     |
| XML-технологии и их применение              | 111 |
| Размещение сайта на сервере и его поддержка | 123 |

# Введение и основные понятия

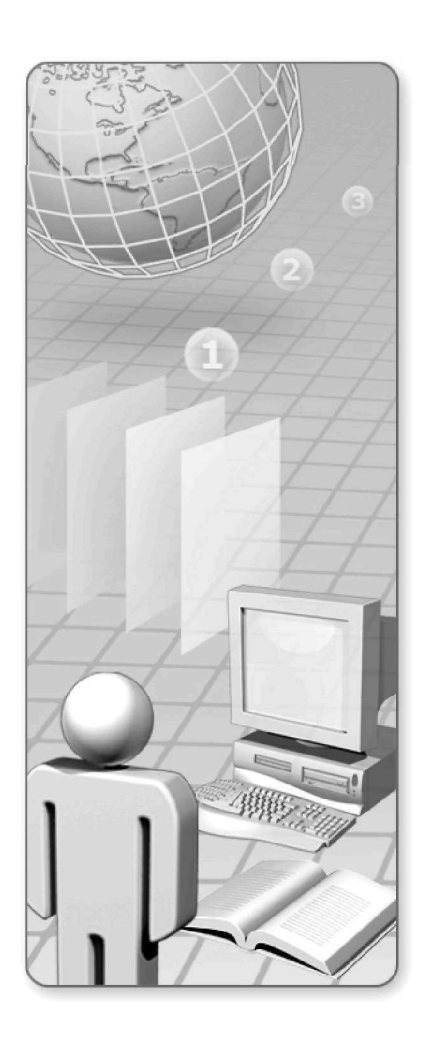

# Введение и основные понятия:

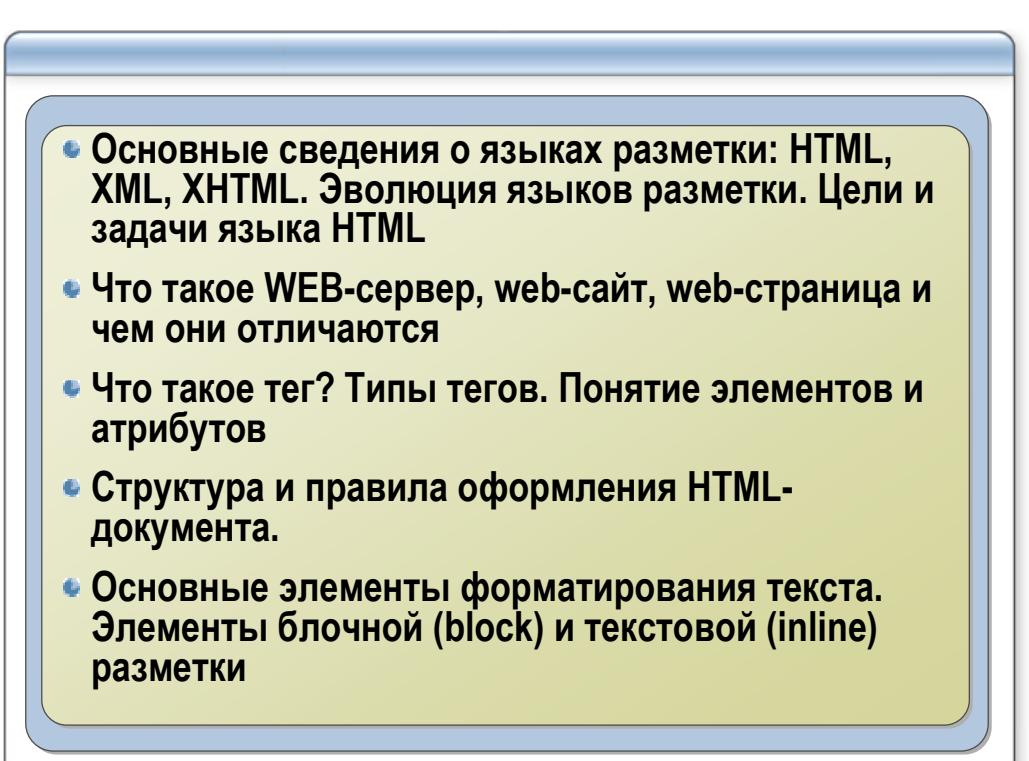

# История

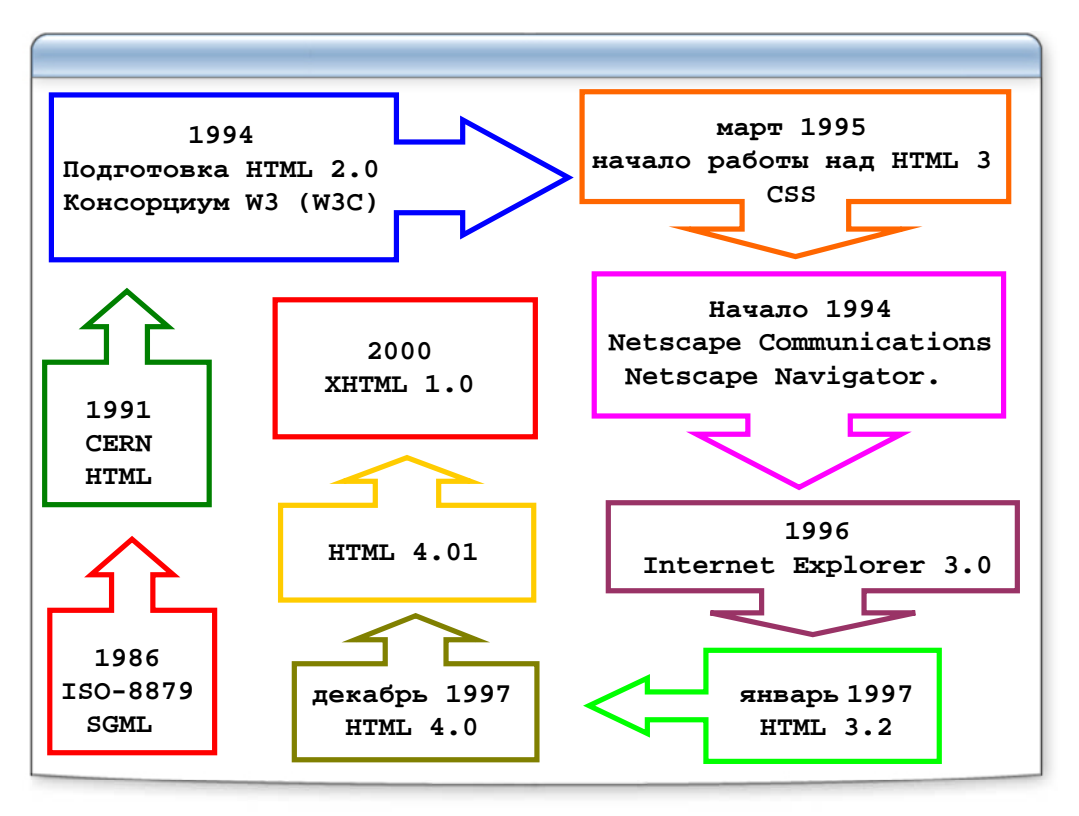

# Основные понятия

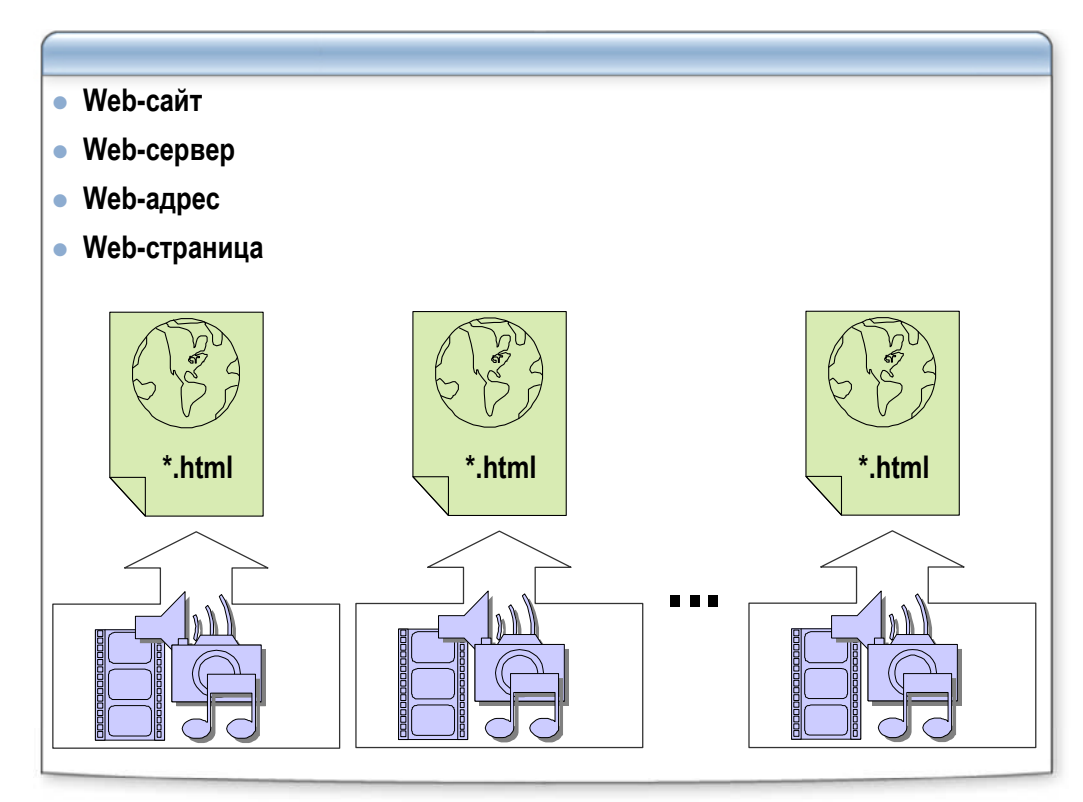

# Как это работает

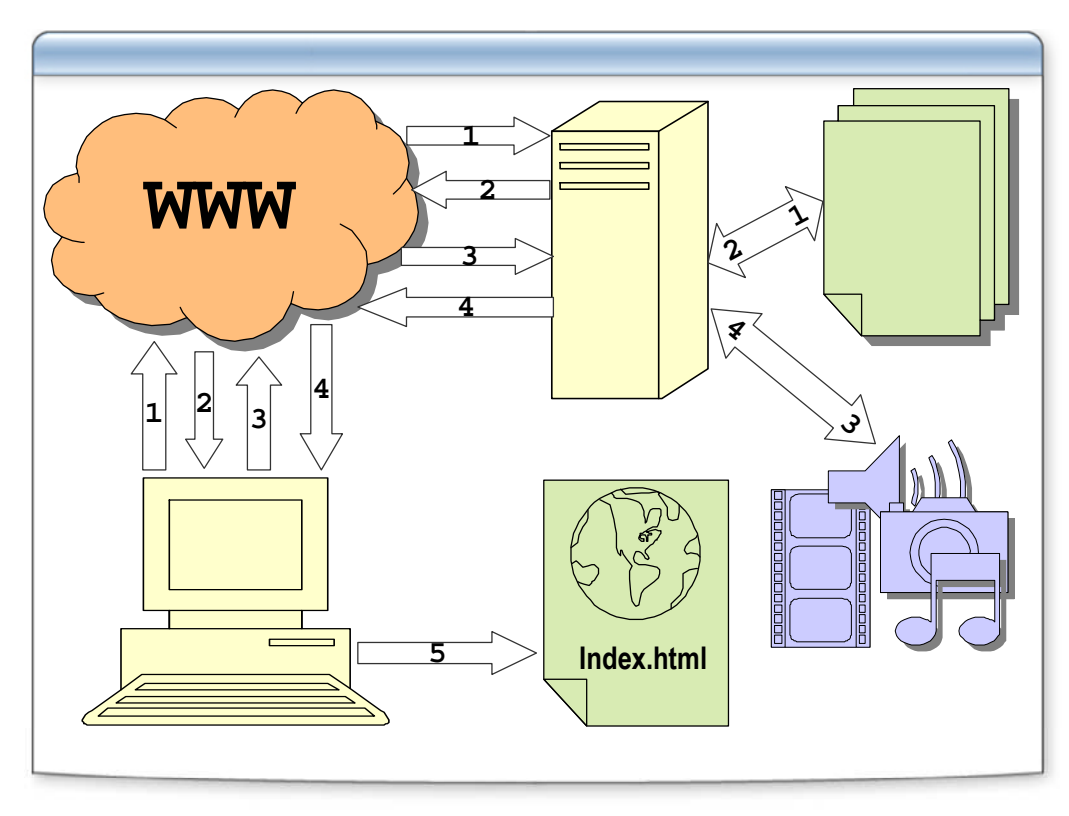

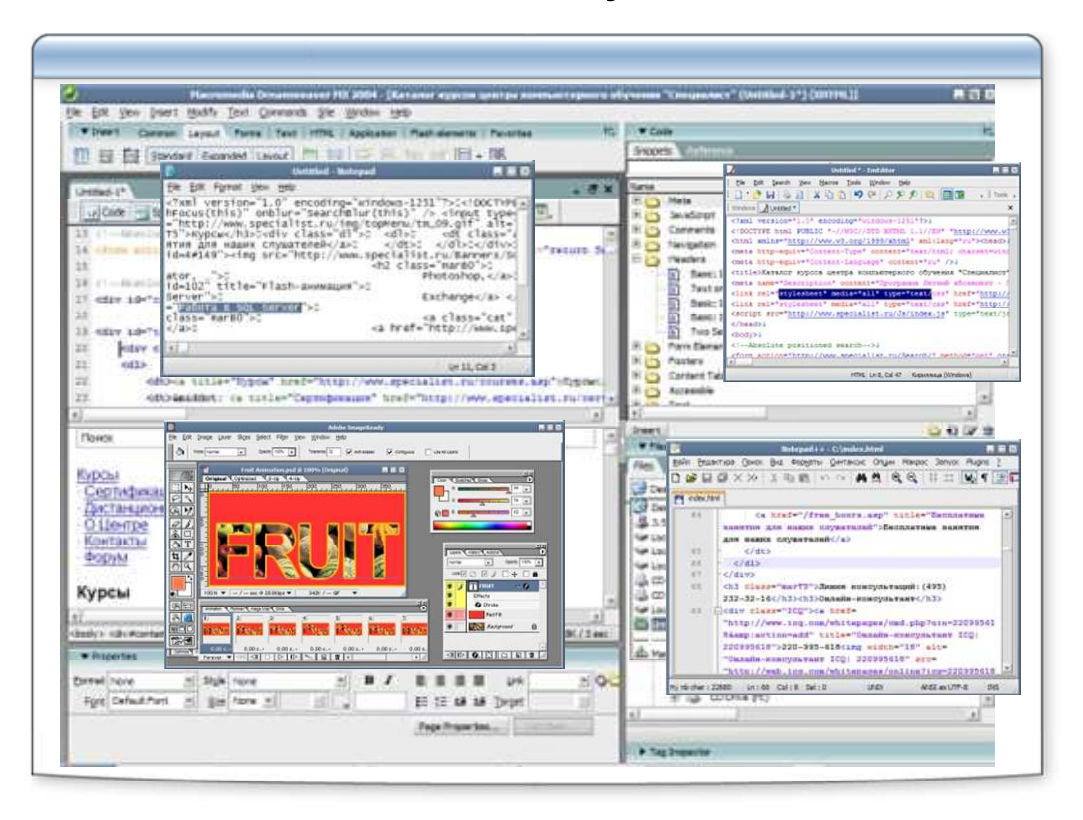

# В чем создавать HTML-документы?

# Простая HTML страница

| HTM<br "http://www                                       | L PUBLIC "-//W3C//DTD HTML 4.01 Transitional//EN"<br>.w3.org/TR/html4/loose.dtd"> |
|----------------------------------------------------------|-----------------------------------------------------------------------------------|
| <html><br/><head></head></html>                          | тег                                                                               |
| <titl< td=""><td>.e&gt;Пример HTML страницы</td></titl<> | .e>Пример HTML страницы                                                           |
|                                                          |                                                                                   |
| <body></body>                                            |                                                                                   |
| <h1>M</h1>                                               | юй первый HTML-документ                                                           |
| <hr/>                                                    |                                                                                   |
| CF                                                       | соро мы узнаем, что означают эти странные знаки.                                  |
|                                                          | 🗿 Пример HTML страницы - Microsoft Internet Explorer 🛛 🔳 🔯 🔯                      |
|                                                          | Ele Edit View Favorites Iools Help                                                |
|                                                          | Мой первый HTML-документ                                                          |
|                                                          | Скоро мы узнаем, что означают эти странные знаки.                                 |
|                                                          | 🛃 Done 🧏 My Computer                                                              |

# Объявление <!DOCTYPE>

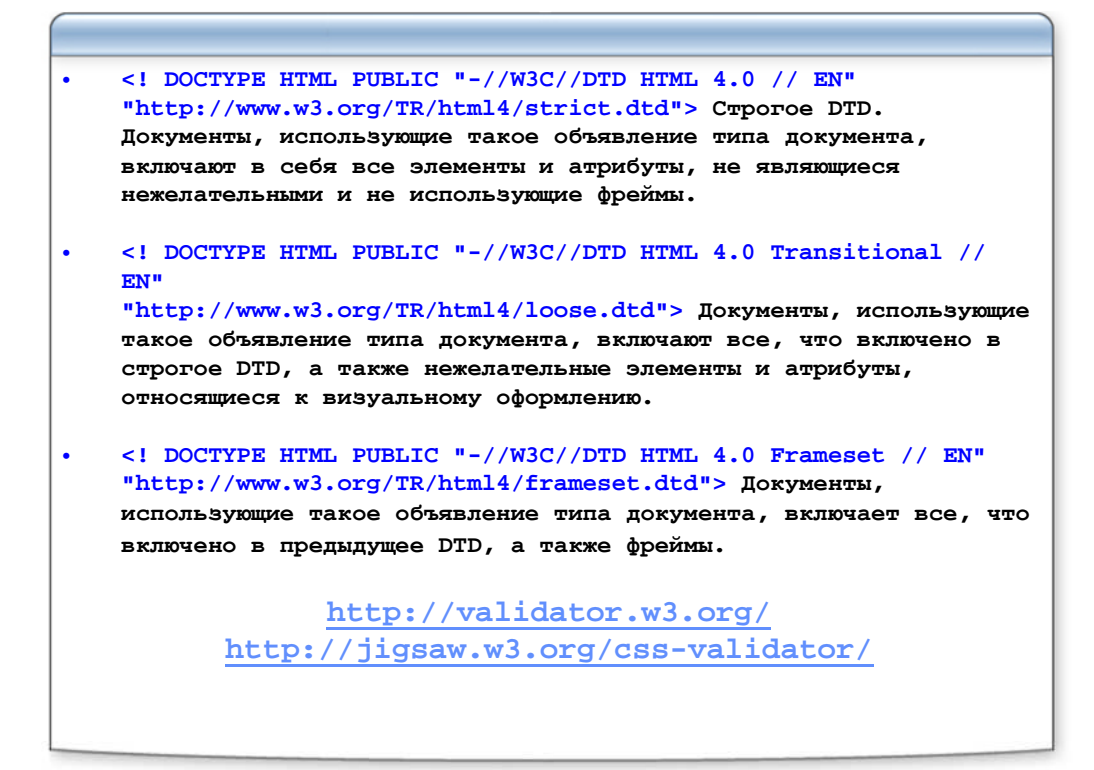

# Структура HTML документа

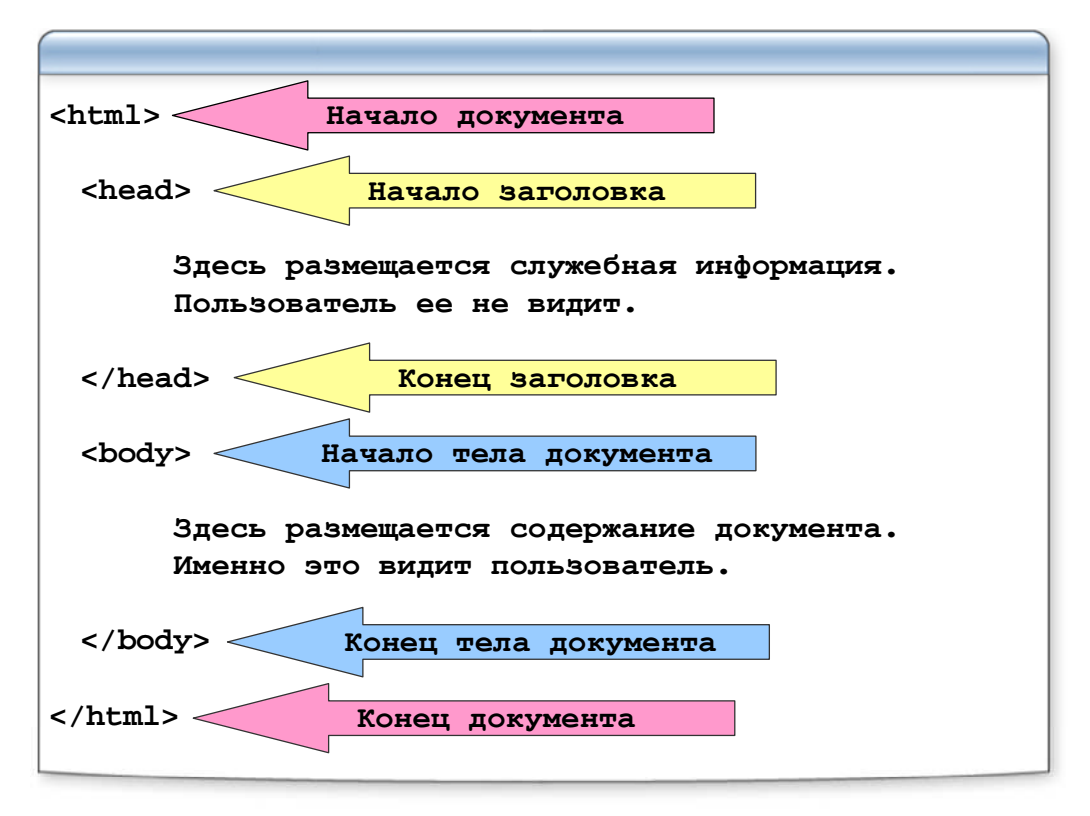

# Заголовок документа

| <html></html>                                             |
|-----------------------------------------------------------|
| <head></head>                                             |
| <title> Заголовок документа </title><br>                  |
| <body></body>                                             |
| Содержание документа                                      |
|                                                           |
|                                                           |
| 🚈 Заголовок документа - Microsoft Internet Explorer 🛛 🔣 🛛 |
| Eile Edit View Favorites Iools Help                       |
|                                                           |

# Тело документа

| <html></html>                                                  |             |
|----------------------------------------------------------------|-------------|
| <head></head>                                                  |             |
| Служебная информаци                                            | я           |
|                                                                |             |
| <body></body>                                                  | Комментарий |
| <hl></hl> заголовок<br><hr/> горизонтальная линия<br>абзац<br> |             |
|                                                                |             |

#### Какие бывают элементы?

| Блочные (block elements)<br>Структурное форматирование                                                        |
|----------------------------------------------------------------------------------------------------|
| Текстовые (inline elements)<br>Непосредственное форматирование<br>Логическое форматирование (phrase elements) |
| Нежелательные (deprecated)<br>Устаревшие (obsolete)<br>Новые (new)                                            |
| Элемент                                                                                                    |
|                                                                                                    |
| <title> Содержание </title><br>Открывающий тэг<br>Закрывающий тэг                                             |

# Block & inline элементы

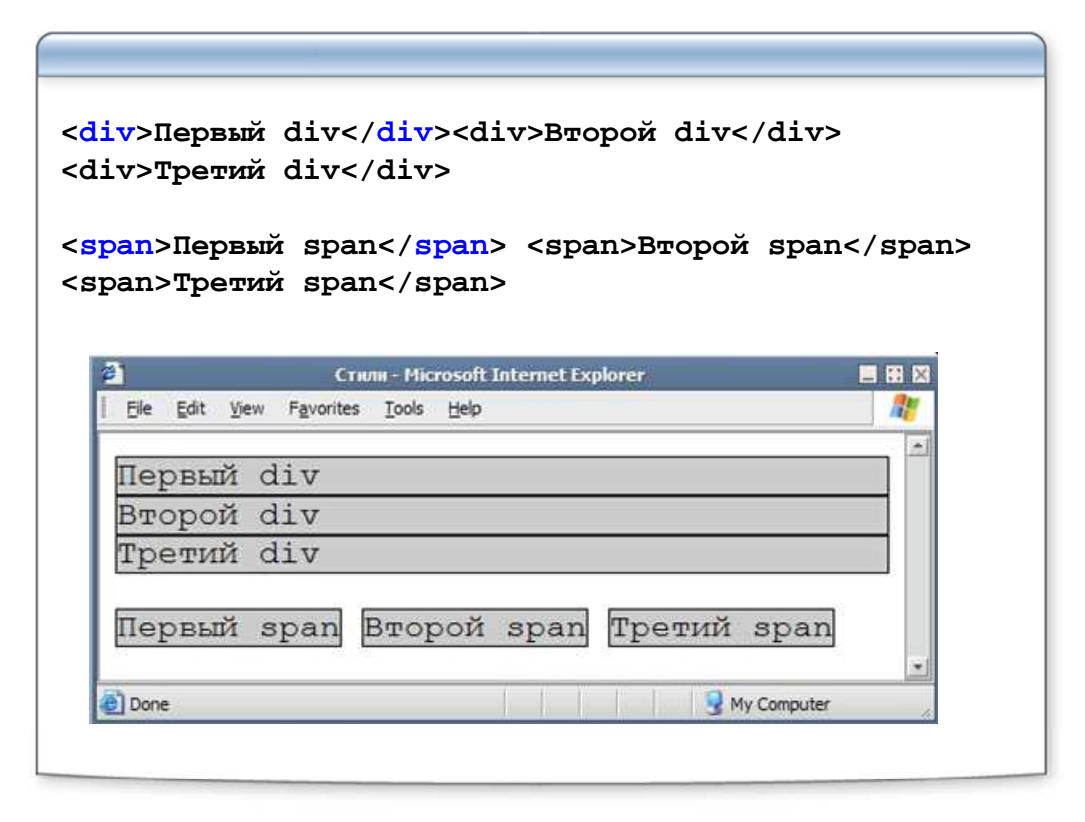

#### Заголовки

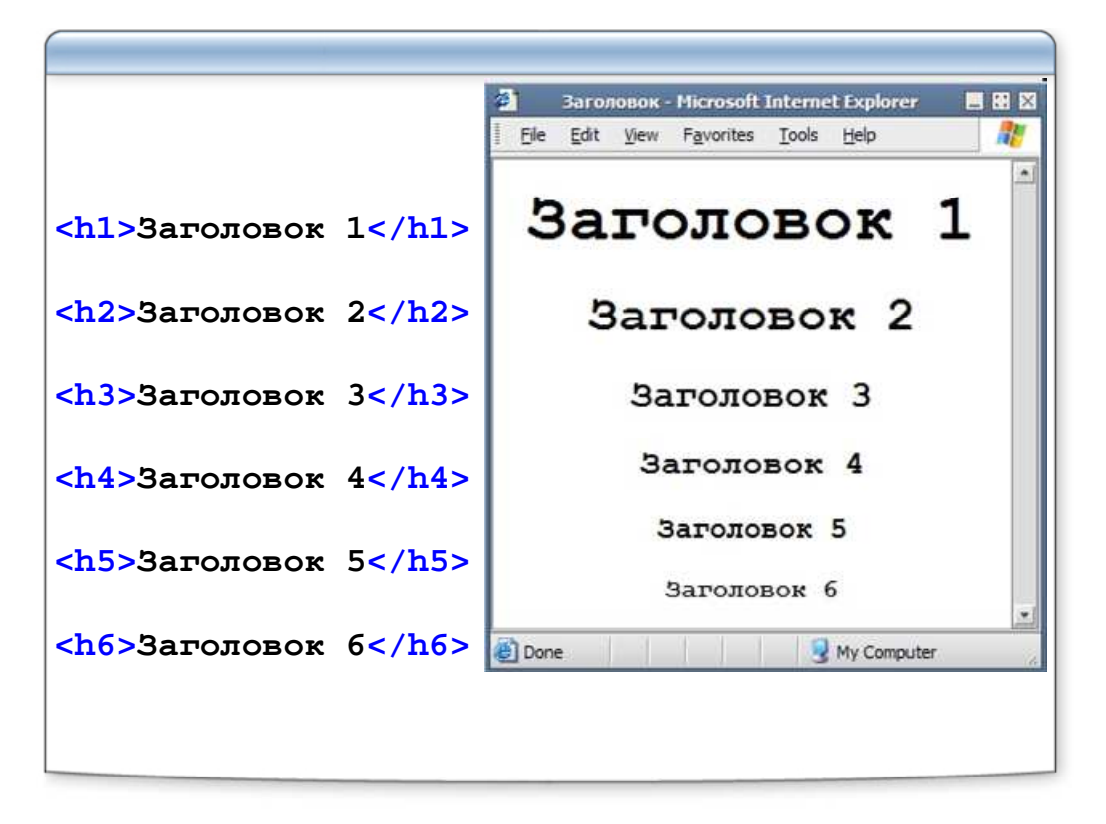

#### Горизонтальная линия

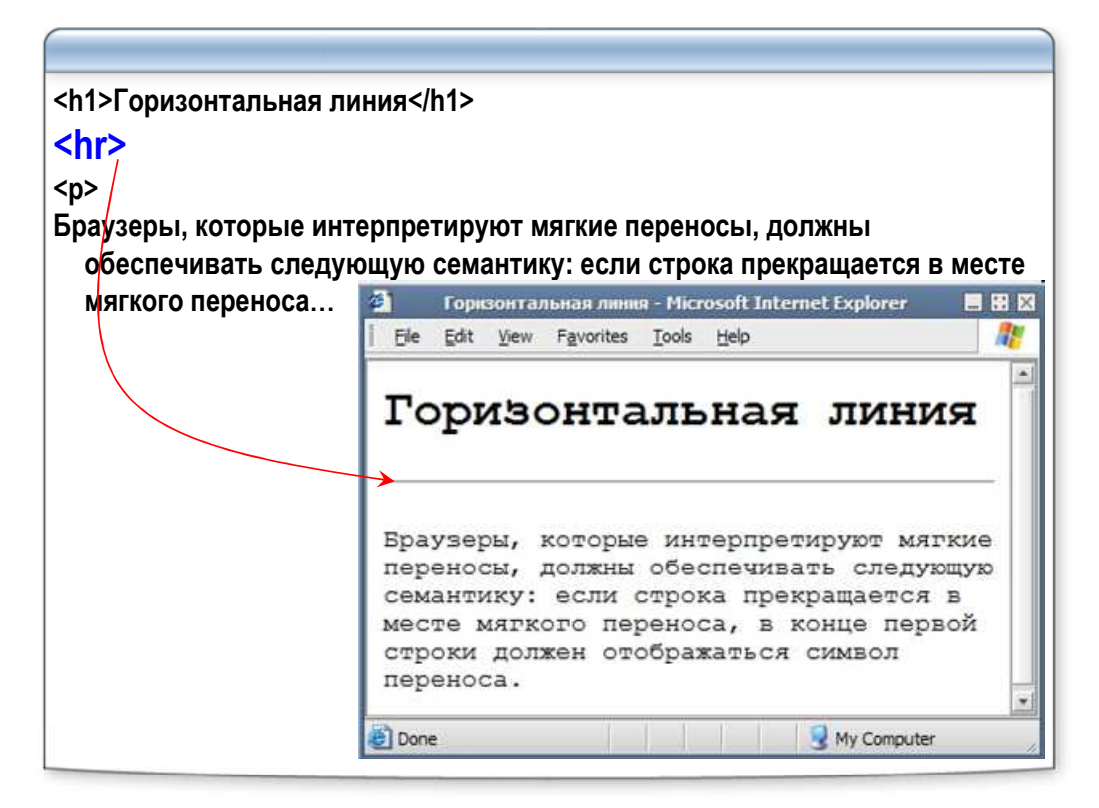

# Абзац

| P>                          | 🗿 🛛 Абзац - Microsoft Internet Explorer 🛛 🖪 🖬 |
|-----------------------------|-----------------------------------------------|
| Браузеры, которые           | File Edit View Favorites Tools Help           |
| интерпретируют мягкие       |                                               |
| переносы, должны            |                                               |
| обеспечивать следующую      | враухеры, которые                             |
| семантику: если строка      | интерпретируют мягкие                         |
| прекращается в месте        | переносы, должны обеспечивать                 |
| мягкого переноса, в конце   | следующую семантику: если                     |
| первой строки должен        | строка прекращается в месте                   |
| отображаться символ         | мягкого переноса, в конце                     |
| переноса.                   | первой строки должен                          |
| /P>                         | отображаться символ переноса.                 |
|                             | Если строка не прерывается в                  |
|                             | месте мягкого переноса, символ                |
| Если строка не прерывается  | переноса отображаться не                      |
| в месте мягкого переноса,   | лолжен. При выполнении таких                  |
| символ переноса             | операций как поиск и                          |
| отображаться не должен. При | CODTROBRE METRIC DEDENOCH                     |
| выполнении таких операций   | BCOTTO TOTANI MILONMODESTICS                  |
| как поиск и сортировка      | всегда должны игнорироваться.                 |
| мягкие переносы всегда      |                                               |
| должны игнорироваться.      | 😂 Done 🧏 My Computer                          |

#### Как браузер показывает текст?

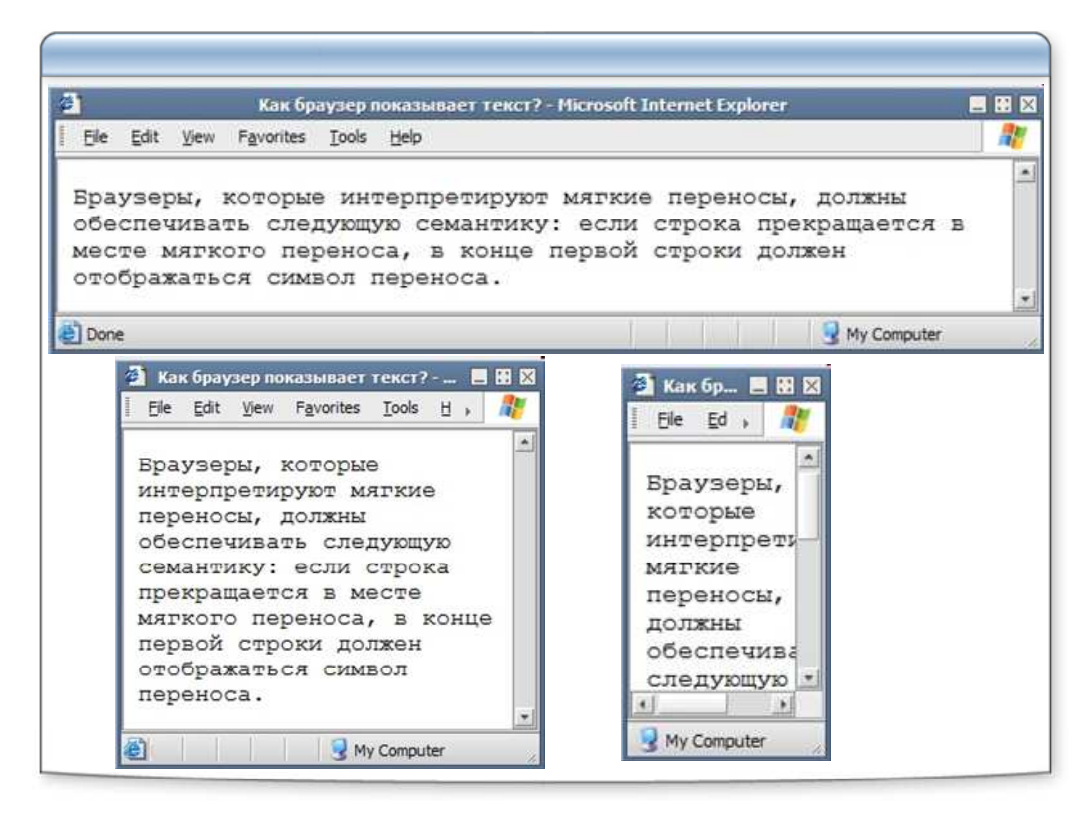

#### Улучшаем страницу

| <<br>Мой дядя самых честных п<br>Когда не в шутку занемог<br>Он уважать себя заставил<br>И лучше выдумать не мог. | равил,<br>,                                                                                                    |
|----------------------------------------------------------------------------------------------------|----------------------------------------------------------------------------------------------------|
|                                                                                                    |                                                                                                    |
| Мой дядя самых честных правил, Когда<br>не в шутку занемог, Он уважать себя<br>заставил И лучше выдумать не мог.  | Мой дядя самых честных правил,<br>Когда не в шутку занемог,<br>Он уважать себя заставил<br>И лучше выдумать не мог. |
| <р>Мой дядя самых честных                                                                                         | правил,                                                                                                    |
| <р>Когда не в шутку занемо                                                                                        | л,                                                                                                    |
| <р>Он уважать себя застави                                                                                        | л                                                                                                    |
| <р>И лучше выдумать не мог                                                                                        | •                                                                                                    |

#### Принудительный разрыв строки

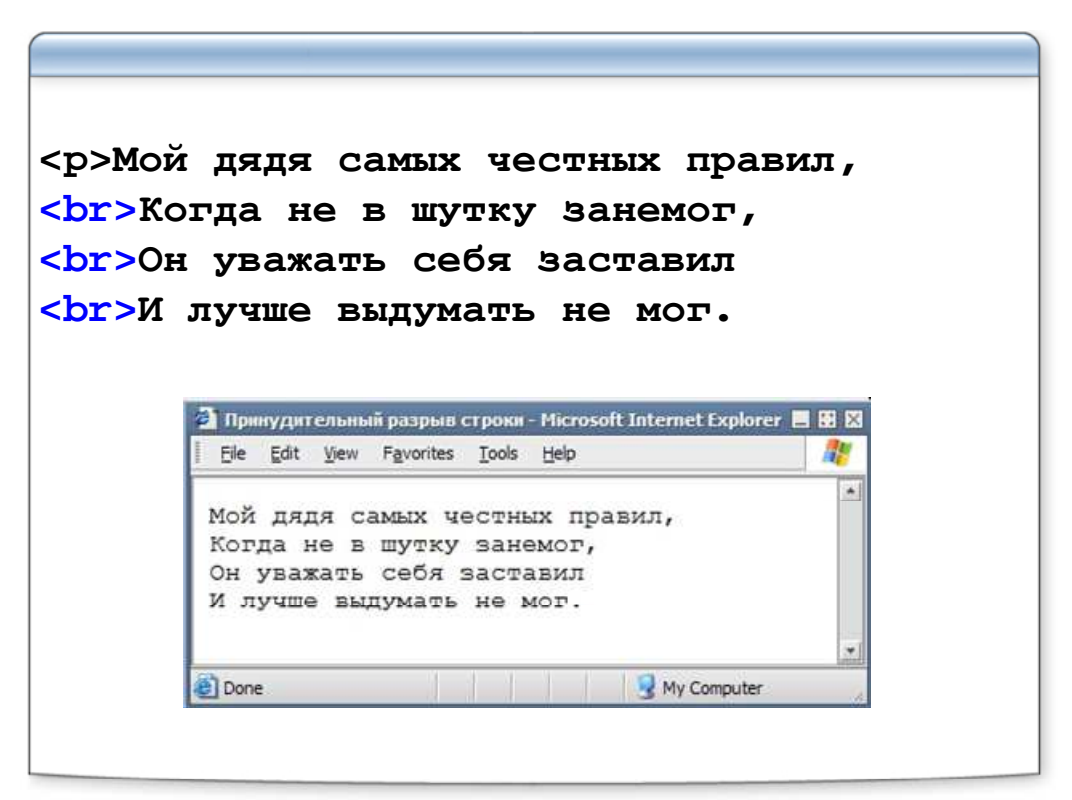

#### Атрибуты элементов

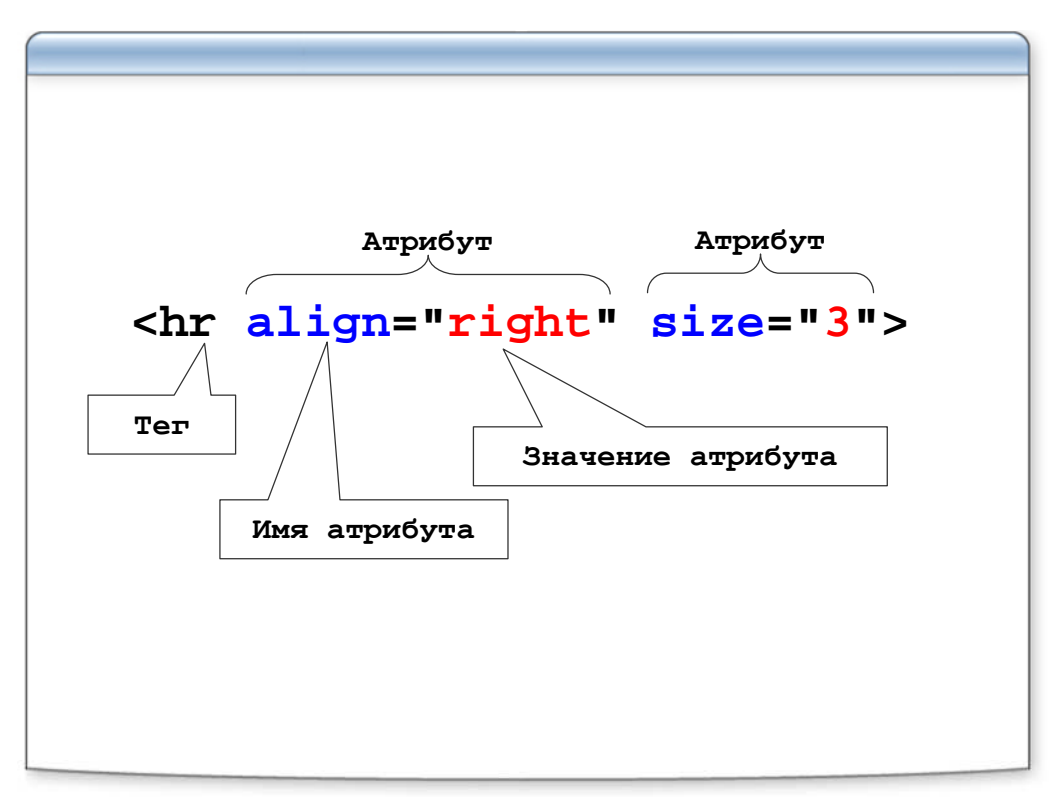

# Используем атрибуты

```
<h1 align="center">
<h2 align="left">
<hr size="3">
<hr noshade>
<hr align="right">
<hr width="450">
<hr size="3" width="50%" align="center">
```

#### Создаем блочную цитату

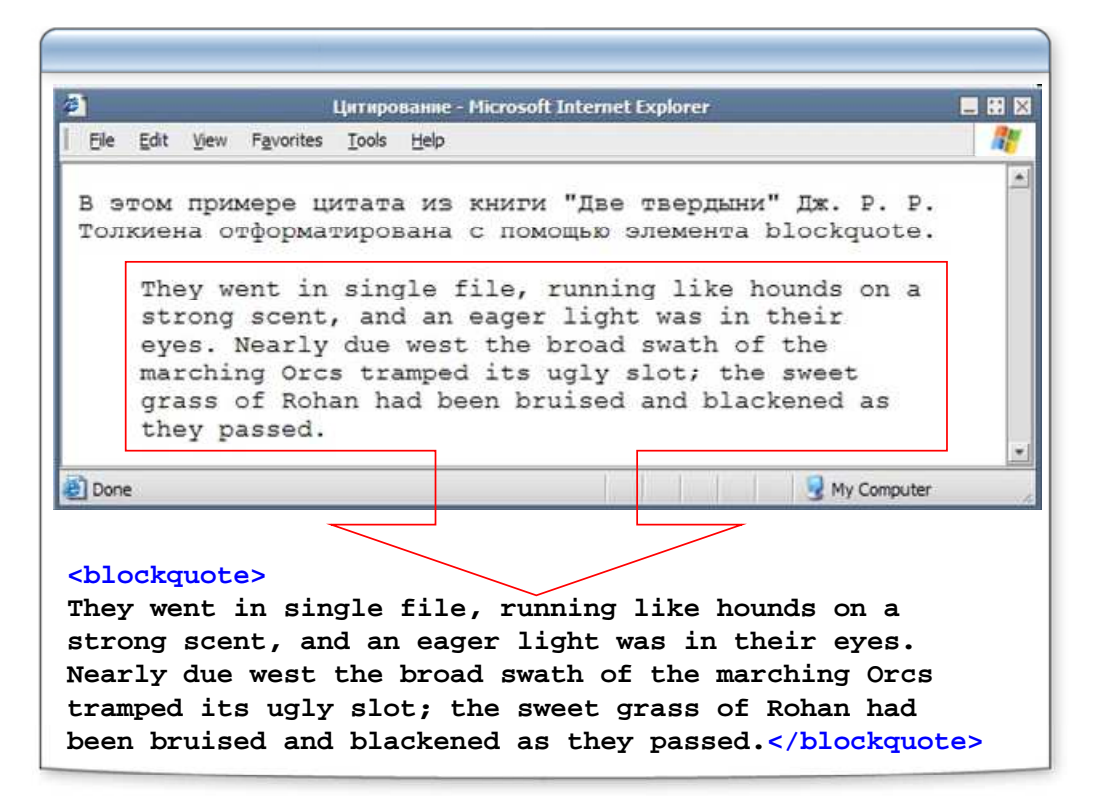

#### Авторское форматирование

| <pre></pre>   |                                                       |
|---------------|-------------------------------------------------------|
| Время -       |                                                       |
| начинаю       |                                                       |
| про Лени      | ина рассказ.                                          |
| Но не потому, | F                                                     |
|               |                                                       |
| 410 100%      | Aвторское форматирование - Microsoft Internet E 📃 🔛 🔛 |
|               | Elle Edit View Favorites Iools Help                   |
| время         |                                                       |
| потому,       | Время -                                               |
| что резкая    | начинаю                                               |
| стала ясною   | про Ленина рассказ.                                   |
| осознанною    | но не потому,                                         |
|               | что горя<br>нету более.                               |
| -             | время                                                 |
|               | потому,                                               |
|               | что резкая тоска                                      |
|               | стала ясною                                           |
|               | осознанною болью.                                     |
|               | ×                                                     |
|               | Done 😡 My Computer                                    |
|               |                                                       |

# Курсивный текст в виде абзаца

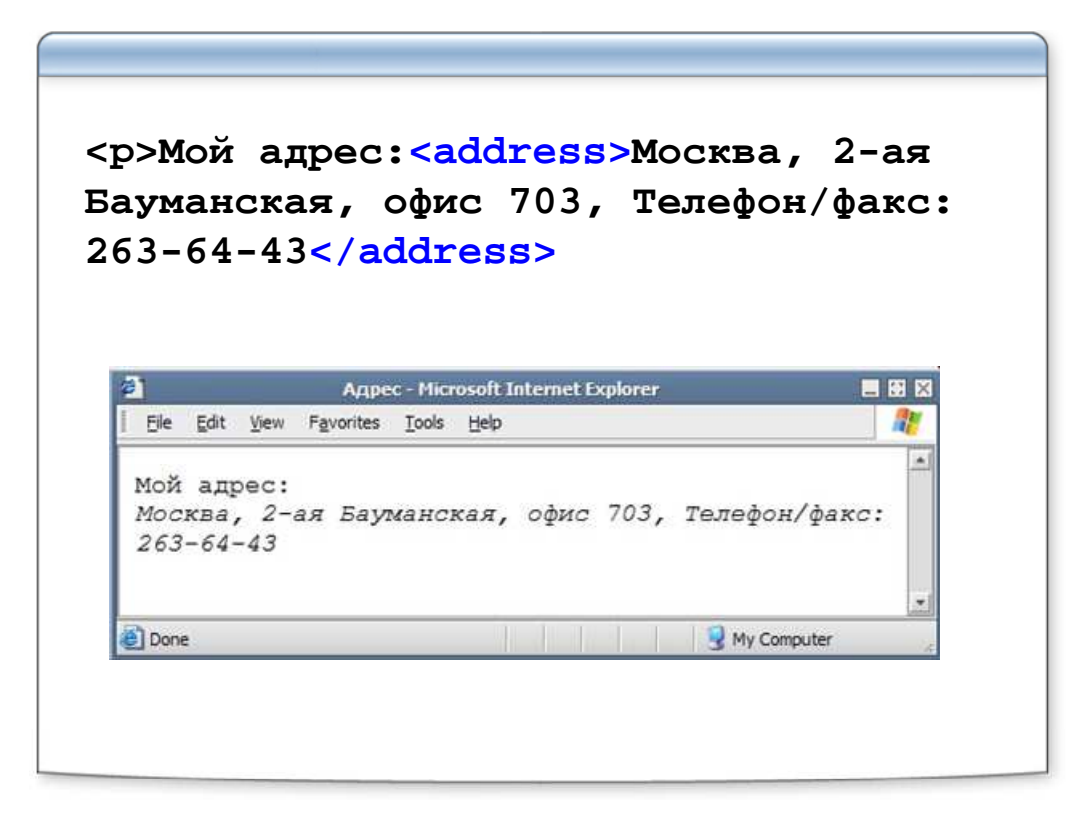

# Создание раздела

| <div></div>                                                                                    | 🗿 Создание раздела - Microsoft Internet Explo 🔳 🖬 🛛                                                                                                    |
|------------------------------------------------------------------------------------------------|----------------------------------------------------------------------------------------------------|
| <div></div>                                                                                    | Epaysepu, которые                                                                                                    |
| Зариант использования:                                                                         | переносы, должны обеспечивать<br>следующую семантику: если<br>строка прекращается в месте<br>мягкеро переноса, в конце<br>первой строки должен                                                                                                    |
| <div><br/>Блок номер 1<br/><div><br/>Блок номер 2<br/><div><br/>Блок номер 3</div></div></div> | отображаться символ переноса.<br>Если строка не прерывается в<br>месте иягкого переноса, символ<br>переноса отображаться не<br>должен. При выполнении таких<br>операций как поиск и<br>сортировка мягкие переносы<br>всегда должны игнорироваться. |
|                                                                                                | 🕘 Done 🤡 My Computer                                                                                                    |
|                                                                                                |                                                                                                    |

#### Коротко о цвете

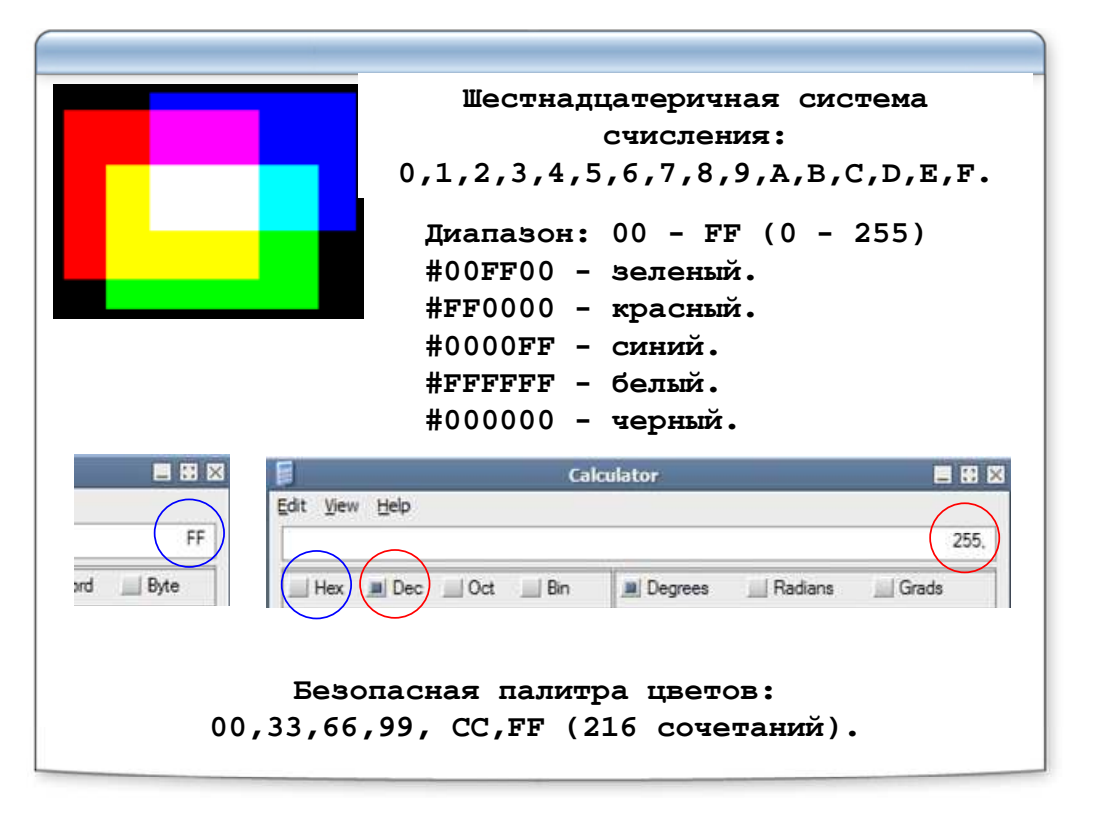

## Раскрашиваем страницу

| <html></html>                                                             |
|---------------------------------------------------------------------------|
| <head></head>                                                             |
| <title>Pacкрашиваем страницу</title>                                      |
|                                                                           |
| <body bgcolor="silver" text="#0000FF"></body>                             |
| <р>Этот текст синего цвета,                                               |
| <font color="red"> а этот - красного.</font>                              |
| <hr color="green"/> Горизонтальная линия тоже<br>может быть разноцветная. |
|                                                                           |
|                                                                           |
| Ele Edit View Favorites Iools Help                                        |
| Этот текст синего цвета, а этот - красного.                               |
| Горизонтальная линия тоже может быть разноцветная.                        |

#### Задание размера текста

```
size="1"
size="2"
size="3" Базовый размер по-умочанию
size="4"
size="5"
size="6" Соответствует размеру <H1>
size="7"
Bapианты:
<basefont size="4">
<font size="4">
<font size="4">
<font size="4">
<font size="4">
<font size="4">
<font size="4">
<font size="4">
<font size="4">
<font size="4">
<font size="4">
<font size="4">
<font size="4">
<font size="4">
<font size="4">
<font size="4">
<font size="4">
<font size="4">
<font size="4">
<font size="4">
<font size="4">
<font size="4">
```

## Выбираем гарнитуру шрифта

| серифный шрифт, serif                         |
|-----------------------------------------------|
| Times New Roman                               |
| рубленый шрифт, sans-serif                    |
| Arial                                         |
| моноширинный шрифт, monospace                 |
| Courier                                       |
|                                               |
| <font face="Arial,Verdana,sans-serif"></font> |
| Каким шрифтом будет показан текст?            |
|                                               |
|                                               |

#### Непосредственное форматирование текста

```
<i> - курсив
<b> - полужирный
<u> - подчеркнутый
<strike> - перечеркнутый
<tt> - моноширинный
<br/>big> - увеличить шрифт
<small> - уменьшить шрифт
<sup> - надиндекс
                      Пример текста тэга <i>
<sub> - подиндекс
                       Пример текста тэга <b>
                       Пример текста тэга <u>
                       Пример текота то:
                       Пример текста тэга <tt>
                       Пример текста тэга <big>
                       Пример текста тэга <small>
                       Сколько будет 2<sup>3</sup>?
                       Формула воды: Н<sub>2</sub>О
```

#### Логическое форматирование

| <em> - выделение важных фрагментов курсивом</em>                   |
|--------------------------------------------------------------------|
| strong> - выделение особо важных фрагментов полужирным             |
| <ins> - выделение фрагмента подчеркиванием, когда требуется</ins>  |
| показать явно, что текст был вставлен после опубликования          |
| документа.                                                         |
| <del> - выделение фрагмента перечеркиванием, когда</del>           |
| требуется показать явно, что текст был удален после                |
| опубликования документа.                                           |
| <cite> - выделение цитат курсивом</cite>                           |
| <code> - отображение фрагментов программного кода</code>           |
| моноширинным шрифтом                                               |
| <kbd> - текст, вводимый с клавиатуры: отображается</kbd>           |
| моноширинным шрифтом                                               |
| <var> - название переменных: отображается курсивом</var>           |
| <samp> - выделение нескольких символов моноширинным шрифтом</samp> |
| <dfn> - определение вложенного термина курсивом</dfn>              |
| <abbr title="Kakoe-то слово"> - аббревиатура</abbr>                |
| <acronym title="Какое-то слово"> - акроним</acronym>               |
| <q lang="ru"> - определение кавычек</q>                            |
|                                                                    |

|   |   | Неразбиваемый пробел |    |
|---|---|----------------------|----|
| " | " | Прямая кавычка       |    |
| & | & | Амперсанд            | &  |
| < | < | Знак "меньше"        | <  |
| > | > | Знак "больше"        | >  |
| © | © | Копирайт             | ©  |
| ® | ® | Зарегистрировано     | R  |
| ™ | ™ | Торговая марка       | тм |
|   |   |                      |    |
|   |   |                      |    |
|   |   |                      |    |
|   |   |                      |    |
|   |   |                      |    |

#### Специальные символы

## Дополнительно

<nobr>n.1. Текст п. 1 никогда не будет перенесен браузером.<br> п.2. Но п.3 всегда будет идти двумя строками ниже.<br><br>n.3. Текст</nobr> deprecated: applet, basefont, center, dir, font, isindex, menu, s, strike, u... obsolete: listing, plaintext, xmp... <font> ITML 4.0 <span> Bce элементы: http://www.w3.org/TR/html4/index/elements.html Bce атрибуты: http://www.w3.org/TR/html4/index/attributes.html

# Лабораторная работа

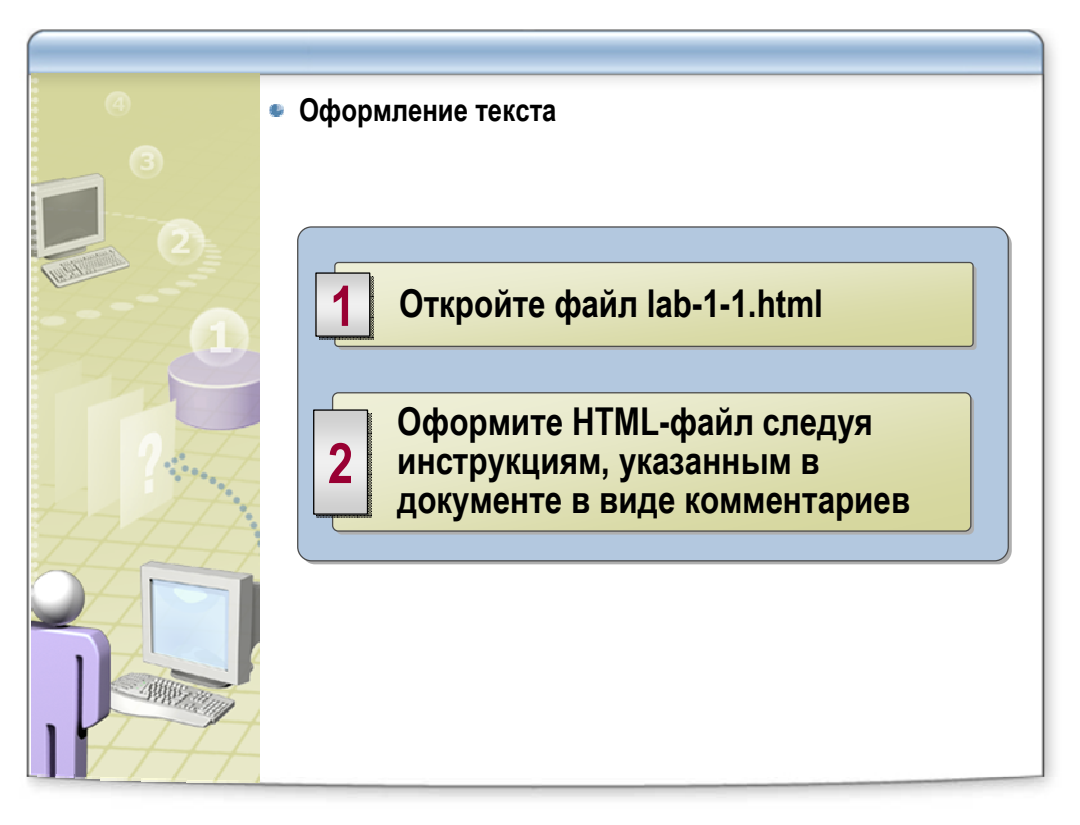

- Создайте заголовок первого уровня красного цвета выровненный по центру
- Отрисуйте горизонтальную линию
- Пройдите вниз по документу и сделайте все заголовки:
  - о типа 1. заголовками второго уровня
  - о типа 1.1 заголовками третьего уровня
  - о типа 1.1.1 заголовками четвертого уровня и т.д.
- Создайте заголовки соответствующих уровней и выделите их как блочную цитату
- Сделайте каждый фрагмент текста отдельным абзацем с помощью элемента p, все абзацы поместите внутрь элемента div, задайте выравнивание align=justify для div
- Поместите ascii-графику внутрь элемента pre
- Оформите так, чтобы фрагмент выдавался на экран именно так:
  - <h2 align="center">

Голландская фирма Horns&Hoofs запустила online-магазин </h2>

- Оформите каждую строчку элементом font с соответствующим значением size
- Оформите каждую строчку соответствующим цветом
- Оформите каждую строчку соответствующим шрифтом
- Используйте разные способы выделения текста
- Добавьте горизонтальную линию hr

# Итоги

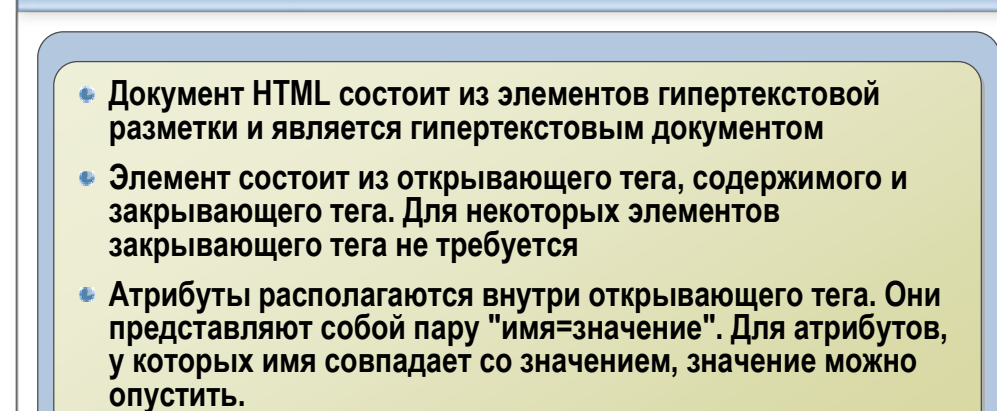

 Элементы делятся на: образующие элементы блочной разметки, элементы внутренней разметки. Последние, влияют на непосредственное и логическое форматирование текста.

# Ссылки и иллюстрации

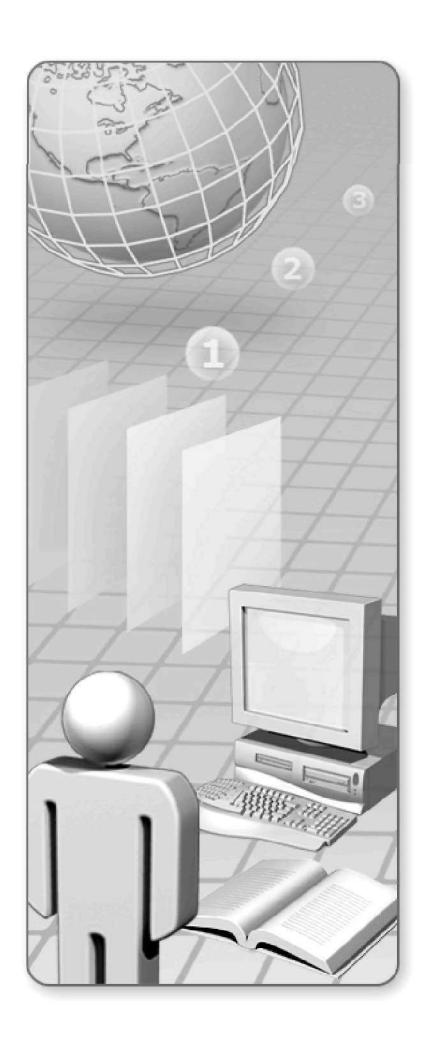

# Ссылки и иллюстрации:

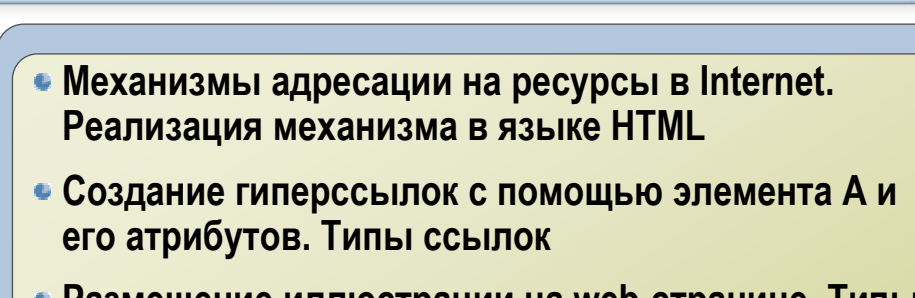

- Размещение иллюстрации на web-странице. Типы файлов иллюстраций. Элемент IMG и его атрибуты
- Распределение иллюстраций по страницам сайта: приемы и советы

#### Метка(якорь, anchor):

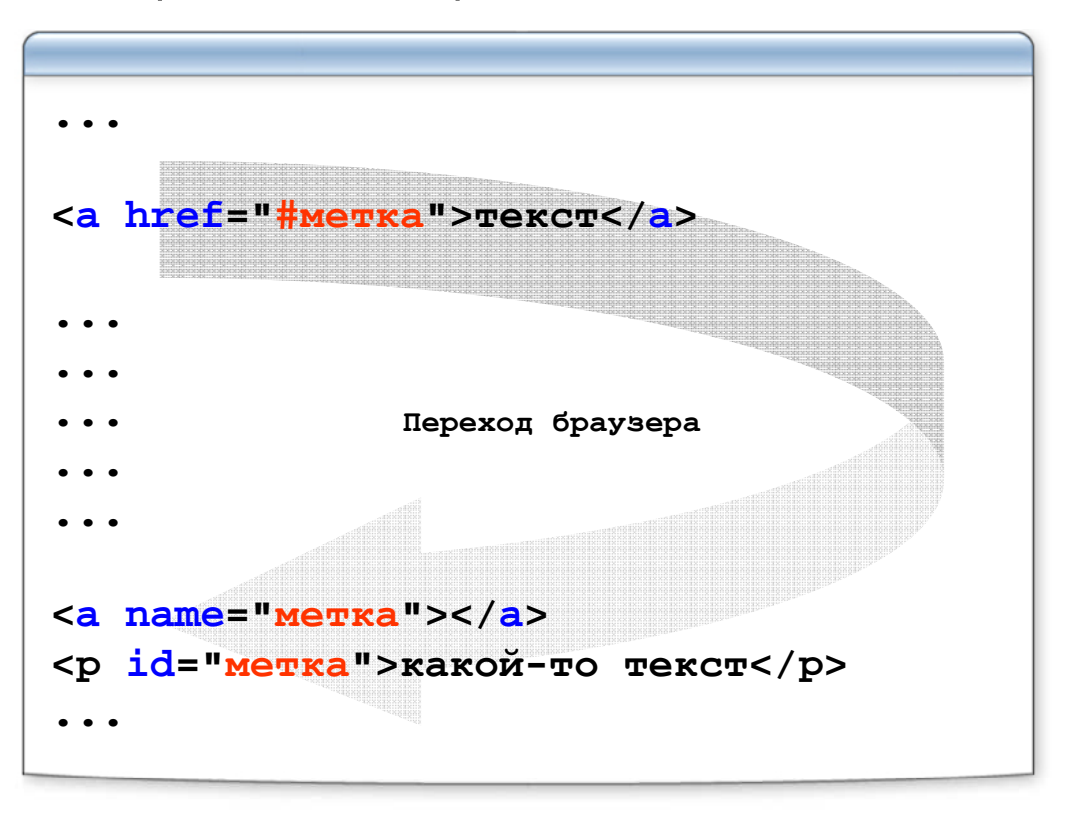

#### Переход по метке: правила

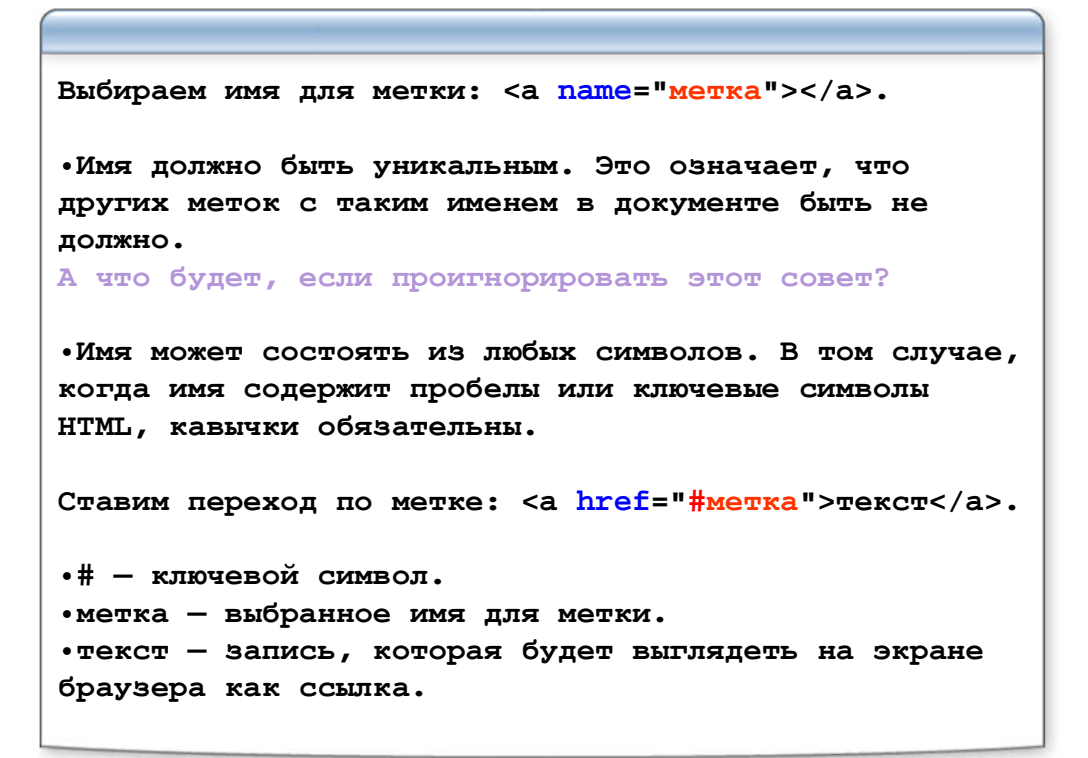

# Лабораторная работа

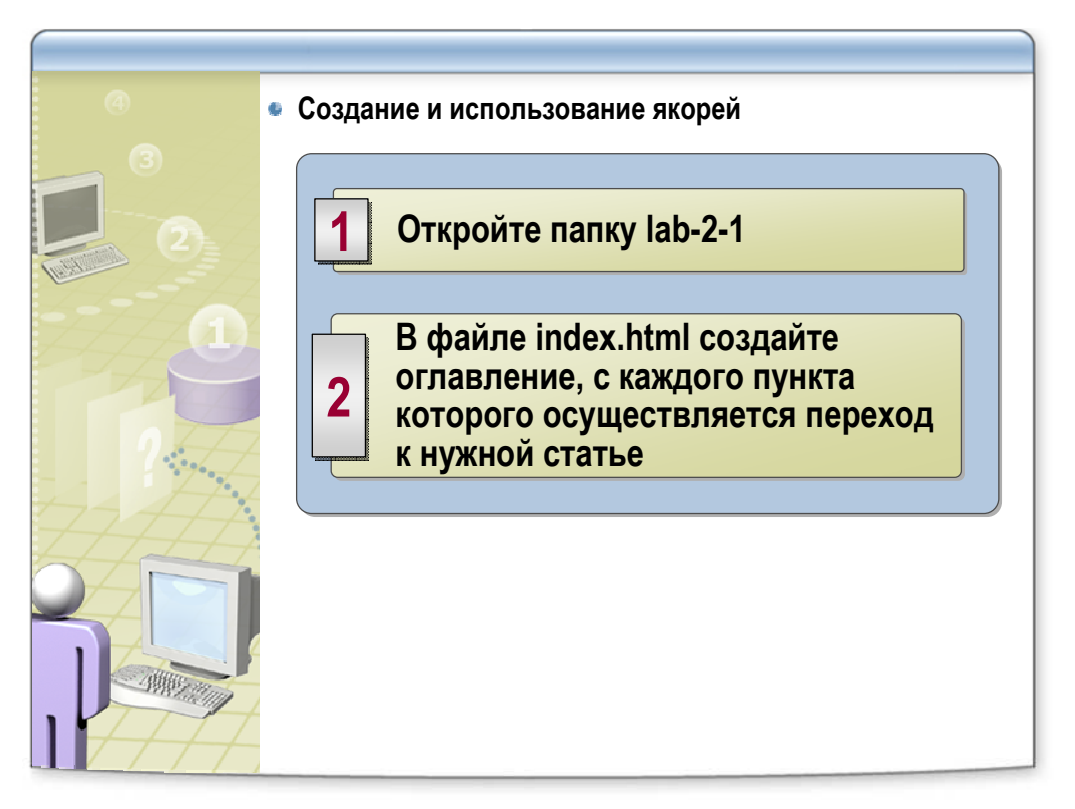

- Создайте вертикальное меню из пунктов:
  - о Новости Центра
  - о Новости сертифицированного обучения
  - о События
  - о Новости сервера Online тестирование и сертификация "SPECIALIST"
  - о Новости дистанционного обучения
- Создайте метки(якоря) у заголовков статей:
  - о <h3>Впервые в России! Курс по разработке баз данных MySQL 5!</h3>
  - о <h3>Время переходить на SQL 2005!</h3>
  - о <h3>Новый учебный комплекс на Вернадского!</h3>
  - <h3>На сервере тестирования опубликован новый тест "Технология работы с клавиатурой"</h3>
  - о <h3>Новый дистанционный курс «Основы HTML 4.0»</h3>
- Создайте в конце каждой статьи ссылку "Содержание", возвращающую пользователя к меню.

#### Переход к другому документу

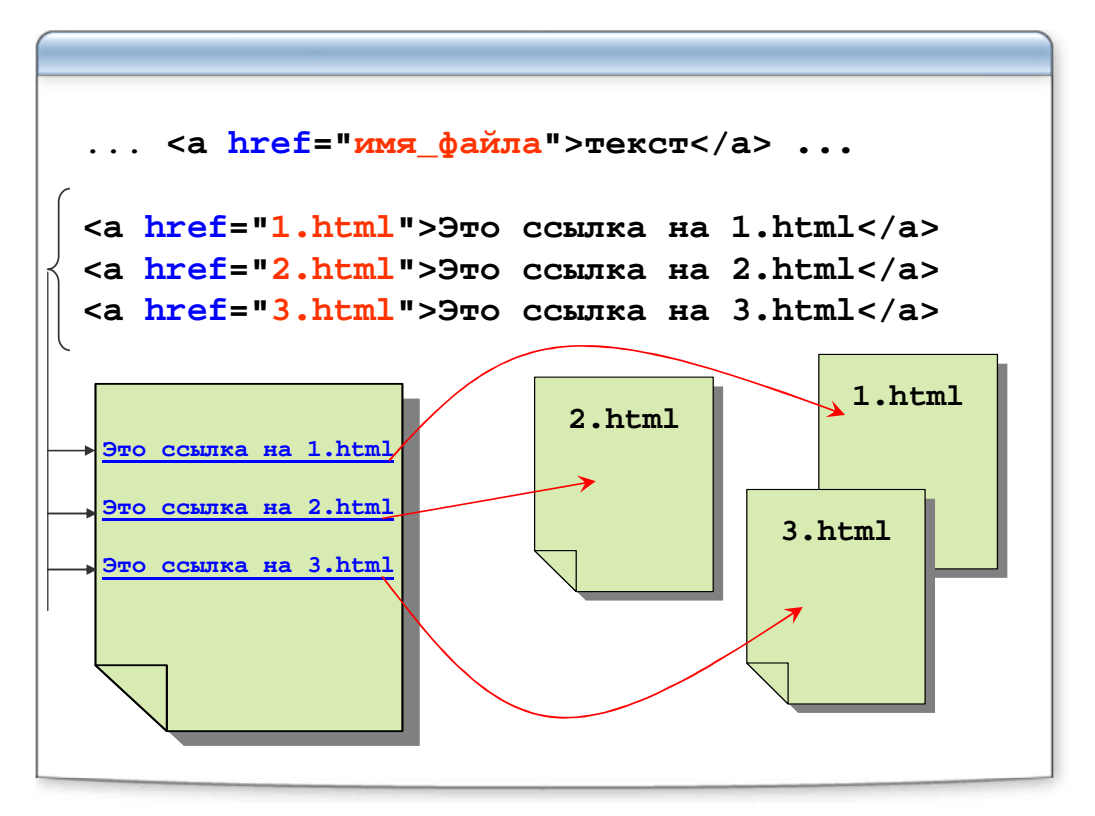

# Лабораторная работа

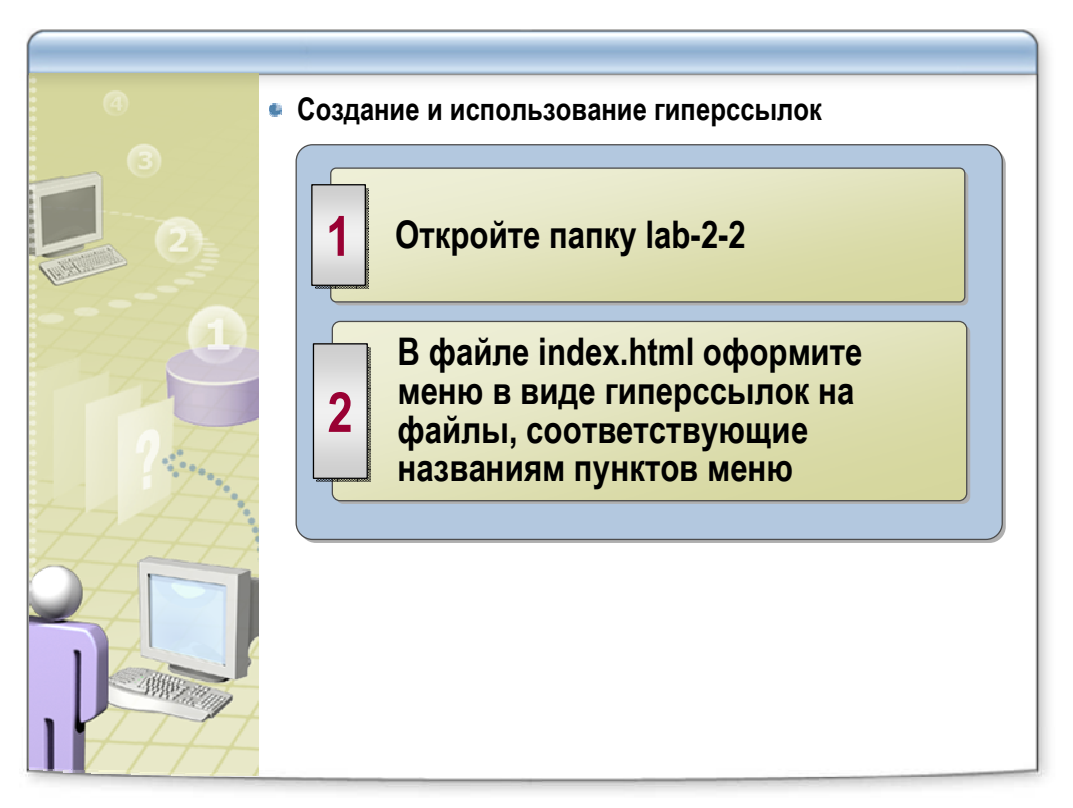

- Создайте в файле index.html вертикальное меню из пунктов:
  - о Новости Центра
  - о Новости сертифицированного обучения
  - о События
  - о Новости сервера Online тестирование и сертификация "SPECIALIST"
  - о Новости дистанционного обучения
  - Файлы, на которые должны указывать ссылки из файла index.html:
    - o centernews.html
    - o certificat.html
    - o events.html
    - o test.html
    - o distance.html
- Создайте в каждом файле ссылку "Содержание", возвращающую пользователя на файл index.html

## Переход к другому документу с меткой

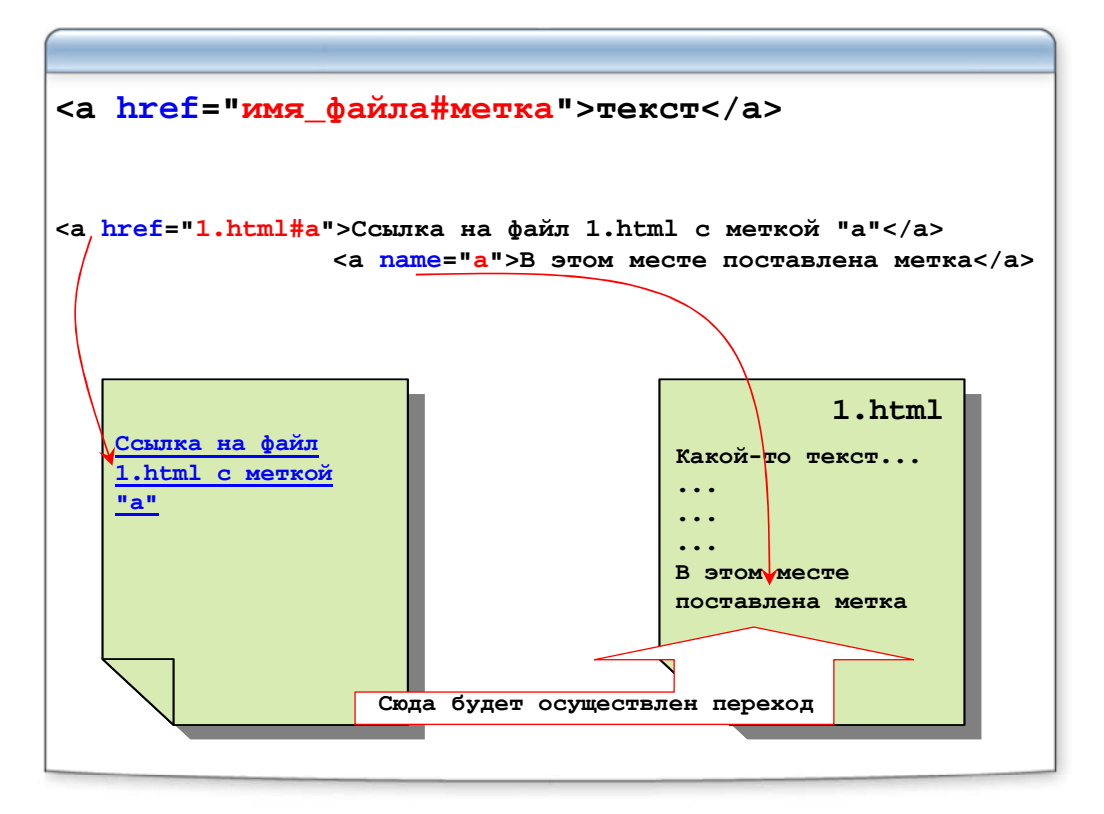

# Лабораторная работа

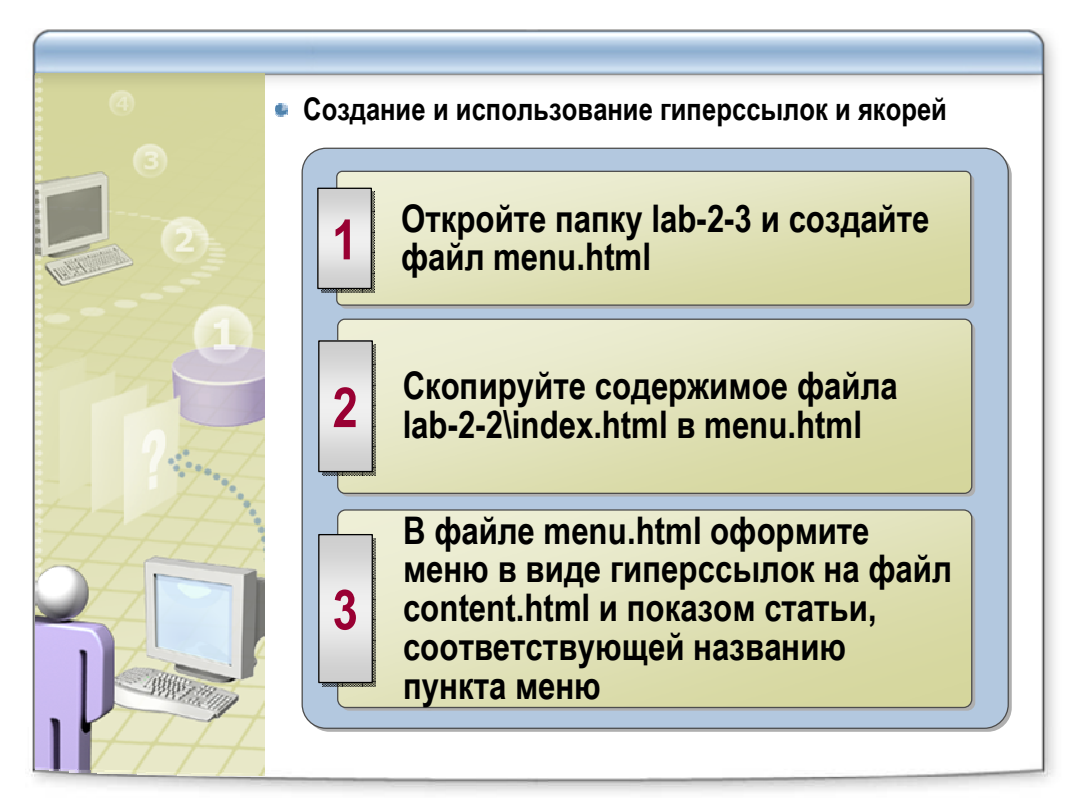

- Создайте в папке lab-2-3 файл menu.html
- Скопируйте содержимое файла lab-2-2\index.html в созданный файл(lab-2-3\menu.html)
- Измените ссылки так, чтобы они вели на конкретные статьи в файле content.html
- Метки статей в файле content.html, на которые должны указывать ссылки из файла menu.html следующие:
  - o centernews
  - o certificat
  - o events
  - o test
  - o distance

# Примеры абсолютных ссылок на различные файлы по разным протоколам:

```
протокол://имя_сервера:порт/путь

Ссылка на HTML файл по протоколу HTTP:

<a href="http://www.site.ru/pagel.html">Пример</a>

Ссылка на ZIP файл по протоколу HTTP:

<a href="http://www.site.ru:81/test.zip">Пример</a>

Ссылка на EXE файл по протоколу FTP:

<a href="ftp://site.ru/pub/install.exe">Пример</a>

Ссылка на e-mail, при помощи протокола mailto:

<a href="mailto:name@site.ru">Пример</a>
```

# Лабораторная работа

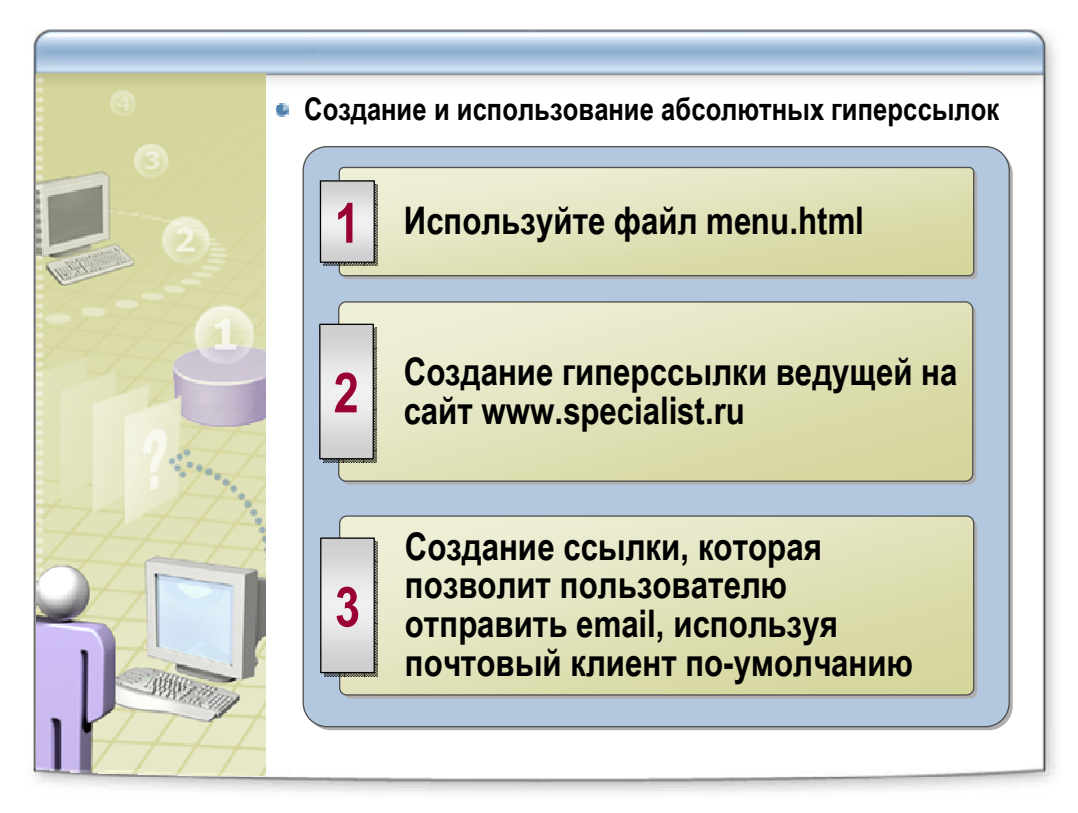

- Откройте файл lab-2-3\menu.html
- Из заголовка "Специалист лучший в России компьютерный учебный центр" создайте ссылку ведущую на сайт www.specialist.ru
- Из адреса электронной почты webmaster@specialist.ru создайте ссылку, которая позволит пользователю отправить email, используя почтовый клиент поумолчанию

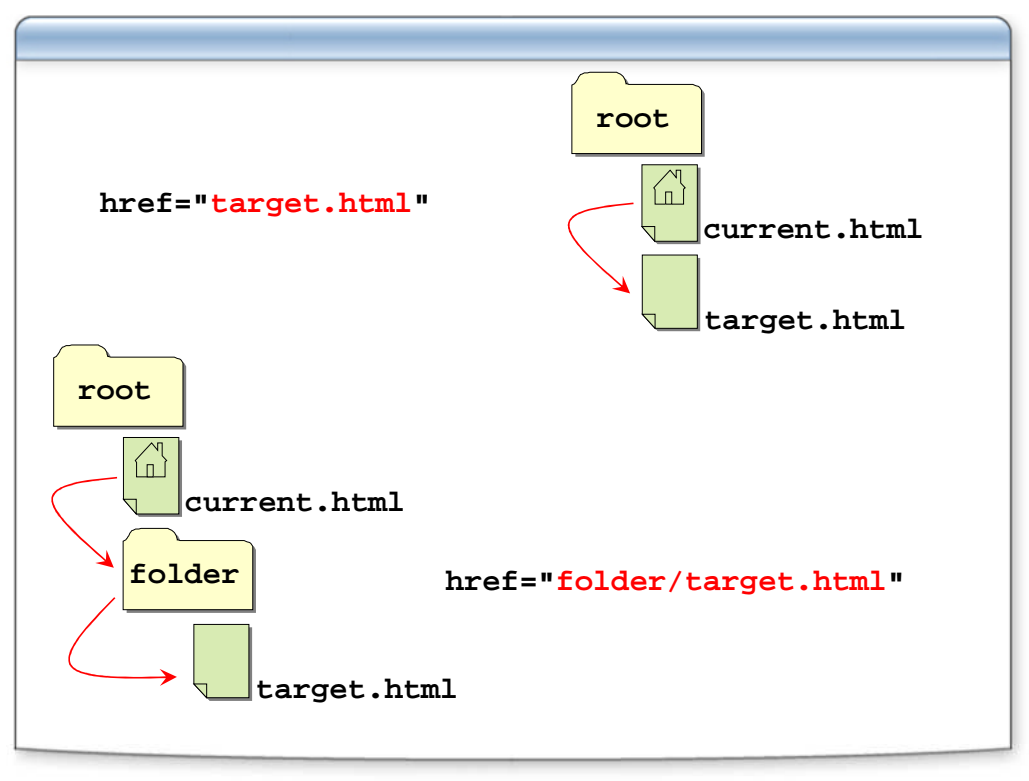

# Несколько типичных вариантов относительных ссылок

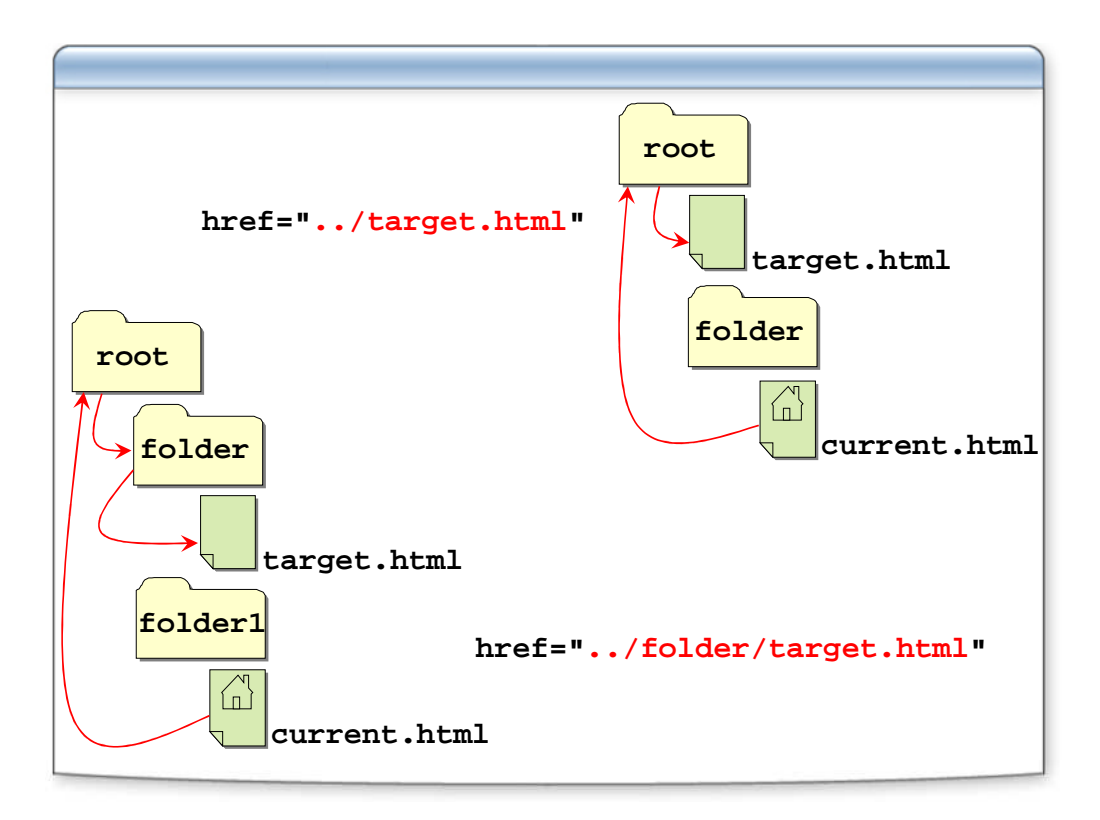

#### Примеры относительных адресов

```
"info.html"
"manual/info.html"
"manual"
"../help.html"
"../project/first.html"
"../../about/contact.html"
"/" - корень сайта
"/demo/"
"/images/pic.gif"
"./file/doc.html" = "file/doc.html"
<head>//В заголовке!
<base href="http://mysite.ru">
```

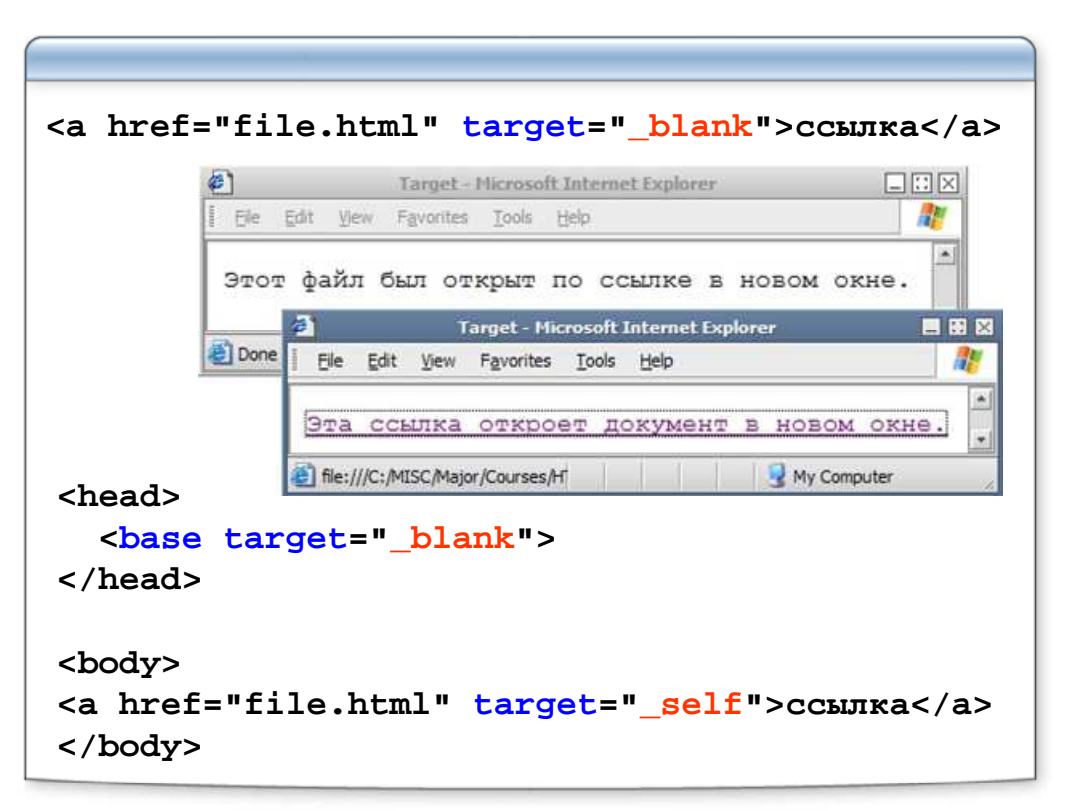

#### В каком окне открывать ссылку?

#### Атрибуты, явно задающие цвета ссылок

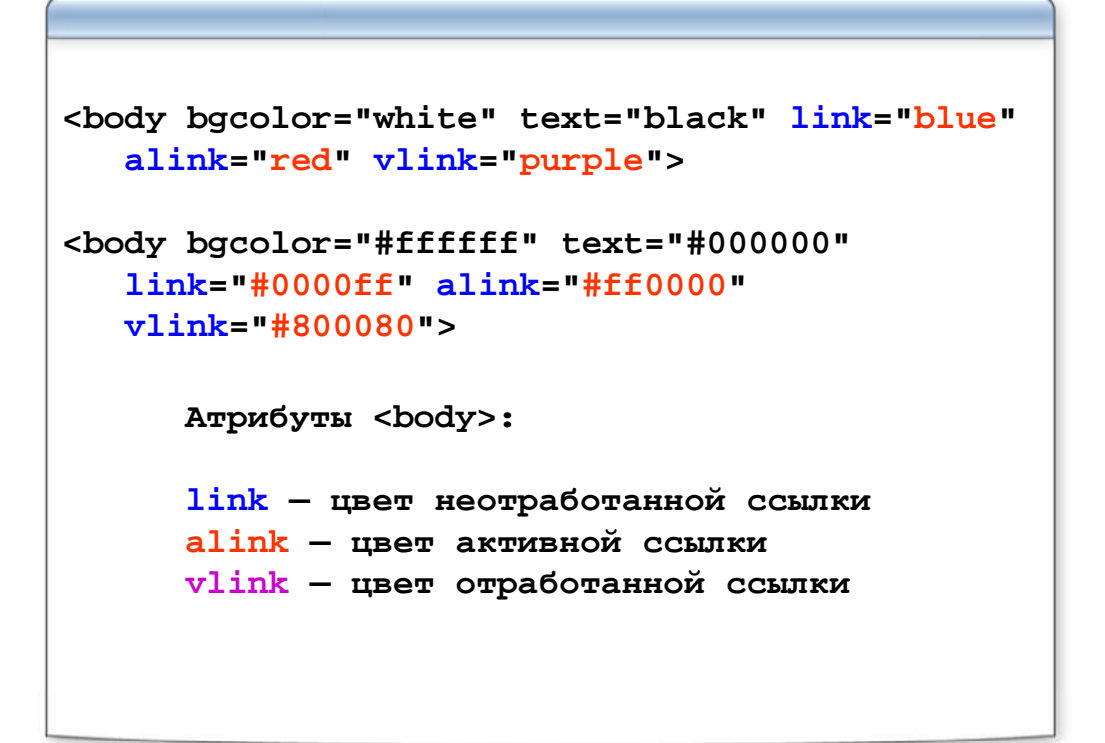

#### Формат GIF

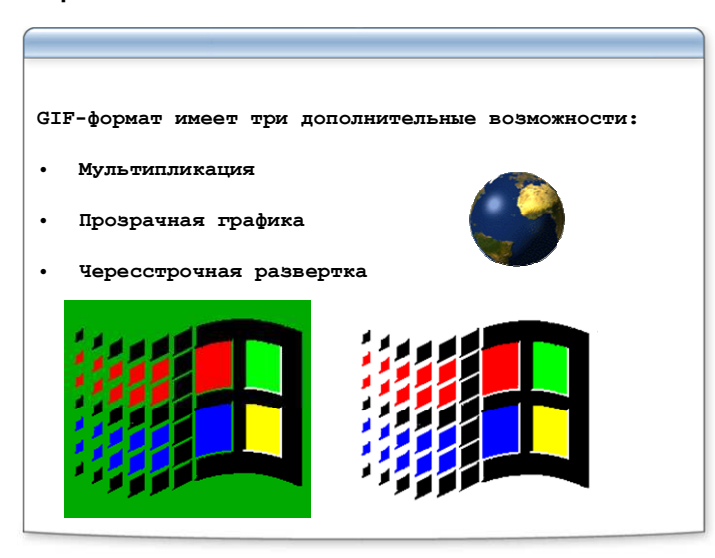

Формат JPG

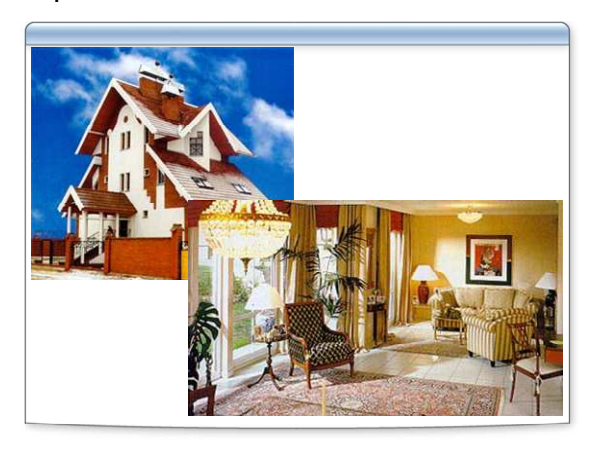

#### Формат PNG

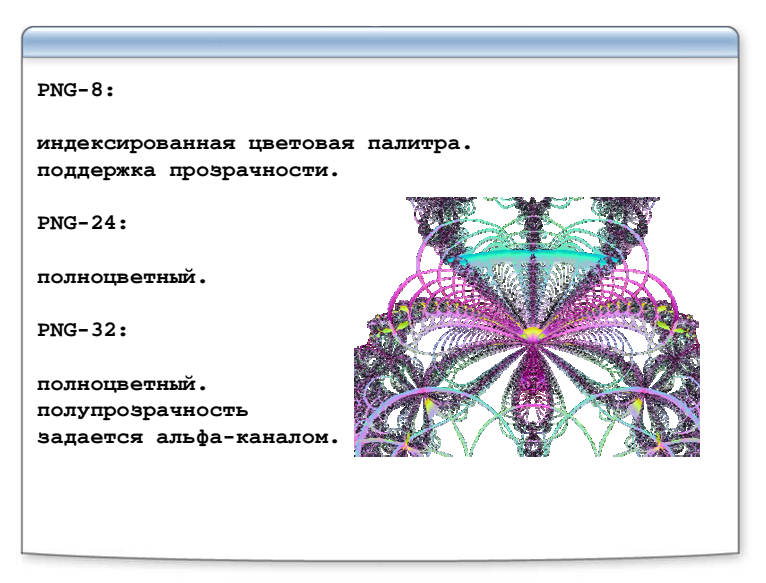
#### Как показать файл?

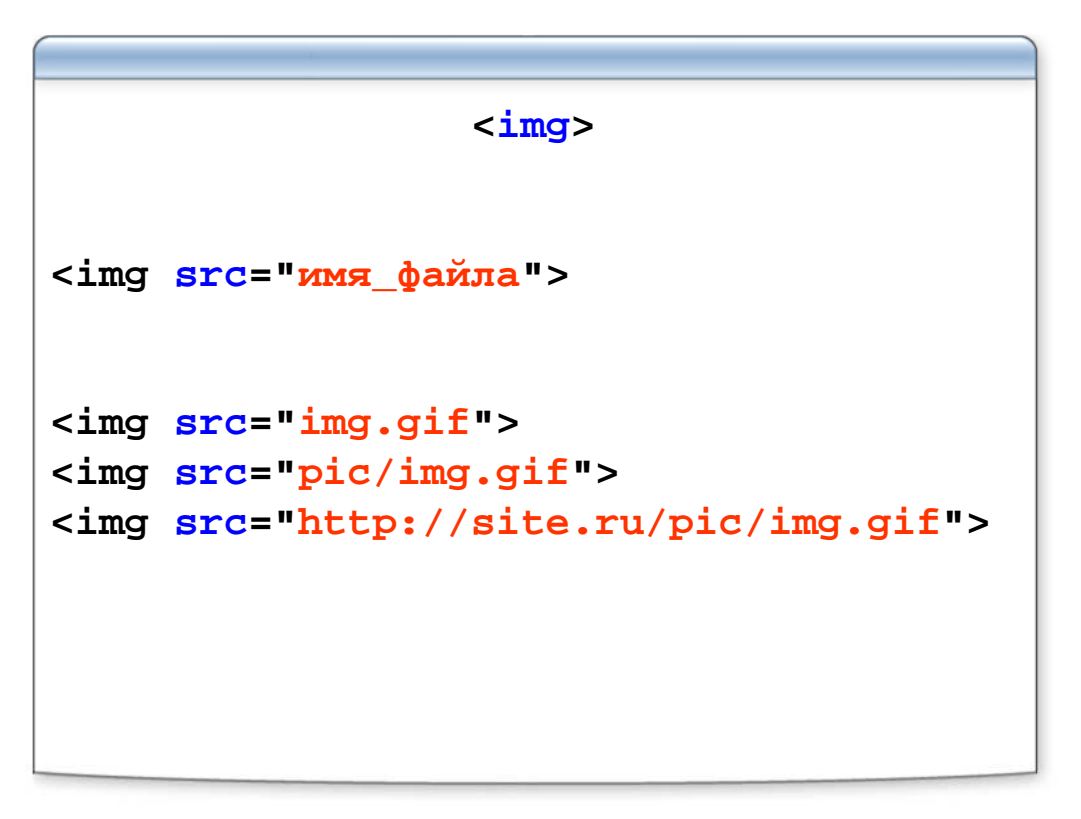

#### Картинка как ссылка

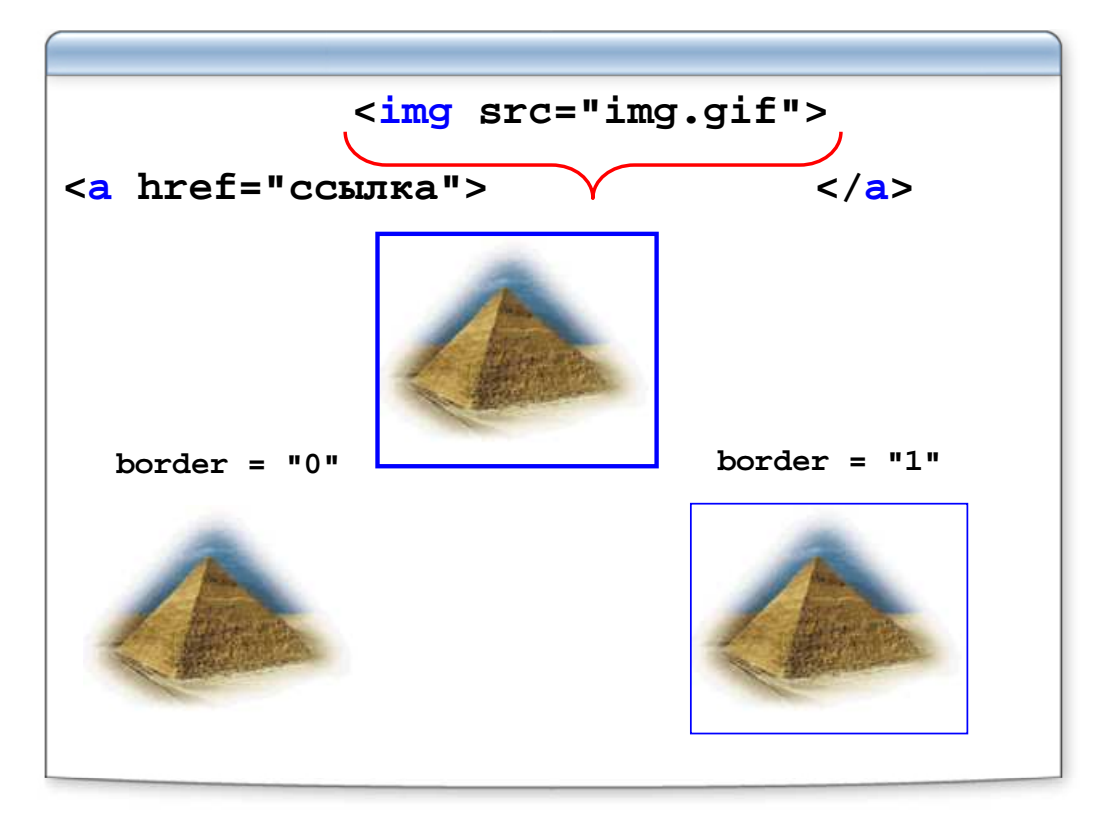

#### Подписываем картинку

| <img src="glbus.gif"/>                              |
|-----------------------------------------------------|
| <img alt="Анимированный глобус" src="glbus.gif"/>   |
| 🗵 Анимированный глобус                              |
| <img alt="Анимированный глобус" src="globus.gif"/>  |
| Анимированный глобус                                |
| <img src="glbus.gif" title="Анимированный глобус"/> |
| Какая-то ссылка                                     |
| Анимированный глобус Да, и ссылка тоже Это ссылка   |

#### Задаем размеры и выравниваем картинку

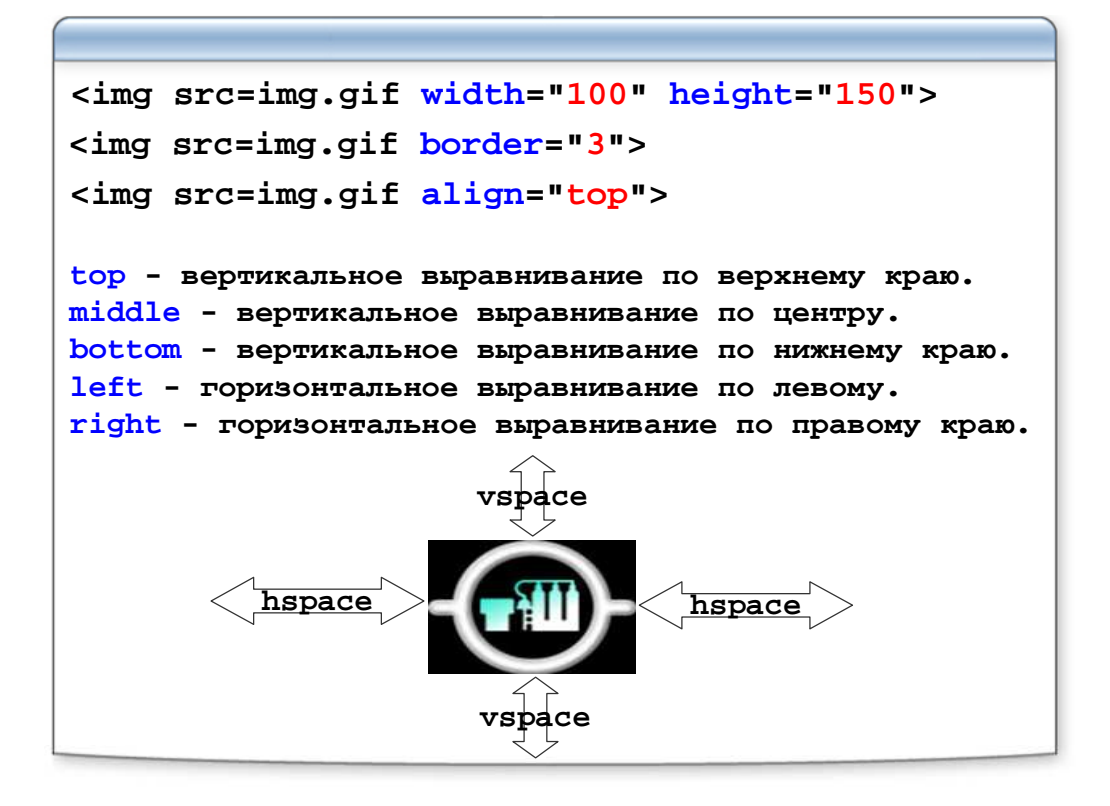

#### Фоновое изображение документа

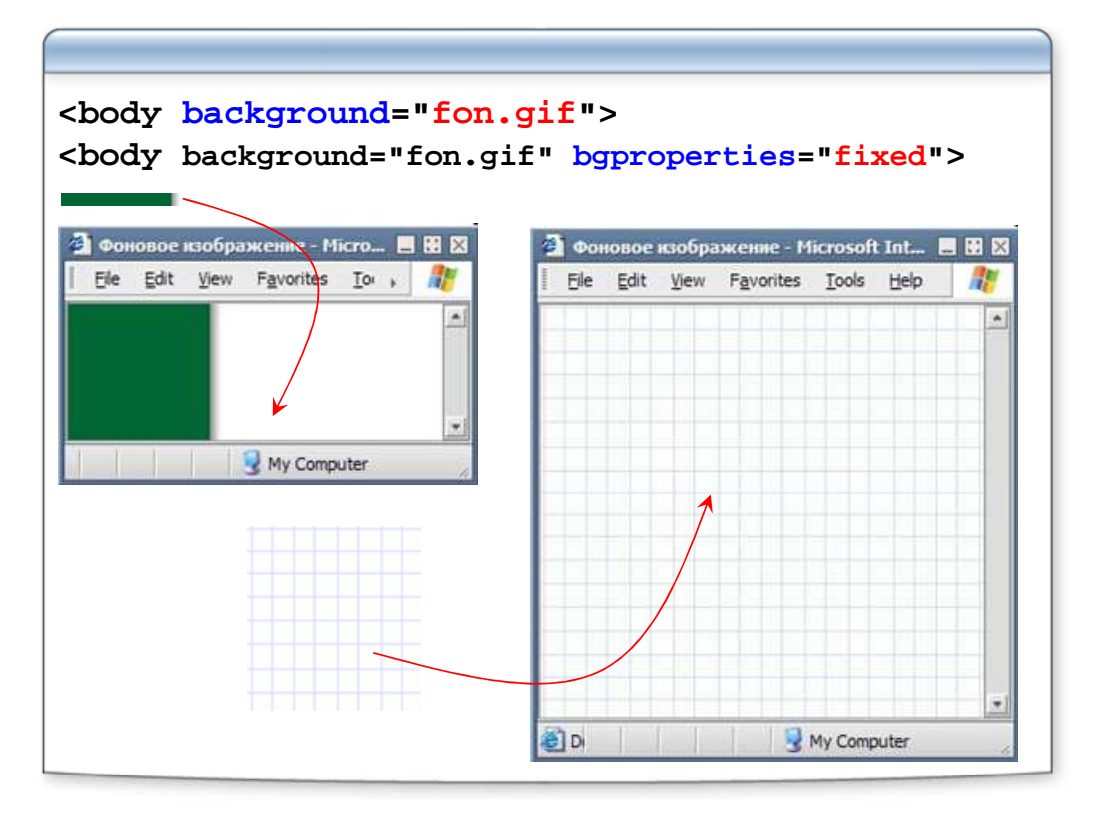

## Лабораторная работа

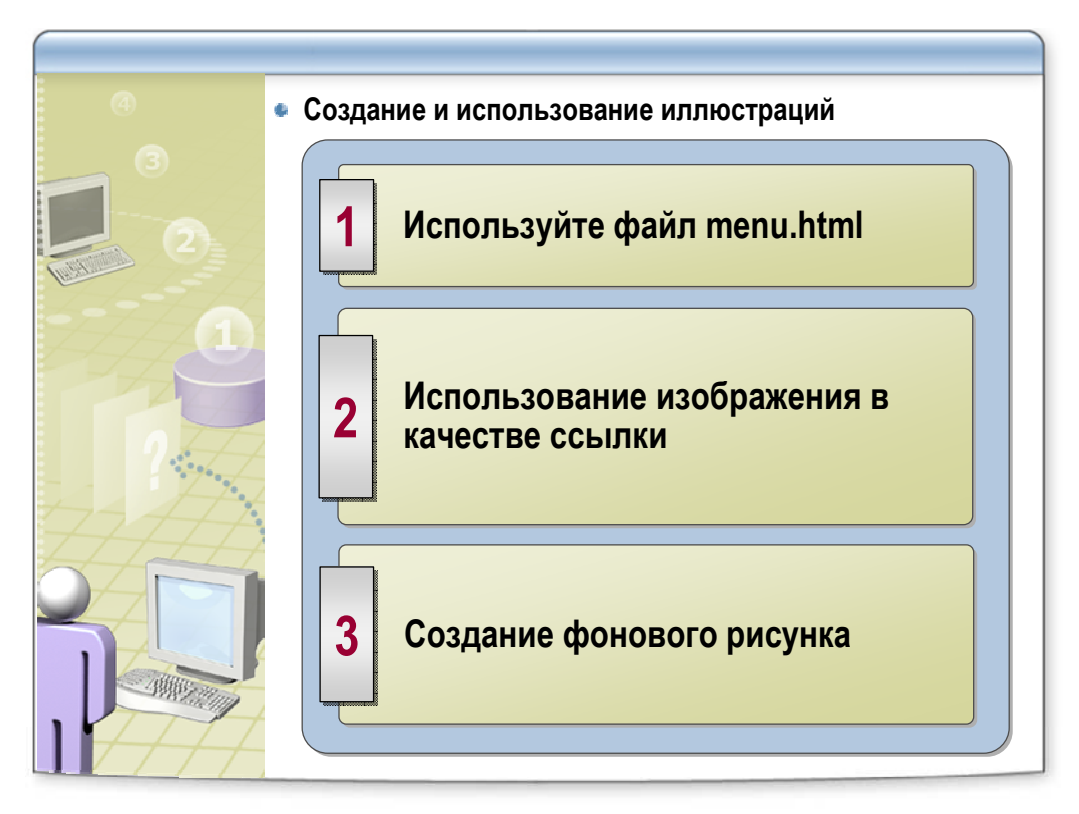

- Откройте файл lab-2-3\menu.html
- Поместите файл logo.gif над заголовком "Специалист лучший в России компьютерный учебный центр" и оформите его в виде гиперссылки ведущей на сайт www.specialist.ru
- Сделайте файл fon.gif фоном страницы
- Выясните, для чего предназначено свойство элемента body bgproperties

#### Карты изображений

```
<img src=img.gif usemap="#map1">
<map name="map1">
<area shape="circle" coords="57,45,30"
href="file1.html">
</map>
rect - прямоугольник.
circle - окружность.
poly - многоугольник.
default - оставшаяся область.

Дополнительные атрибуты:
nohref
alt
title
```

#### Допустимые формы рабочих полей

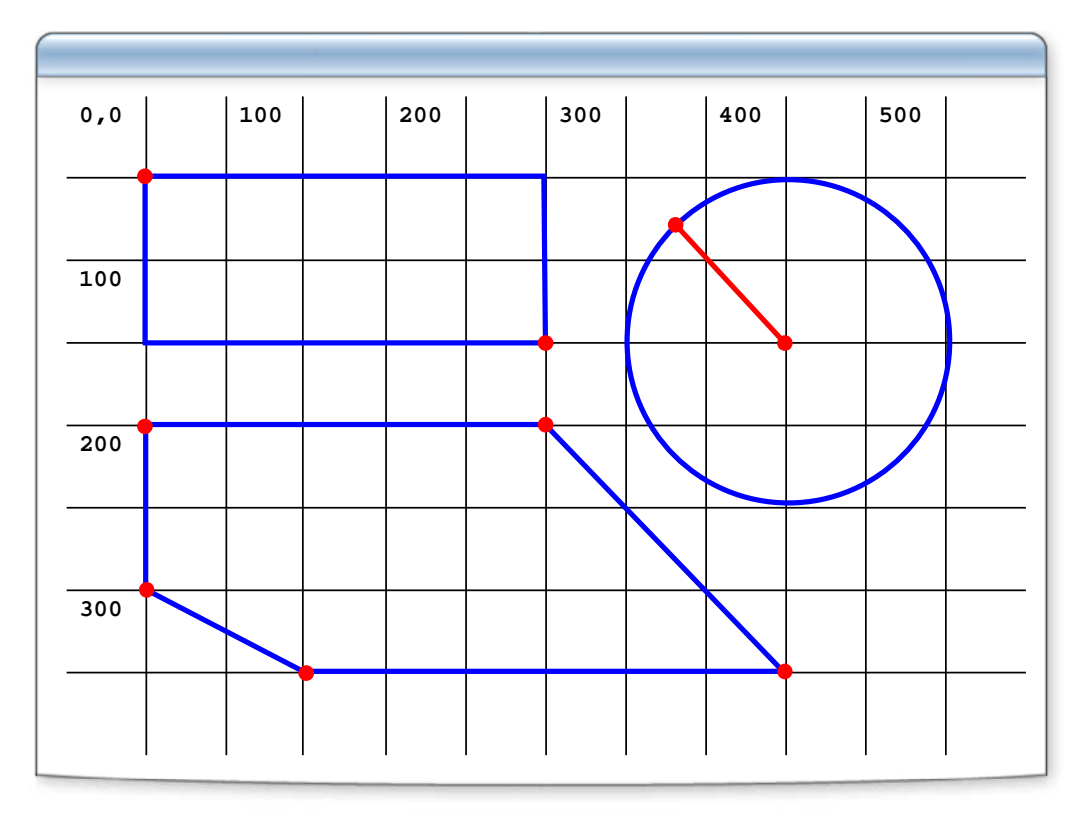

#### Итоги

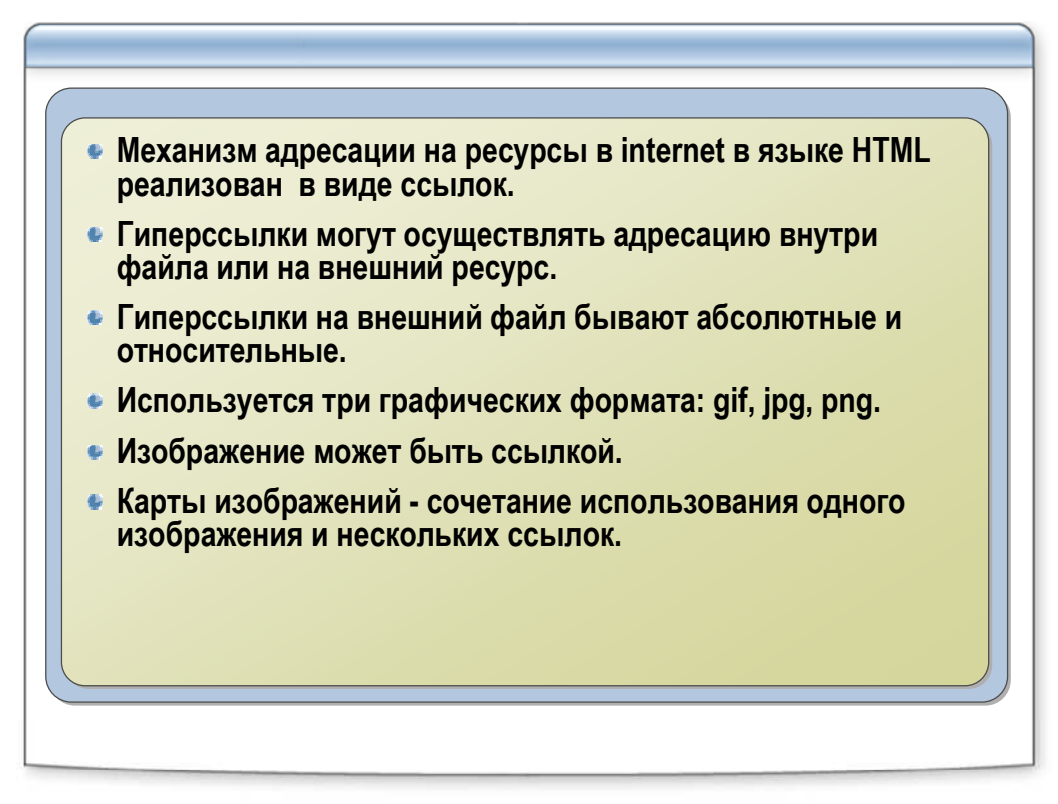

# Списки и таблицы

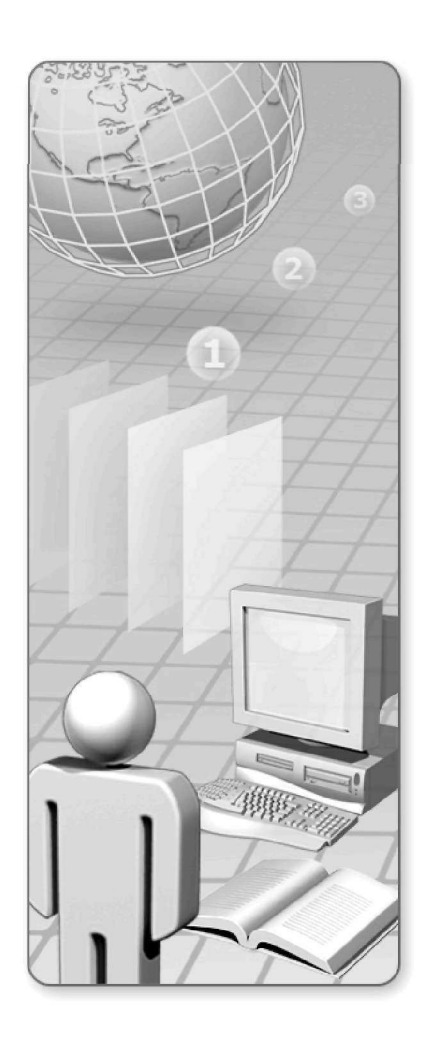

## Списки и таблицы:

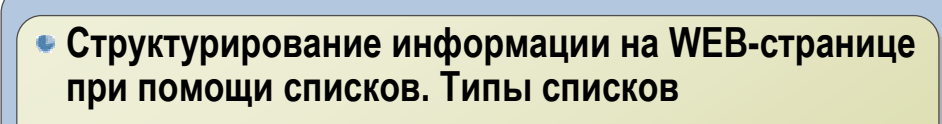

- Таблица и ее элементы
- Правила задания размеров для таблицы и ее ячеек. Объединение ячеек. Типичные ошибки при работе с таблицами
- Использование таблиц. Макетирование webстраницы с помощью таблиц
- Использование вложенных таблиц
- Приемы использования таблиц на web-странице

# Маркированный список (unordered list)

| <ul></ul>                                                                           | <li>лервый эле<br/><li>второй эле</li></li> | мент<br>мент                                                                                   |
|-------------------------------------------------------------------------------------|---------------------------------------------|------------------------------------------------------------------------------------------------|
|                                                                                     | • • •                                       |                                                                                                |
|                                                                                     | <li>nocлeдний</li>                          | элемент                                                                                        |
| <b ul>                                                                              |                                             |                                                                                                |
| Типичный комп<br>• Системный<br>• Монитор<br>• Клавиатура<br>• Монитор<br>• Принтер | цьютер:<br>блок<br>Ф Сравните               | Типичный компьютер:<br>• Системный блок<br>• Монитор<br>• Клавиатура<br>• Монитор<br>• Принтер |

## Тип маркеров

| Начальный тег           | Вид маркера на экране |
|-------------------------|-----------------------|
| <ul></ul>               | диск                  |
| <ul type="circle"></ul> | окружность            |
| <ul type="disc"></ul>   | диск                  |
| <ul type="square"></ul> | квадрат               |
|                         |                       |
|                         |                       |

# Нумерованный список (ordered list)

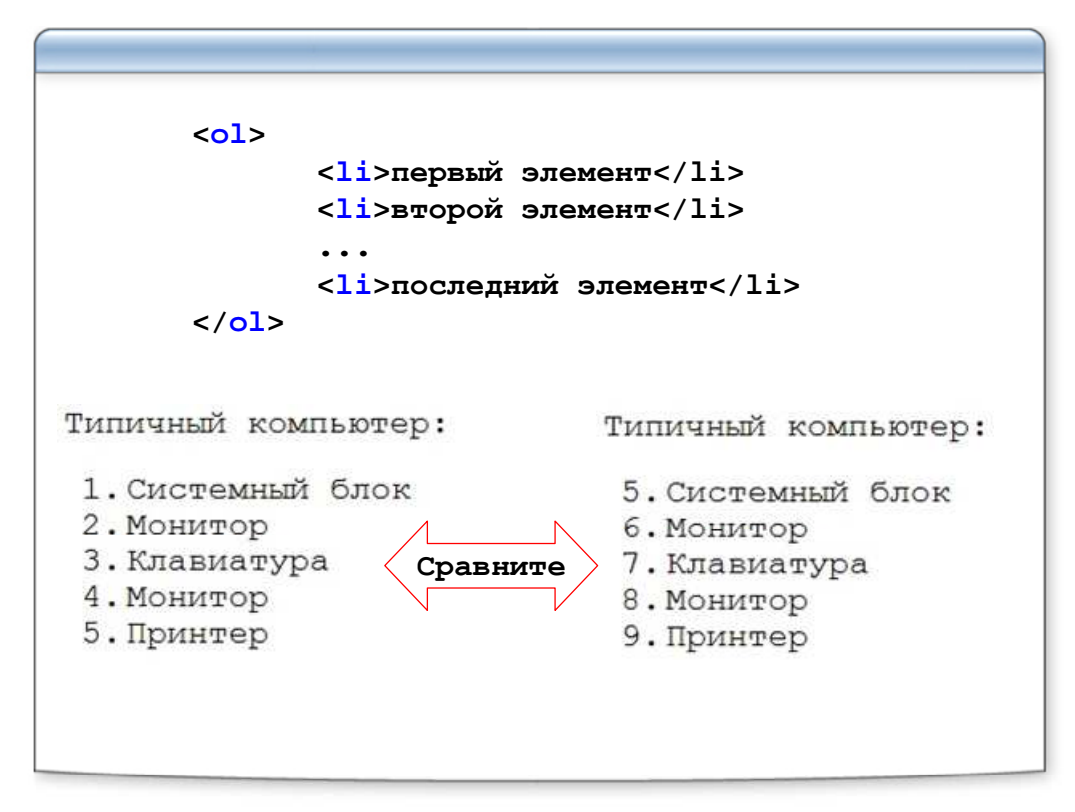

#### Типы нумерации

| Начальный тег       | Вид номера на экране                                             |
|---------------------|------------------------------------------------------------------|
| <01>                | Нумерация выполняется арабскими<br>цифрами (1, 2, 3,)            |
| <ol type="1"></ol>  | Нумерация выполняется арабскими<br>цифрами (1, 2, 3,)            |
| <ol type="A"></ol>  | Нумерация выполняется прописными буквами (А, В, С,)              |
| <ol type="a"></ol>  | Нумерация выполняется строчными<br>буквами (a, b, c,)            |
| <ol type="I"></ol>  | Нумерация выполняется большими<br>римскими цифрами (I, II, III,) |
| <ol type="i"></ol>  | Нумерация выполняется малыми<br>римскими цифрами (і, іі, ііі,)   |
| <ol start="5"></ol> | Что получится?                                                   |

## Списки определений (definition list)

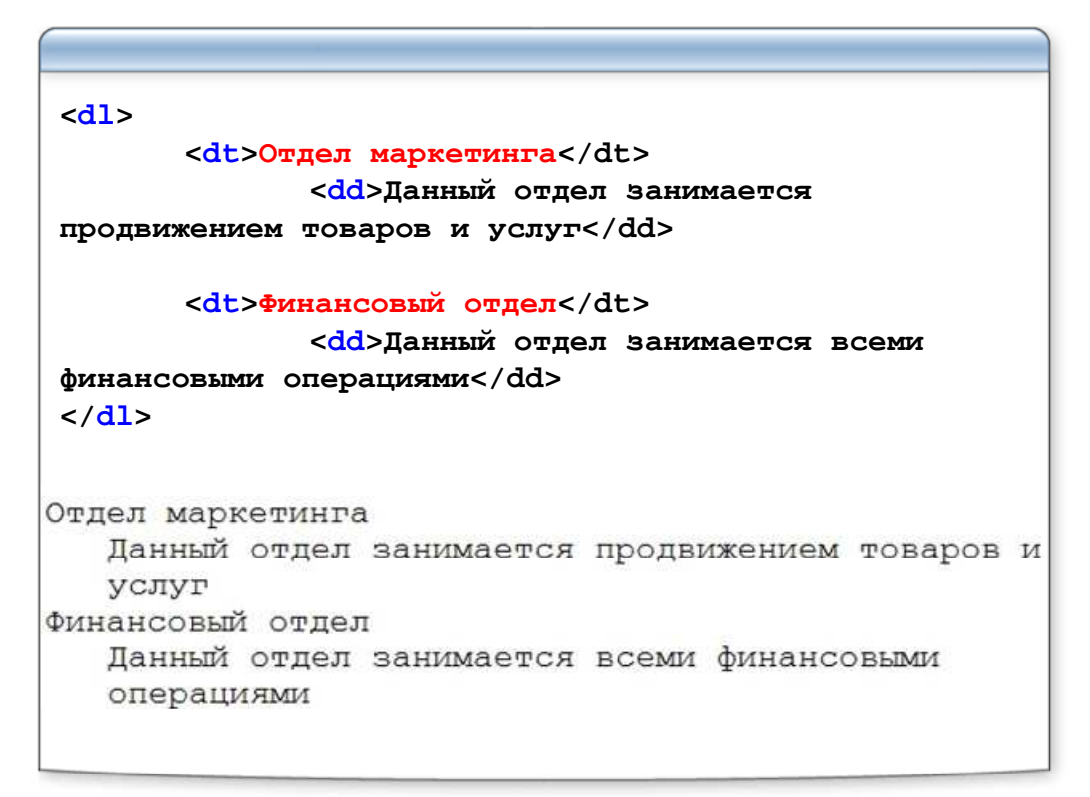

## Вложенные(смешанные) списки

| <dl><b>Смешанный список<b></b></b></dl> |
|-----------------------------------------|
| <dt><i>HOBOCTЬ ДНЯ</i></dt>             |
| <dd></dd>                               |
| <li>Cегодня идет дождь</li>             |
| <li>Дождь будет идти весь день</li>     |
| <dt><i>HOBOCTL HOUN</i></dt>            |
| <dd></dd>                               |
| <li>Ночью будет идти дождь</li>         |
| <li>Завтра начнется новый день</li>     |
|                                         |
|                                         |
| Смешанный список                        |
| НОВОСТЬ ЛНЯ                             |
| • Сегодня идет дождь                    |
| • Ложль булет илти весь лень            |
| HOBOCTL HOUN                            |
| • HOULKO OVIER MIEM TOXIL               |
| · Rosbo Oyder ndrn dowdb                |
| • Завтра начнется новым день            |
|                                         |

### Лабораторная работа

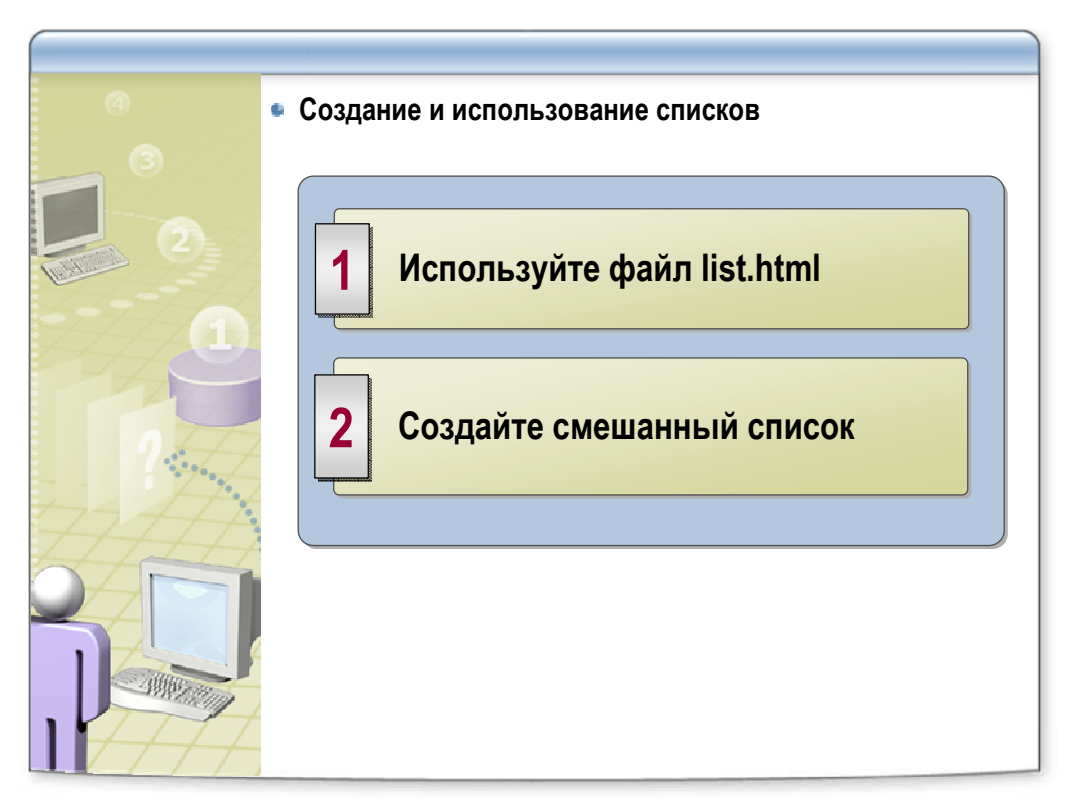

- Откройте файл list.html
- Создайте смешанный список
- Используйте маркированный, нумерованный списки и список определений так, чтобы:
  - о вместо знака "-" отображался маркер
  - о вместо порядковых чисел и букв(1,2,3,a,b,c) отображались соответствующие им числа и буквы автоматически
- Знак "-", порядковые числа и буквы из текста удалить

# Рисуем таблицу - 3 этапа (HTML 3.2)

| > | • Cor | цержа                                         | ание |   |
|---|-------|-----------------------------------------------|------|---|
|   |       | <tak< td=""><td>ole&gt;</td><td>_</td></tak<> | ole> | _ |
|   |       |                                               |      |   |
|   |       |                                               |      |   |
|   |       |                                               |      |   |
|   |       | <td>ble&gt;</td> <td>1</td>                   | ble> | 1 |
|   |       |                                               |      |   |

# (Не) Простая таблица

| Первая строка                                                      |
|--------------------------------------------------------------------|
| (1,1) Первая ячейка                                                |
| (1,2) Вторая ячейка                                                |
|                                                                    |
| Вторая строка                                                      |
| (2,1) Первая ячейка                                                |
| (2,2) Вторая ячейка                                                |
|                                                                    |
| Третья строка                                                      |
| (3,1) Первая ячейка                                                |
| (3,2) Вторая ячейка                                                |
|                                                                    |
|                                                                    |
| $\begin{array}{c}(1,1)&(1,2)\\(2,1)&(2,2)\\(3,1)&(3,2)\end{array}$ |

# Атрибуты элемента TABLE

| Атрибут          | Значение            |
|------------------|---------------------|
| align            | left, right, center |
| width            | число или процент   |
| cellpadding      | число               |
| cellspacing      | число               |
| bgcolor          | цвет                |
| background       | файл                |
| border           | число               |
| bordercolor      | цвет                |
| bordercolordark  | цвет                |
| bordercolorlight | цвет                |

# Атрибуты элемента TR

| Атрибут          | Значения                         |
|------------------|----------------------------------|
| align            | left, center, right              |
| valign           | top, middle, bottom,<br>baseline |
| bgcolor          | цвет                             |
| bordercolor      | цвет                             |
| bordercolordark  | цвет                             |
| bordercolorlight | цвет                             |
|                  |                                  |
|                  |                                  |

# Атрибуты элемента TD (TH)

| Атрибут          | Значения             |
|------------------|----------------------|
| align            | left, center, right  |
| valign           | top, middle, bottom, |
|                  | baseline             |
| width            | число или процент    |
| bgcolor          | цвет                 |
| background       | файл                 |
| bordercolor      | цвет                 |
| bordercolordark  | цвет                 |
| bordercolorlight | цвет                 |
| nowrap           |                      |
| colspan          | число                |
| rowspan          | число                |

## Создаем заголовок таблицы

| Заголовок та<br>Elle <u>E</u> dit <u>V</u> iew F <u>a</u> vorites <u>T</u> ools <u>H</u> el | аблицы - Microsoft Internet Explorer 🛛 🗏 🛙 🕅 |
|---------------------------------------------------------------------------------------------|----------------------------------------------|
| Sar                                                                                         | оловок таблицы                               |
| (1,1)                                                                                       | (1,2)                                        |
| (2,1)                                                                                       | (2,2)                                        |
| (3,1)                                                                                       | (3,2)                                        |
| Done                                                                                        | 👱 😡 My Computer                              |
| Атрибуты заголовка:                                                                         | 3 117 CONDUCT                                |

## Схема отступов и объединения ячеек

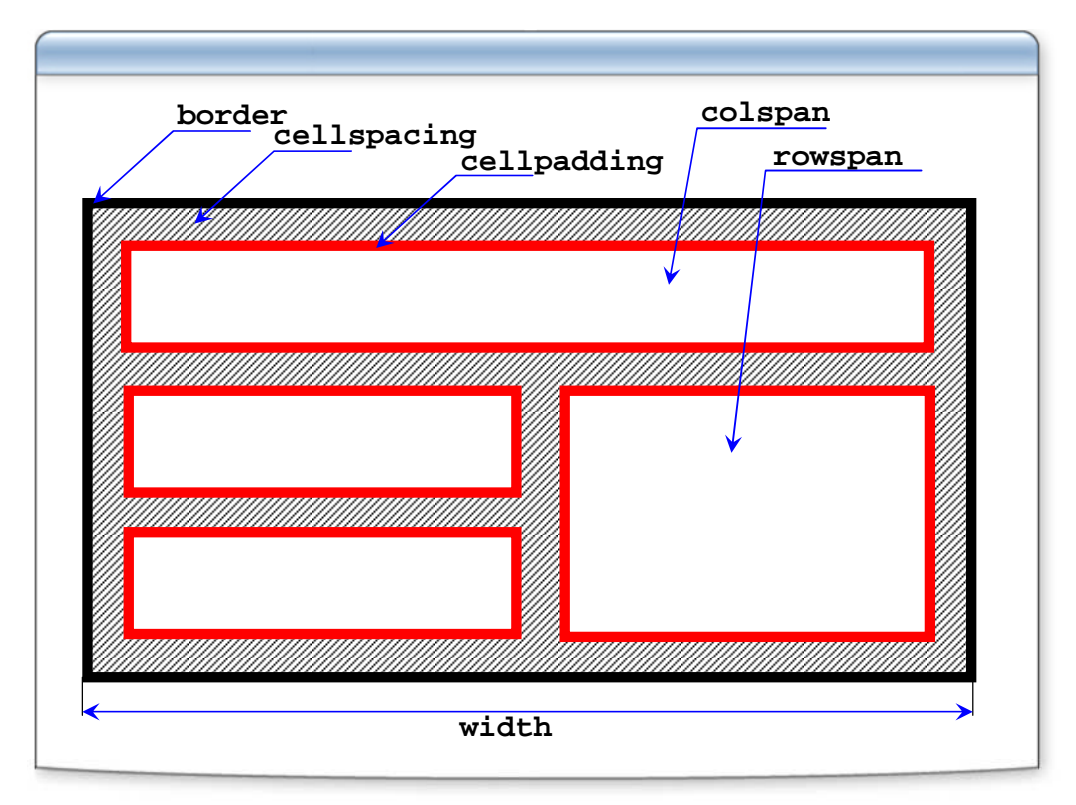

## Лабораторная работа

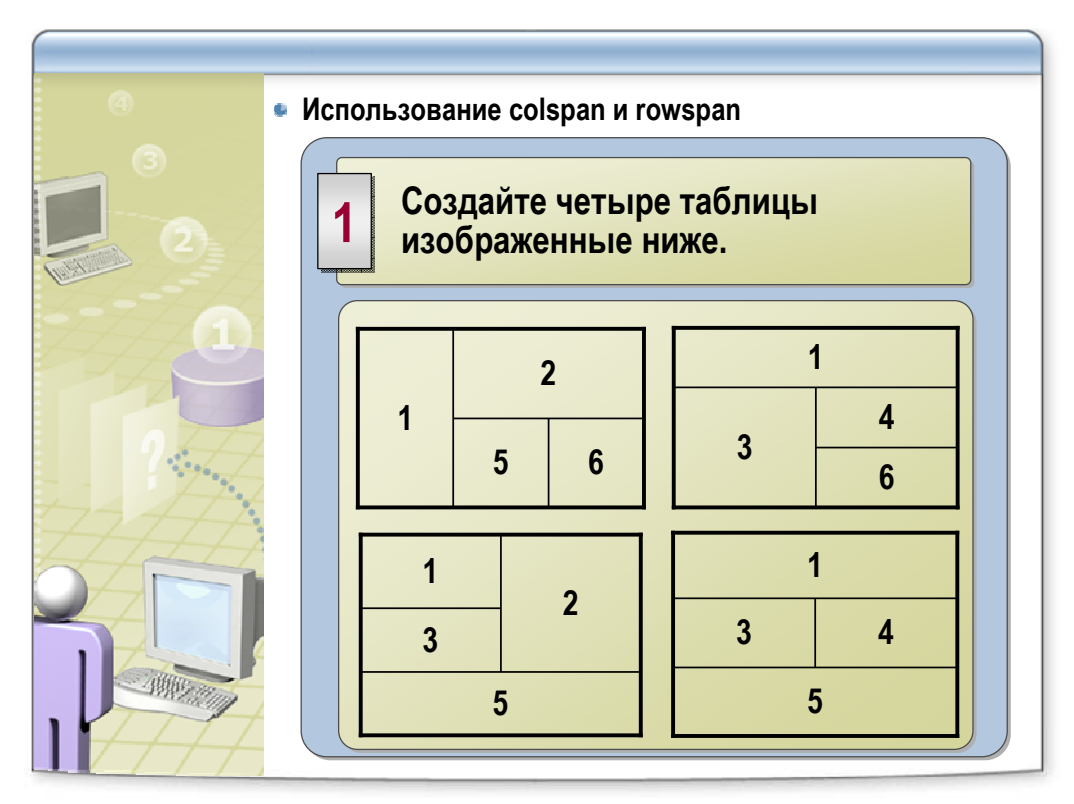

- Откройте файл tables.html
- Создайте 4 таблицы изображенные на рисунке
- Выясните, как расположить две таблицы рядом по горизонтали

#### Страничные отступы (варианты)

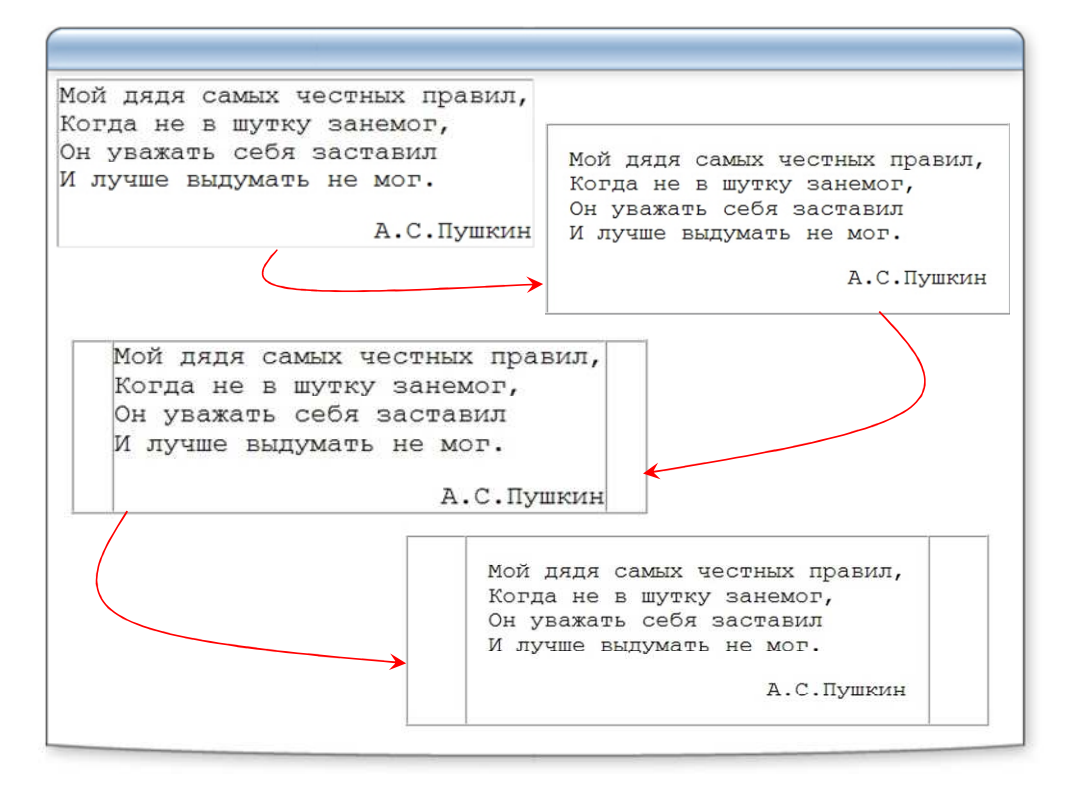

#### Страничные отступы: 2 колонки

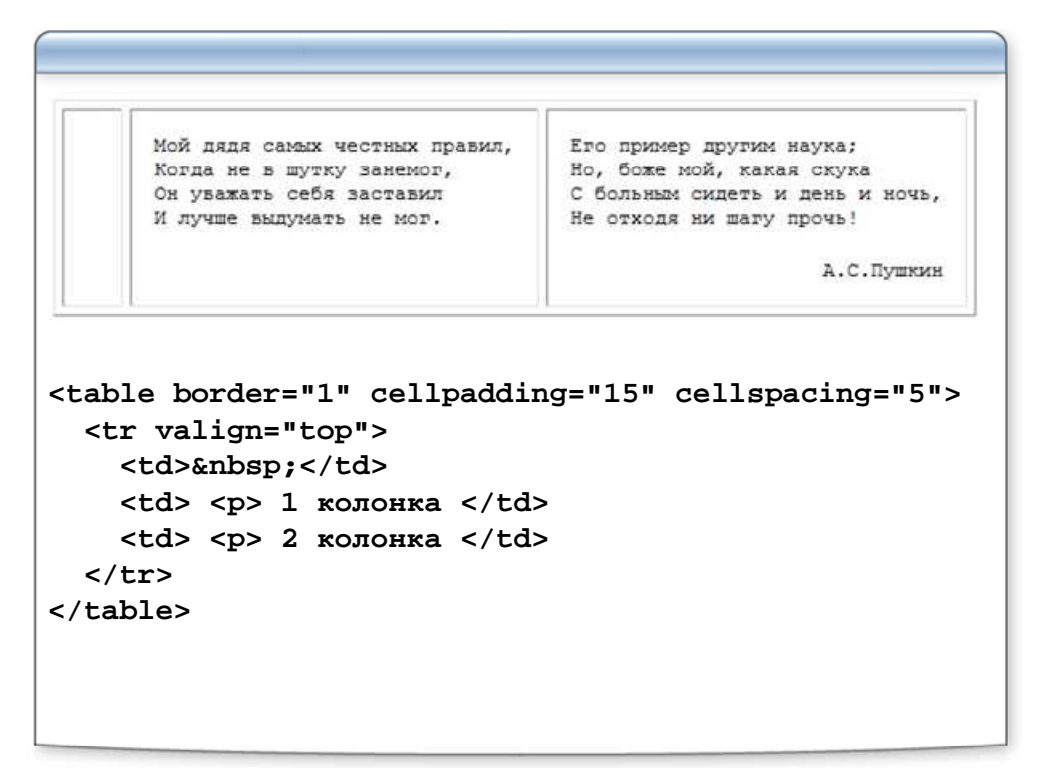

# Таблицы, вложенные друг в друга

| Ссылка 1 Ссылка 2 Ссылка 3        |
|-----------------------------------|
| Содержимое ячейки                 |
|                                   |
|                                   |
|                                   |
|                                   |
|                                   |
| <font color="white">Ссылка</font> |
| 1                                 |
| <font color="white">Ссылка</font> |
| 2                                 |
| <font color="white">Ссылка</font> |
| 3                                 |
|                                   |
|                                   |
|                                   |
|                                   |
|                                   |
| Codepжимое ячейки                 |
|                                   |
|                                   |

## Лабораторная работа

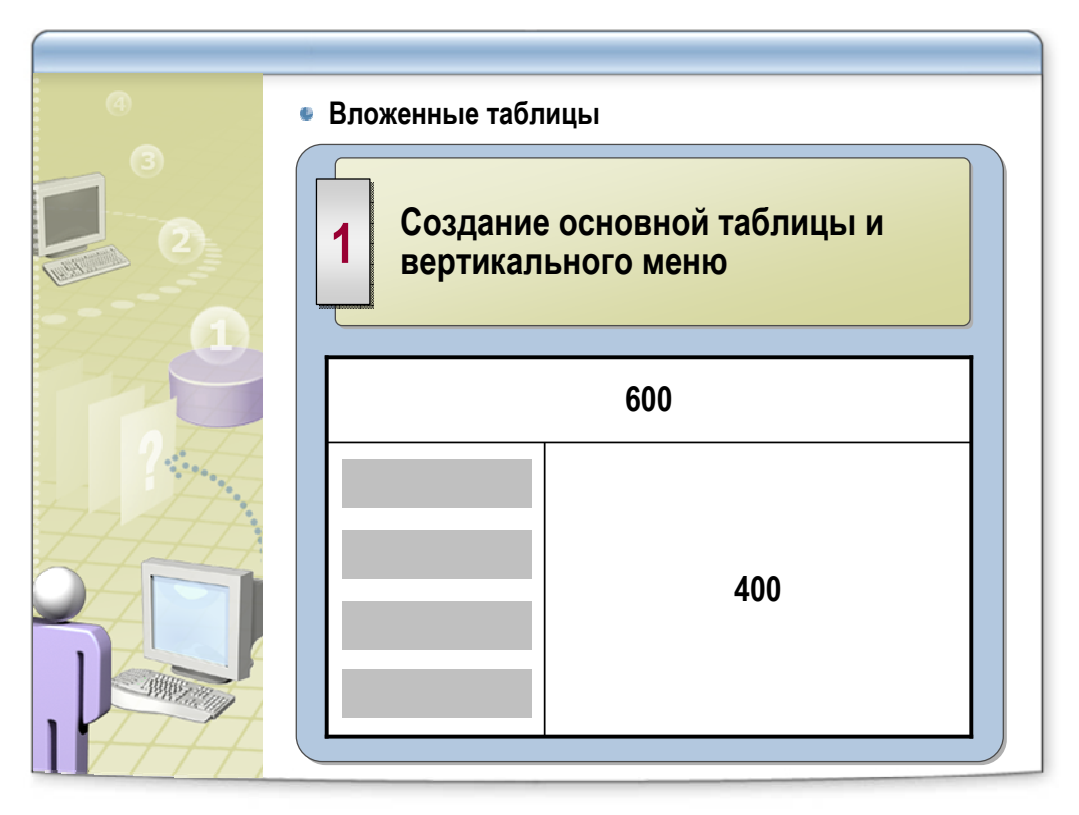

- Откройте файл template.html
- Создайте таблицу с фиксированными размерами, содержащую ячейки указанной на рисунке ширины.
- Вставьте в левую нижнюю ячейку вложенную таблицу
- Фон ячеек вложенной таблицы сделайте серым

## Лабораторная работа

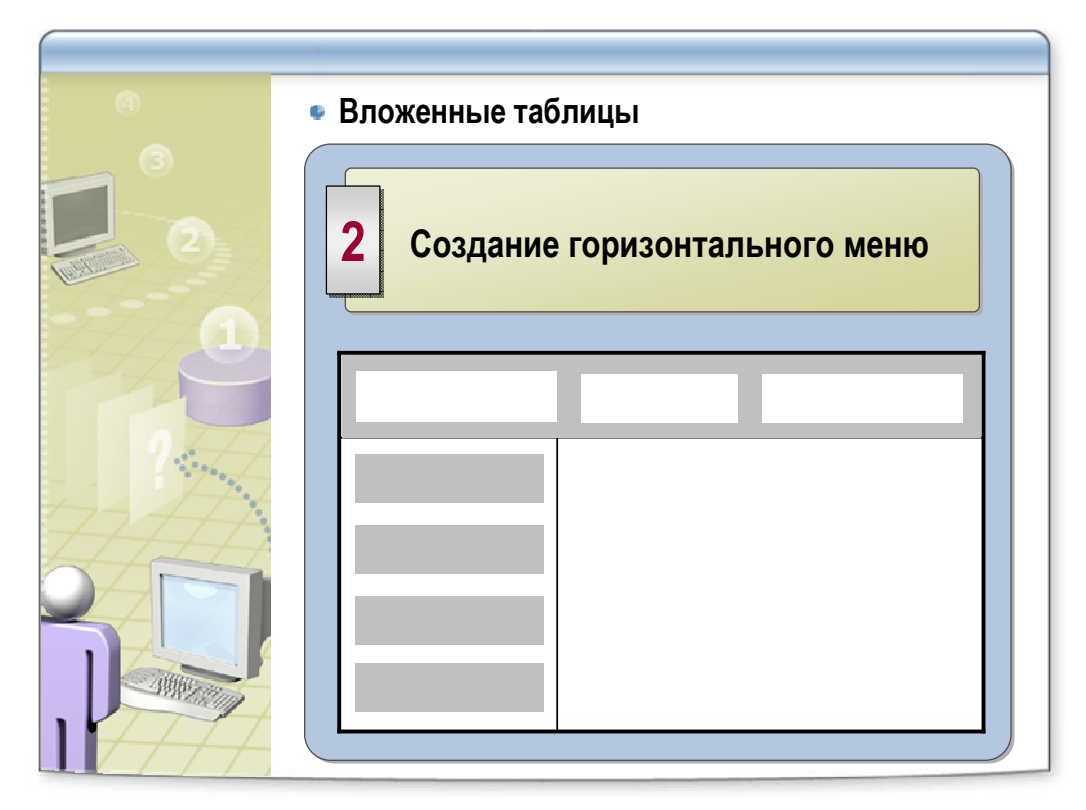

- Используйте файл template.html
- Добавьте в верхнюю ячейку еще одну вложенную таблицу
- Задайте фоновый цвет основной ячейки серый
- Фон ячеек вложенной таблицы сделайте белым

#### Группируем таблицу по блокам (HTML 4.0)

```
<thead align="center" bgcolor="#ffcc00">
... ... 
</thead>
... ... 
... может быть много tbody блоков
<tfoot align="center" bgcolor="red">
... ...
```

#### Группируем таблицу по колонкам

```
<colgroup width="50" span="5">
 ...
Атрибуты colgroup:
align = center|left|right
valign = bottom|middle|top
width = число|процент
span = число
<colgroup width="20">
<col span="10">
<col span="10">
<col span="10">
</colgroup>
```

### Итоги

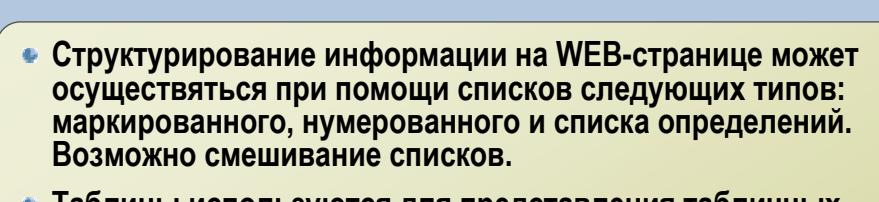

- Таблицы используются для представления табличных данных.
- Также, до появления каскадных таблиц стилей, таблицы использовались для макетирования web-страницы.
- Таблицы могут быть вложены друг в друга.

# Фреймы и формы

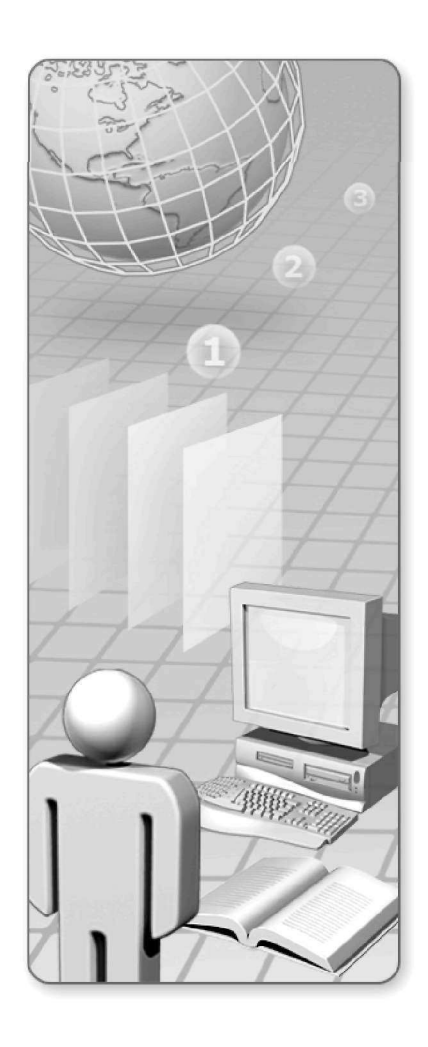

## Фреймы и формы:

 Разбиение окна браузера на фреймы. Описание фрейма на языке HTML. Задание логики взаимодействия фреймов

- Типичные проблемы сайта с фреймами
- Зачем нужны формы.
- Форма и ее элементы
- Методы отправки информации из полей формы
- Использование табличных функций при создании формы на примере анкеты

## Страница с фреймами

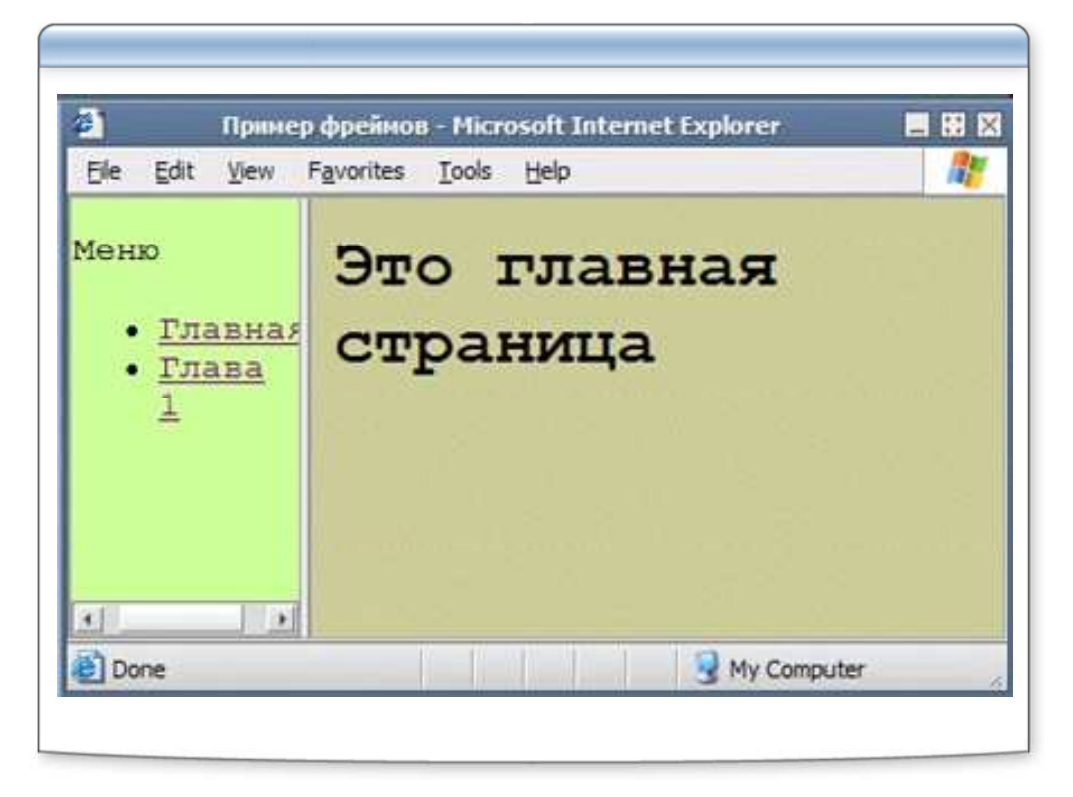

#### Задание фреймовой структуры

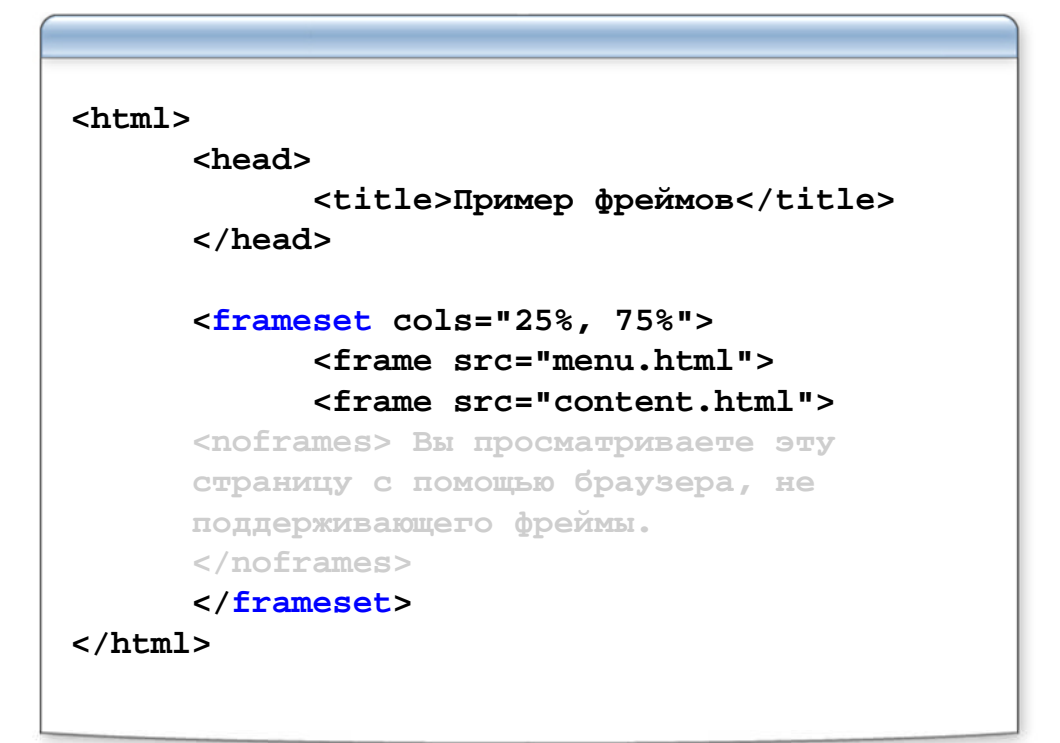

#### Атрибуты элемента FRAMESET

```
<frameset cols="10%, 60%, 30%">
<frameset rows="80, 200, *">
<frameset cols="1*, 250, 3*">
<frameset cols="1*, 250, 3*">
<frameset rows="30%, 400, *, 2*">
<frameset cols="200,*" frameborder="1|0"
framespacing="0">
<frameset cols="200,*" bordercolor="red"
border="1">
```

#### Элемент FRAME

```
<frame src="page.html">
<frame src="my.html" name="main">
<frame src="my.html" name="main"
scrolling="yes|no|auto">
<frame src="my.html" name="main" noresize>
<frame src="my.html" framespacing="5" >
<frame src="my.html" frameborder="1"
bordercolor="red">
<frame src="my.html" marginwidth="5"
marginheight="5"
```

## Ссылка на другой фрейм

```
      Файл index.html

      <html>

      <frameset cols="200,*">

      <frameset cols="200,*">

      <frameset cols="200,*">

      <frameset cols="200,*">

      <frameset cols="200,*">

      <frameset cols="200,*">

      <frameset cols="200,*">

      <frameset</td>

      <frameset>

      </html>

      Файл menu.html
      name="content">

      </html>

      <html>

      </doty>

      </doty>

      </doty>

      </doty>
```

#### Лабораторная работа

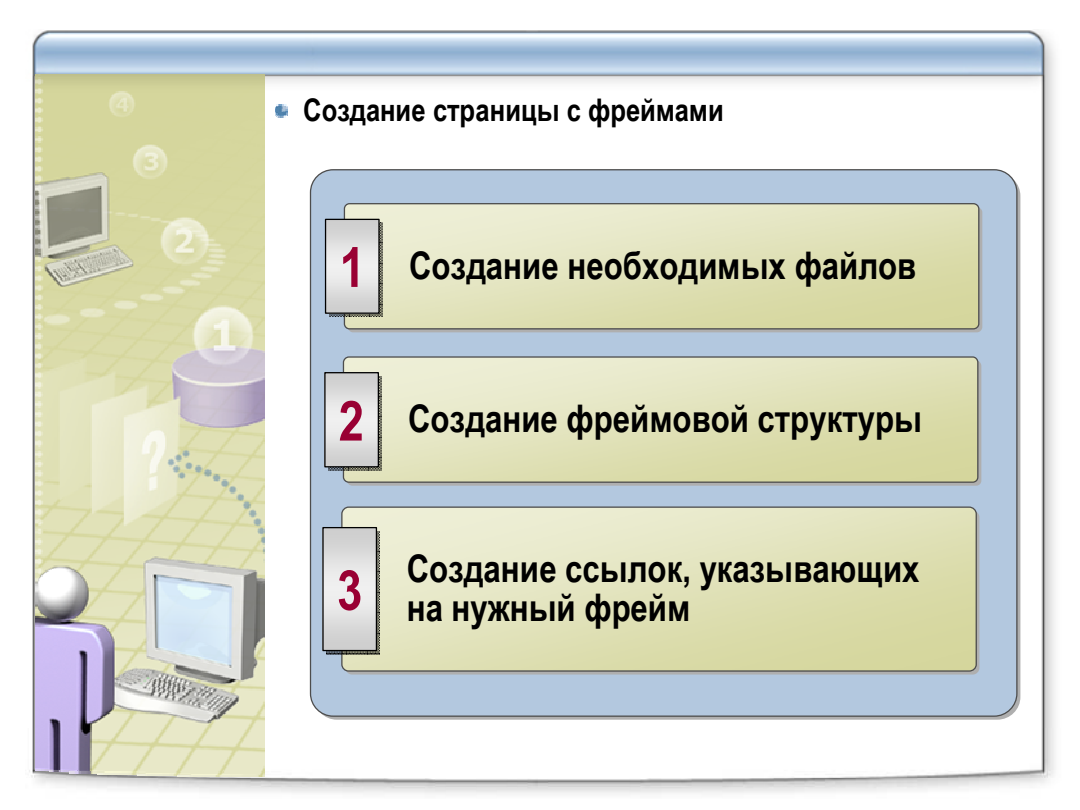

- Откройте файл index.html
- Опишите фреймовую структуру:
  - о 2 вертикальных фрейма
  - о имя левого фрейма "menu", правого "content"
  - о ширина левого фрейма 25%, правого 75%
- В файле menu.html измените ссылки так, чтобы страницы открывались в правом фрейме

### Вложенные фреймы

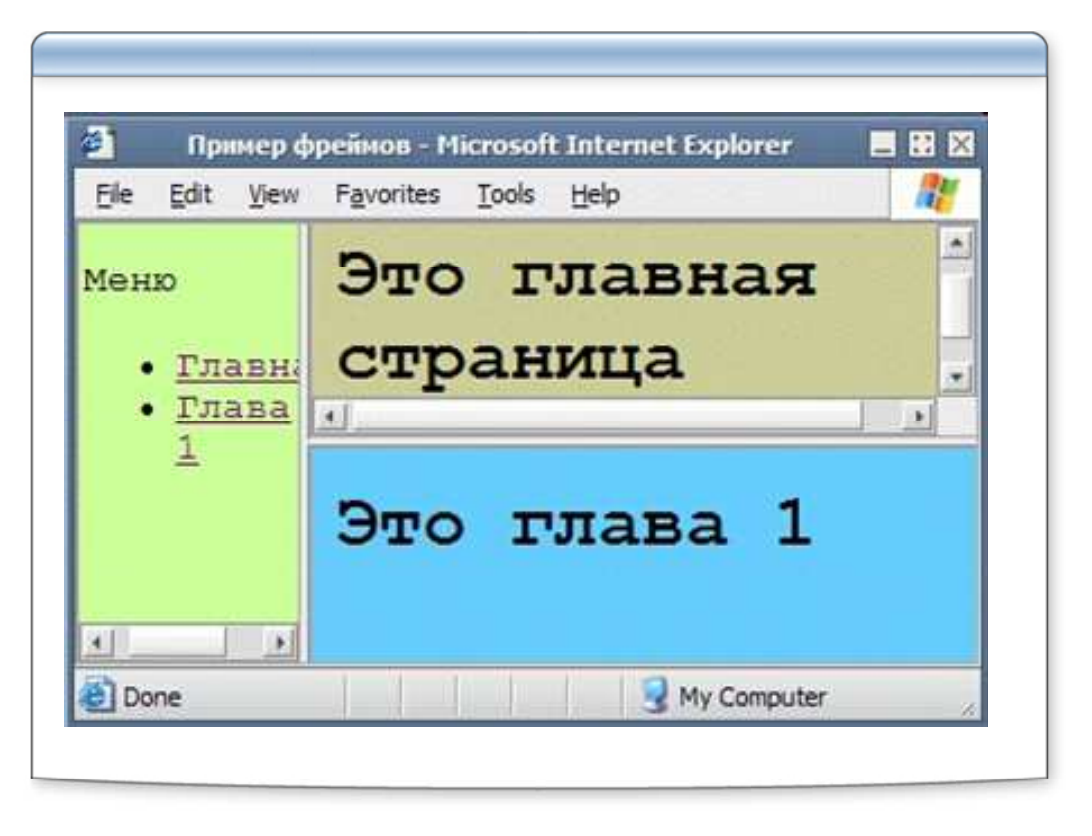

#### Задание структуры вложенных фреймов

| <frameset cols="25%, 75%"></frameset>                             |
|-------------------------------------------------------------------|
| <frame src="menu.html"/>                                          |
| <frameset rows="50%, 50%"></frameset>                             |
| <frame src="top.html"/>                                           |
| <pre><frame src="bottom.html"/></pre>                             |
|                                                                   |
|                                                                   |
| Вариант:<br><frameset cols="50%, 50%" rows="50%, 50%"></frameset> |

#### Задание атрибута target

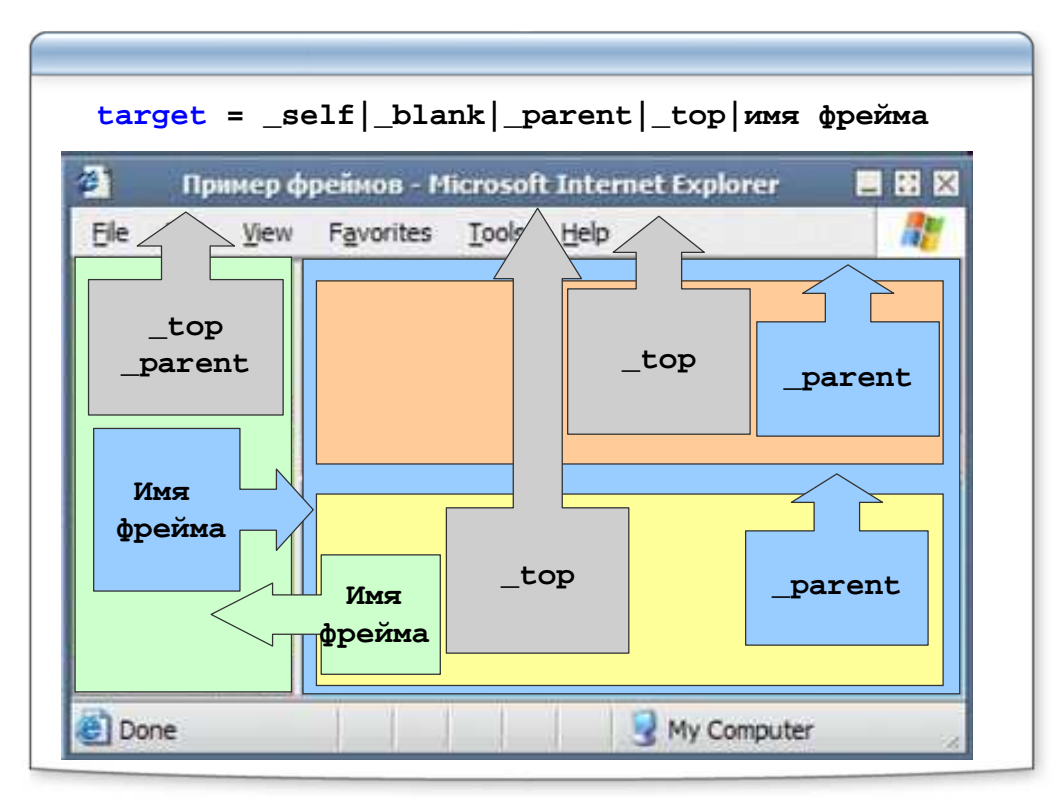

#### Встроенный фрейм

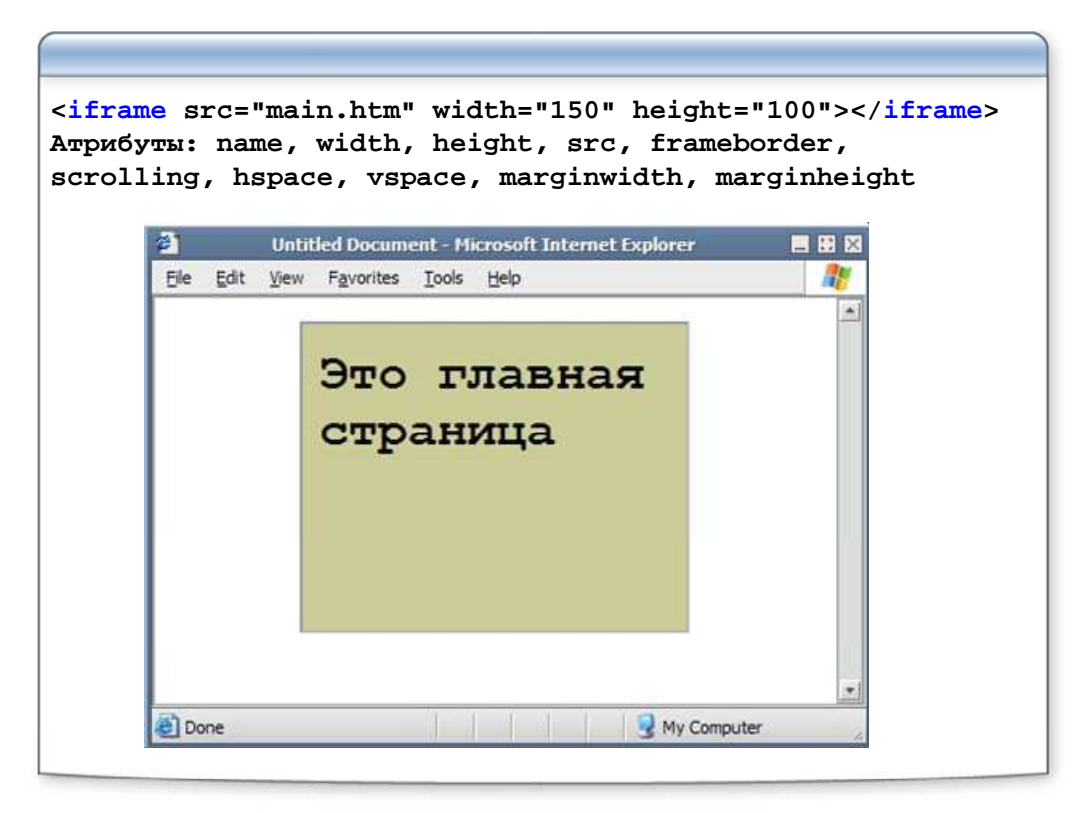

## Форма

| (form> |                                            |                                                           |                                |         |     |
|--------|--------------------------------------------|-----------------------------------------------------------|--------------------------------|---------|-----|
| 1      | Пои                                        | ск в Google                                               | Мне повезёт!                   |         |     |
|        | Поиск в И                                  | 1нтернете 🔟 Г                                             | Іоиск страниц на р             | русском |     |
|        | паспорт<br>3<br>Логин: [<br>Пароль: ]<br>3 | арегистрироват<br>не спрашива<br>Войти З<br>абыли паропь? | ься<br>ть 2 недели 🕅<br>акрыть | -       |     |
|        | I                                          |                                                           |                                | <b fc   | rm> |
|        |                                            |                                                           |                                |         |     |

## Атрибуты элемента FORM

| action                                                                                     | http://specialist.ru/file.php<br>/cgi-bin/handler.cgi                  |  |  |  |
|--------------------------------------------------------------------------------------------|------------------------------------------------------------------------|--|--|--|
| enctype                                                                                    | text/plain<br>application/x-www-form-urlencoded<br>multipart/form-data |  |  |  |
| method                                                                                     | POST<br>GET                                                            |  |  |  |
| <form <br="" action="file.php" method="POST" name="myForm">enctype="text/plain"&gt;</form> |                                                                        |  |  |  |

#### Элементы формы

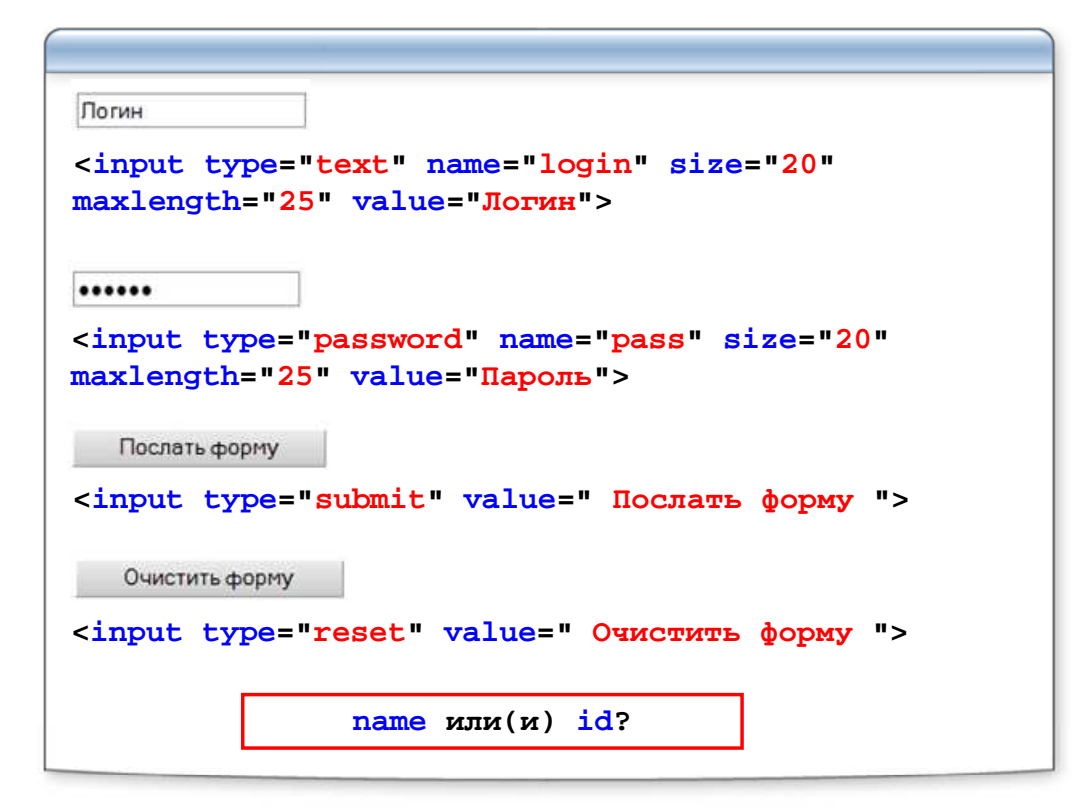

#### Элементы формы

| □ ASP<br>☞ JavaScript<br>□ PHP<br>☞ HTML                                                                                                    |  |  |  |  |
|----------------------------------------------------------------------------------------------------|--|--|--|--|
| <input name="asp" type="checkbox" value="yes"/> ASP<br><input <="" name="js" td="" type="checkbox" value="yes"/> checked>JavaScript                                                                                                    |  |  |  |  |
| <input name="php" type="checkbox" value="yes"/> PHP                                                                                                    |  |  |  |  |
| <pre>checked&gt;HTML<br/></pre>                                                                                                    |  |  |  |  |
| C ASP<br>C JavaScript<br>C PHP                                                                                                    |  |  |  |  |
| • HTML                                                                                                    |  |  |  |  |
| <pre><input name="book" type="radio" value="asp"/>ASP<br/><input name="book" type="radio" value="js"/>JavaScript<br/><input name="book" type="radio" value="php"/>PHP<br/><input name="book" type="radio" value="php"/>PHP<br/><input <="" name="book" pre="" type="radio" value="html"/></pre> |  |  |  |  |

#### Элементы формы

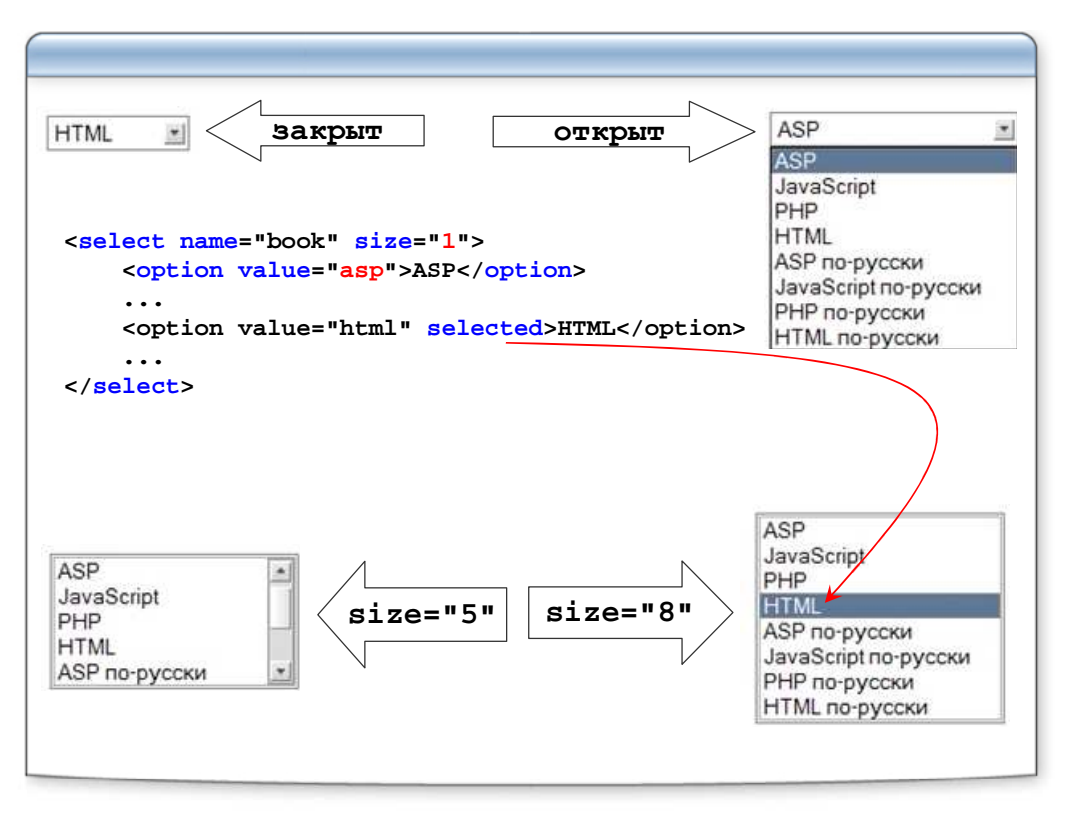

#### Элементы формы

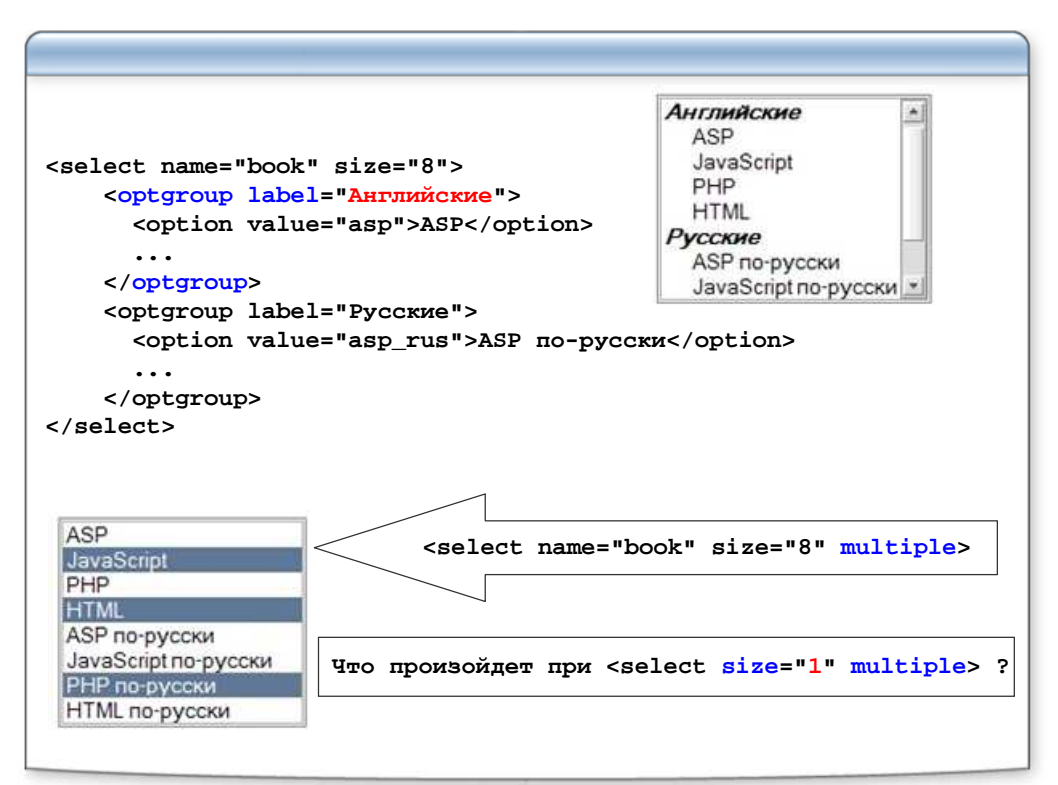

#### Элементы формы

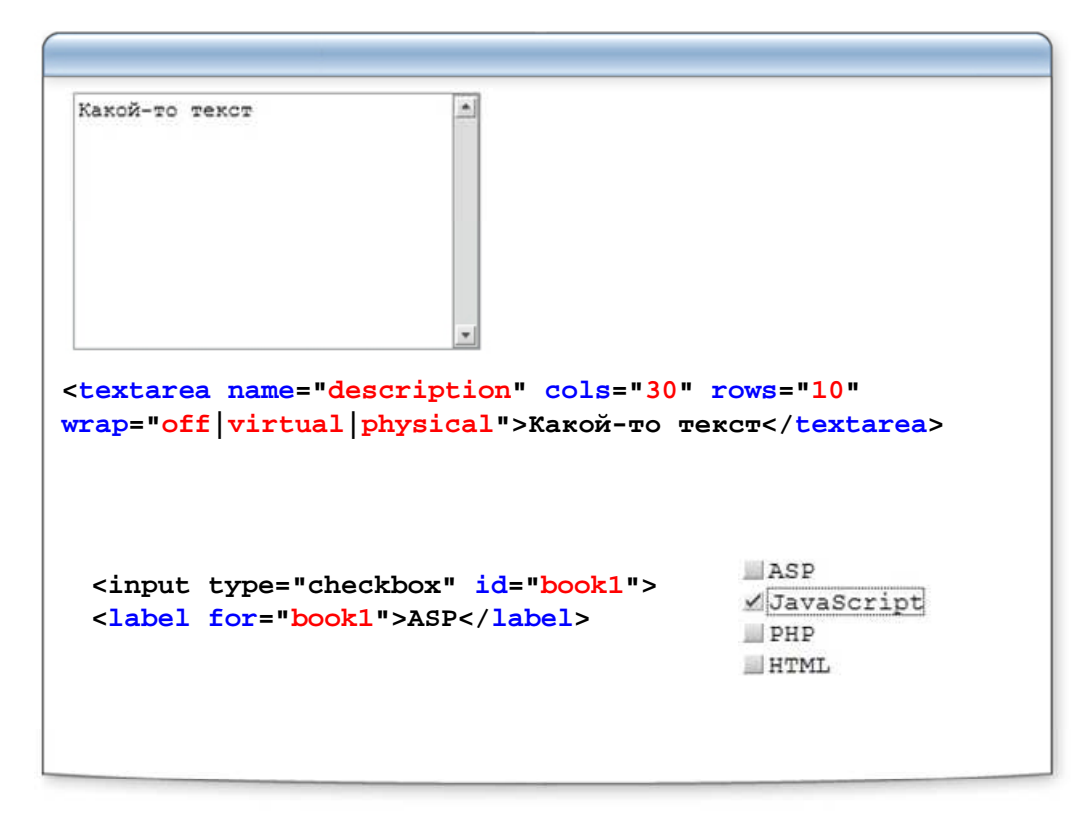

### Элементы формы

| Что-то сделать                                                                                       |
|----------------------------------------------------------------------------------------------------|
| <input name="push" type="button" value=" Что-то&lt;/td&gt;&lt;/tr&gt;&lt;tr&gt;&lt;td&gt;Сделать "/> |
|                                                                                                    |
| <input <="" name="enter" src="bluehome.gif" td="" type="image"/>                                     |
| width="32" height="32">                                                                              |
| Browse                                                                                               |
| <pre><input name="userfile" size="20" type="file"/></pre>                                            |
| <form enctype="multipart/form-data"></form>                                                          |
| <input name="uid" type="hidden" value="15263"/>                                                      |
#### Элементы формы

| Погин<br>М ASP<br>П PHP<br>С ASP<br>Ф PHP<br>Нажми меня                                                                            | <input che<br="" type="tex&lt;br&gt;disabled&gt;&lt;br&gt;&lt;input type="/> checked disabled<br> | kt" name="login" value<br>eckbox" name="asp" val<br>d>ASP            | ="Логин"<br>ue="yes" |
|----------------------------------------------------------------------------------------------------|---------------------------------------------------------------------------------------------------|----------------------------------------------------------------------|----------------------|
|                                                                                                    | <input but<br="" type="rad&lt;br&gt;checked disabled&lt;br&gt;&lt;input type="/> Нажми меня " dis | dio" name="book" value<br>d>PHP<br>tton" name="push" valu<br>sabled> | ="php"<br>e="        |
|                                                                                                    |                                                                                                   | Логин                                                                |                      |
| <input <br="" type="text"/> value="Логин" reado<br><textarea 30"="" <br="" name="des&lt;br&gt;cols=" rows="10">то текст</textarea> | name="login"<br>nly><br>cription"<br>readonly>Какой-                                              | Какой-то текст                                                       | *                    |

#### Элементы формы

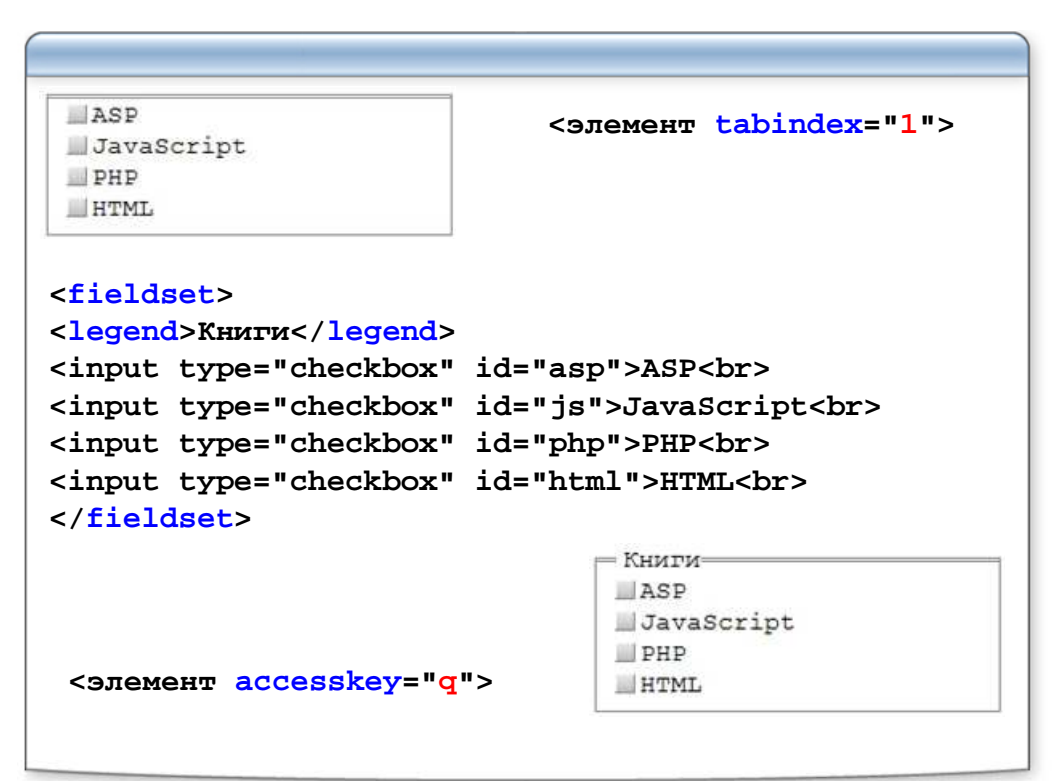

# Лабораторная работа

• Создание формы регистрации

# В файле form.html создайте с помощью таблицы форму

# Анкета Web-разработчика

| Регистрационное имя               |                                                                                                    |
|-----------------------------------|----------------------------------------------------------------------------------------------------|
| Пароль                            | подтвердите пароль                                                                                                    |
| Ваша специализация                | Web-мастер 💌                                                                                                    |
| Пол                               | м∘ж∘                                                                                                    |
| Ваши навыки                       | Г знание HTML и CSS<br>Г знание Perl<br>Г знание ASP<br>Г знание Adobe Photoshop<br>Г знание JAVA<br>Г знание JavaScript<br>Г знание Flash |
| Дополнительные<br>сведения о себе |                                                                                                    |
| chedenna o cooc                   |                                                                                                    |

зарегистрировать

очистить форму

#### Итоги

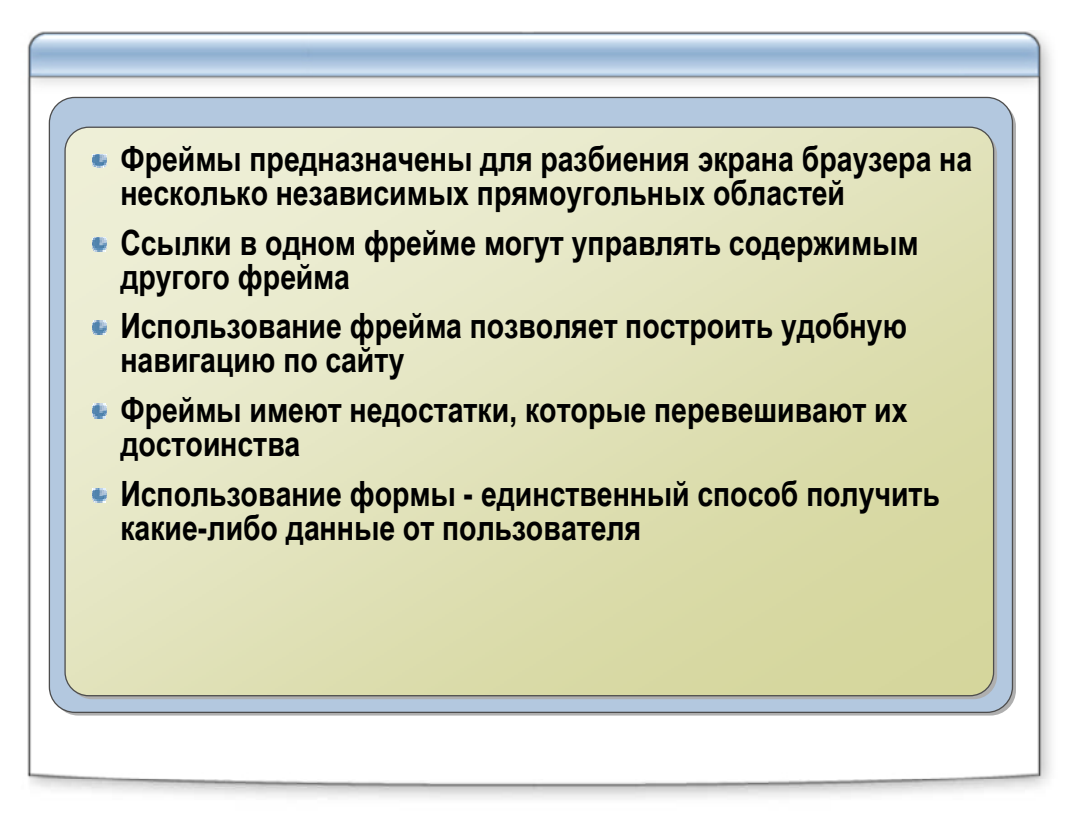

# Каскадные таблицы стилей (CSS)

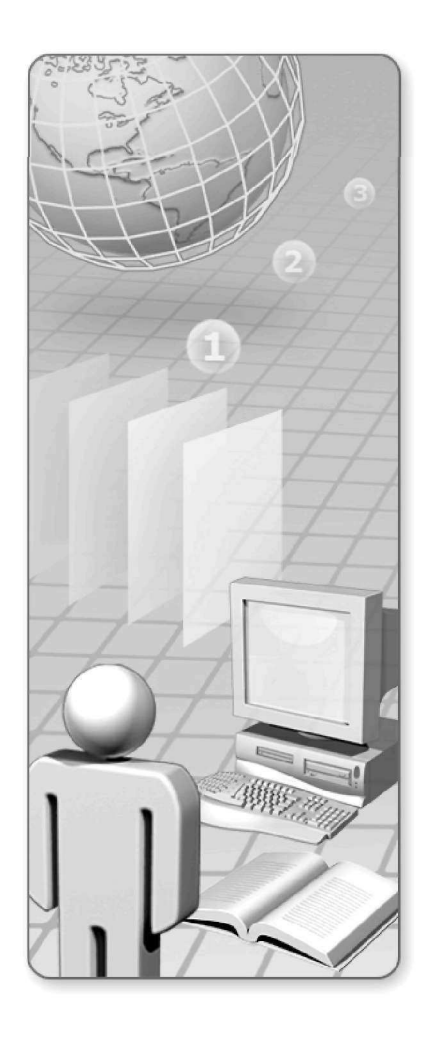

# Каскадные таблицы стилей (CSS):

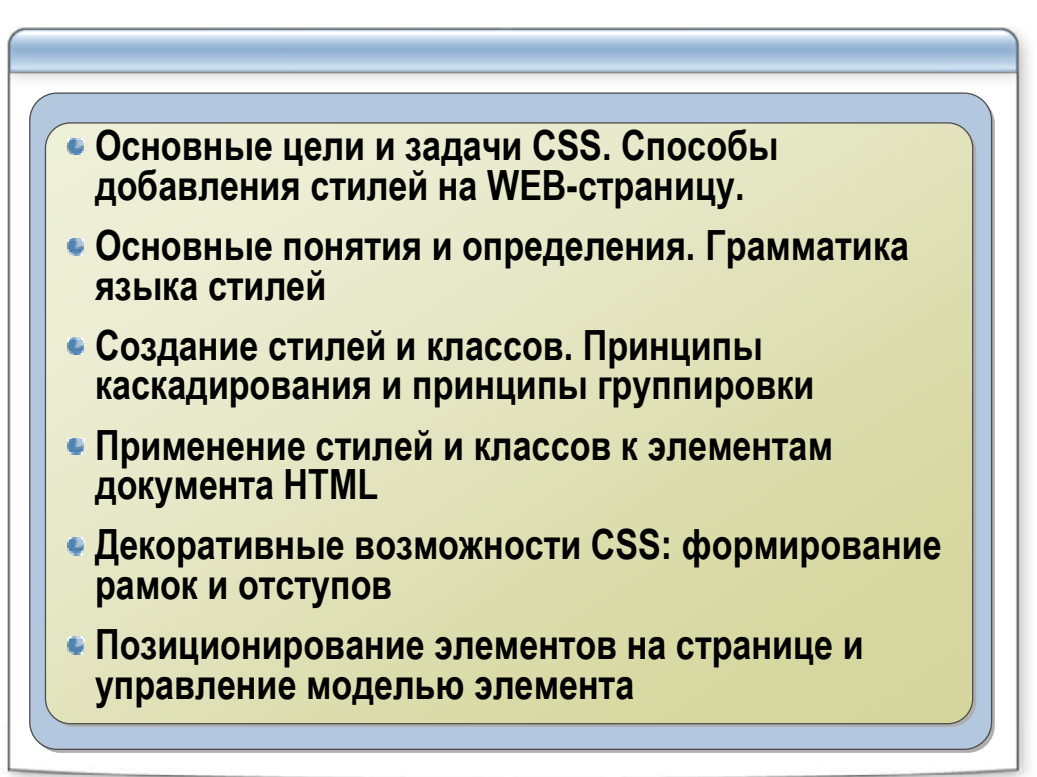

# Методы определения

| CSS — Cascading Style Sheets (каскадные таблицы<br>стилей) — это средство, позволяющее задавать<br>различные визуальные свойства HTML-тегам. |
|----------------------------------------------------------------------------------------------------|
| http://www.w3.org/TR/CSS21/cover.html                                                                                                    |
| Метолы определения таблицы стидей в покументе HTML.                                                                                          |
| Construction (linking)                                                                                                    |
|                                                                                                    |
| •BctpauBahue(embeding)                                                                                                    |
| •Вложение(inline)                                                                                                    |
| •Импорт(import)(IE)                                                                                                    |
|                                                                                                    |
| color:red; background:#cccccc                                                                                                    |
|                                                                                                    |
| декларация свойство значение                                                                                                    |
| declaration property value                                                                                                    |
|                                                                                                    |

# Метод вложения(inline)

| le="cold                                                       | r.red. ba                                                                                                    | rkaround                                             | • #cccccc                               |
|----------------------------------------------------------------|----------------------------------------------------------------------------------------------------|------------------------------------------------------|-----------------------------------------|
|                                                                |                                                                                                    |                                                      | •#~~~~~~~~~~~~~~~~~~~~~~~~~~~~~~~~~~~~~ |
| ит тега де                                                     | кларация                                                                                                    | ∨<br>деклара                                         | ция                                     |
|                                                                |                                                                                                    |                                                      |                                         |
|                                                                |                                                                                                    |                                                      |                                         |
|                                                                |                                                                                                    |                                                      |                                         |
| ычный текс                                                     | т                                                                                                    |                                                      |                                         |
|                                                                | and a hadrone                                                                                                 | • •                                                  |                                         |
| NTG=COTOL                                                      | :red; backgro                                                                                                 | und:#cccccc                                          | с">К этому                              |
| IN UDAWEHEH                                                    | стиль метолог                                                                                                 | und:#CCCCCC                                          | :">К этому                              |
| уте="сотог<br>цу применен                                      | стиль методо                                                                                                  | und:#CCCCCC<br>м встраиван                           | 2">К этому<br>ния.                      |
| уле="сотог<br>у применен                                       | Стиль методол<br>Стиль методол                                                                                | und:#CCCCCC<br>м встраиван<br>Explorer               | 2">К этому<br>ния.                      |
| у применен<br>() Ele Edit Vew                                  | Стиль методо<br>Стиль методо<br>Стили - Microsoft Internet<br>Favorites Tools Help                            | und:#CCCCCC<br>м встраиван<br>:Explorer              | 2">К этому<br>ния.<br>В В Х             |
| цу применен<br>[ Ele Edit View                                 | Стиль методол<br>Стиль методол<br>Стили - Microsoft Internet<br>Favorites Iools Help                          | und:#CCCCCC<br>м встраиван<br>Explorer               | с">К этому<br>ния.                      |
| у применен<br>Бle Edit Лew<br>Обычный                          | Стиль методол<br>Стиль методол<br>Стили - Microsoft Internet<br>Favorites Iools Help<br>Текст                 | und:#CCCCCC<br>м встраиван<br>Fxplorer               | с">К этому<br>ния.                      |
| у применен<br>ј Еle Edit View<br>Обычный                       | Стиль методо<br>Стиль методо<br>Стили - Microsoft Internet<br>Favorites Iools Help<br>Текст                   | und:#CCCCCC<br>м встраиван<br>Explorer               | с">К этому<br>ния.                      |
| у применен<br>у применен<br>Бle Edt View<br>Обычный<br>К этому | Стиль методол<br>Стиль методол<br>Стили - Microsoft Internet<br>Favorites Iools Help<br>TEKCT<br>ТЕКСТ        | und:#CCCCCC<br>м встраивая<br>Explorer               | с">К этому<br>ния.                      |
| у применен<br>у применен<br>Бle Edt View<br>Обычный<br>К этому | Стиль методол<br>Стиль методол<br>Стили - Microsoft Internet<br>Favorites Iools Help<br>Текст<br>тексту приме | und:#CCCCCC<br>м встраиван<br>Explorer               | 2">К этому<br>ния.                      |
| у применен<br>у применен<br>Бle Edt View<br>Обычный<br>К этому | стиль методол<br>Стиль методол<br>Стили - Microsoft Internet<br>Favorites Iools Help<br>Текст<br>Тексту приме | und:#CCCCCC<br>м встраивая<br>Explorer               | :">К этому<br>ния.                      |
| у применен<br>у применен<br>Бе Edt Лем<br>Обычный<br>К этому   | Стиль методол<br>Стиль методол<br>Стили - Microsoft Internet<br>Favorites Iools Help<br>Текст<br>Тексту приме | und:#CCCCCC<br>м встраивая<br>Explorer<br>2HeH СТИЛЬ | с">К этому<br>ния.                      |

# Метод встраивания(embeding)

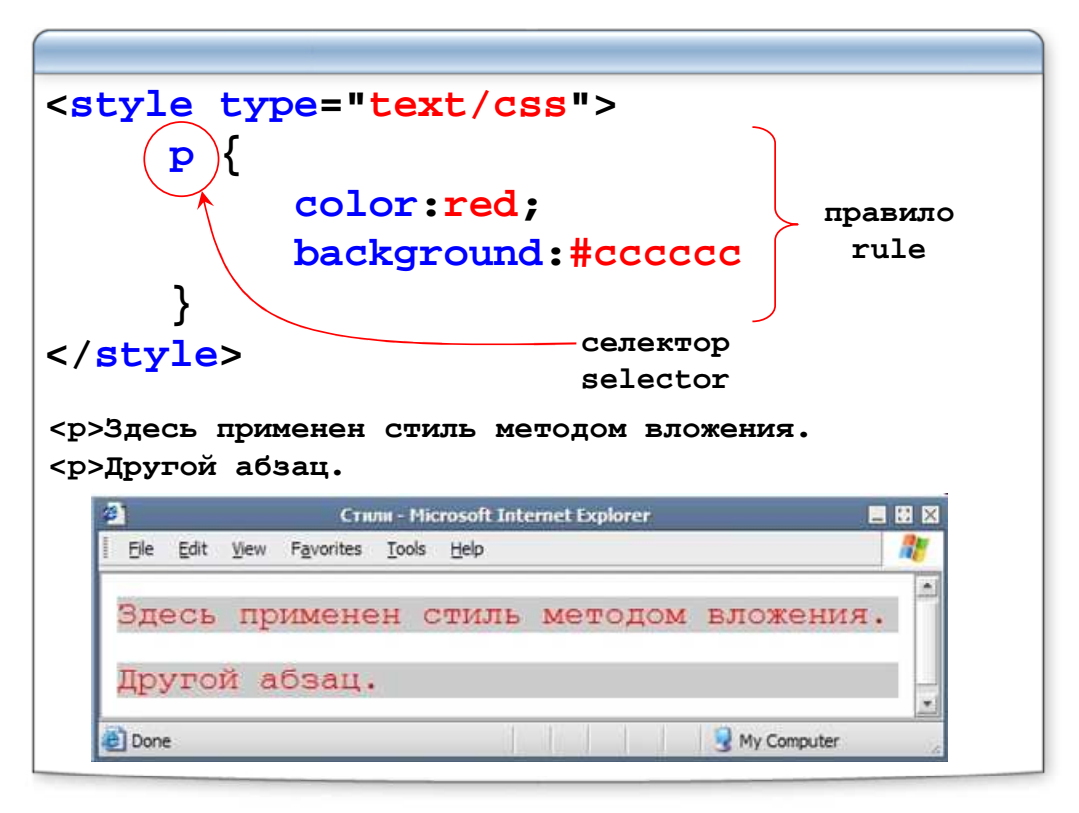

# Метод связывания(linking)

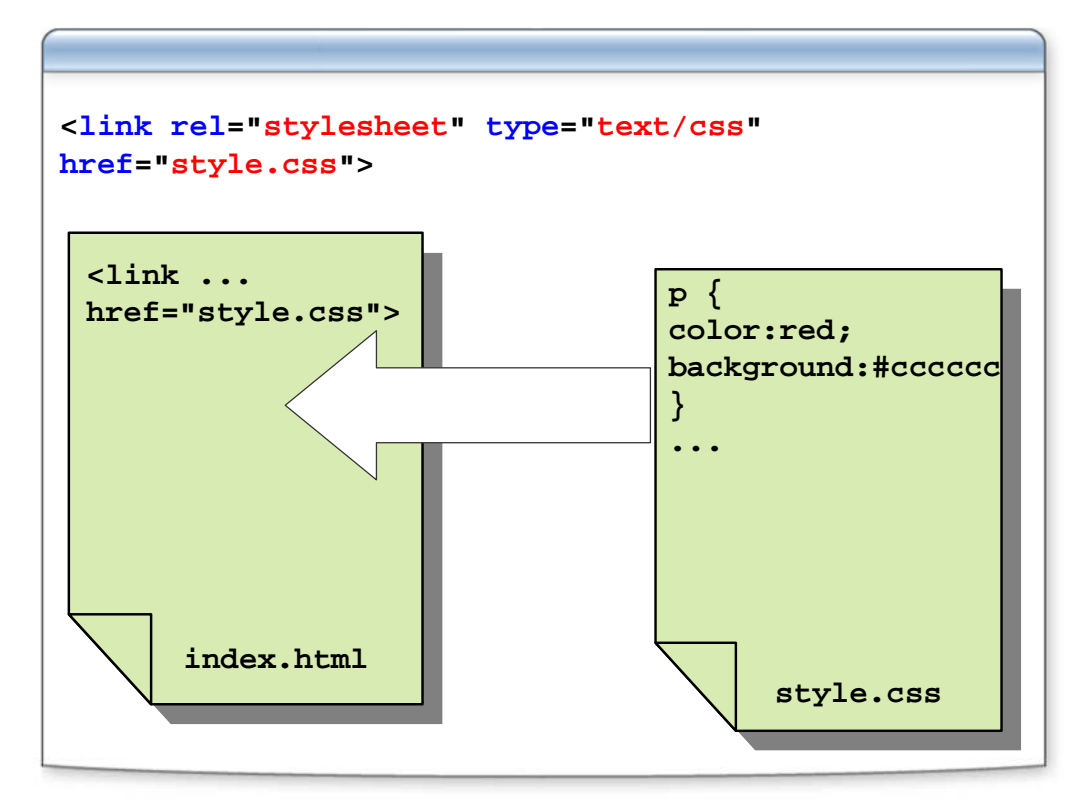

### Каскадирование

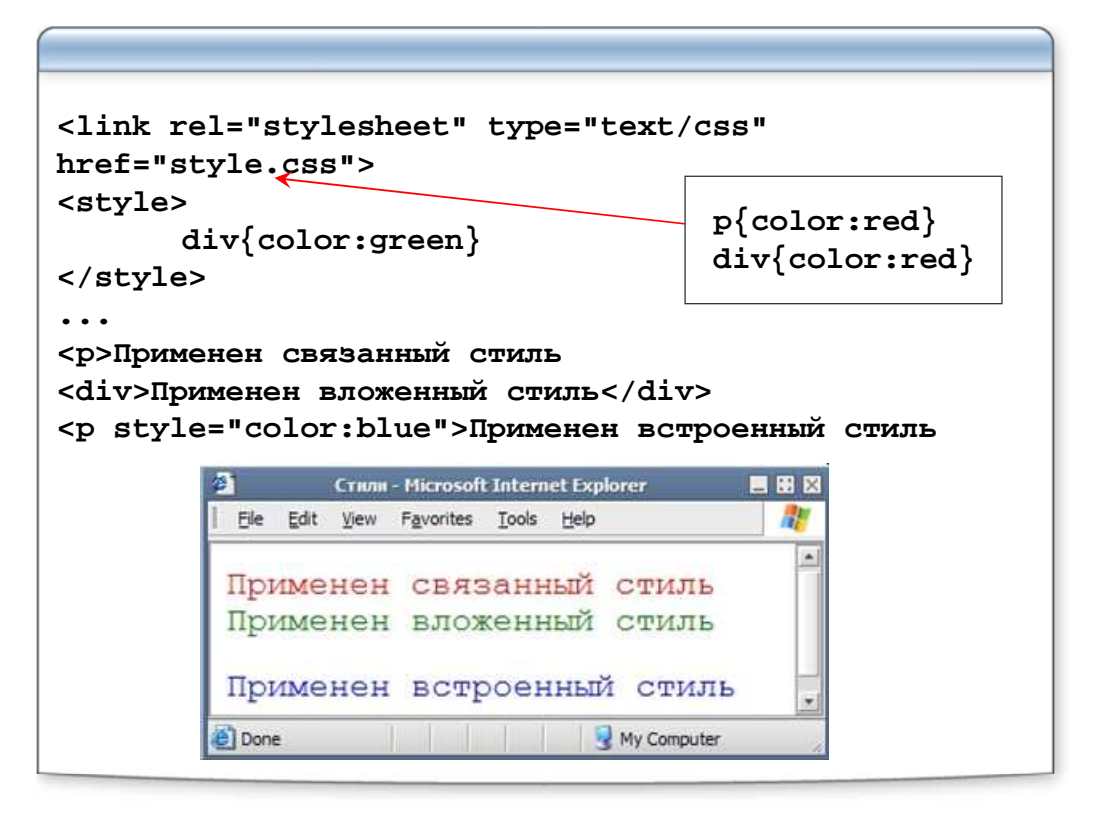

### Наследование

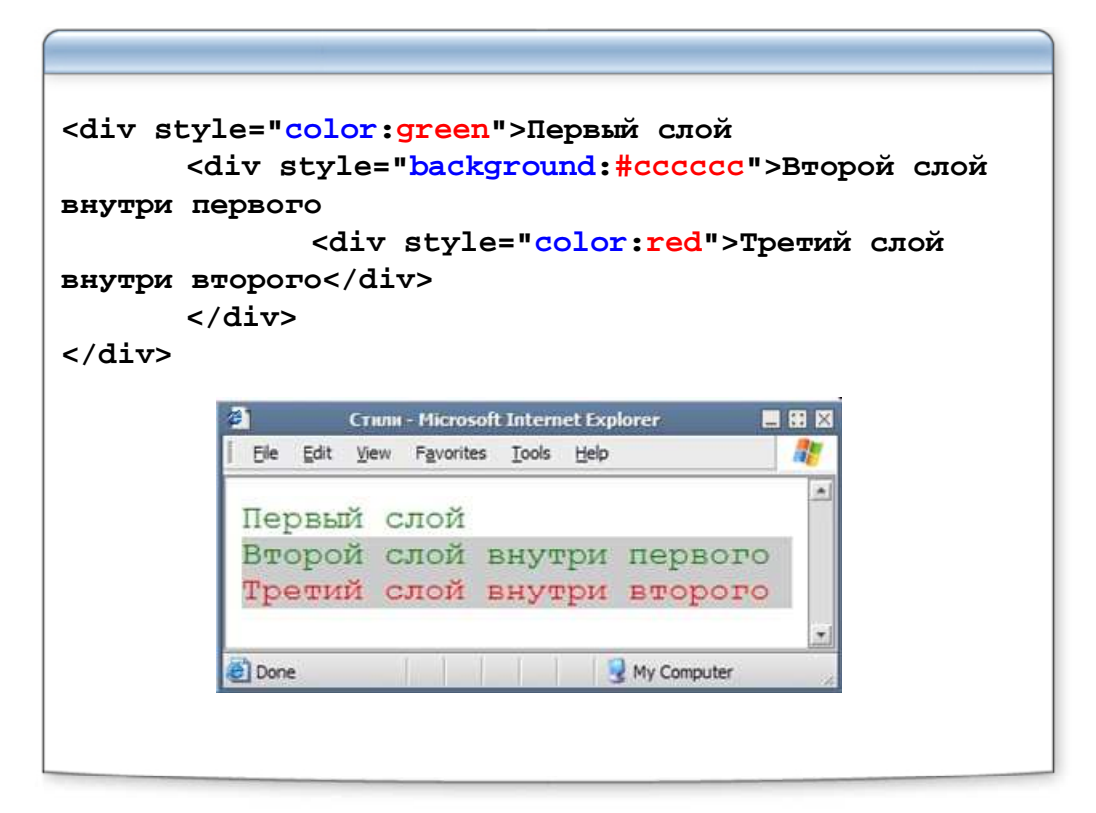

#### Единицы измерения размеров

```
•ет - етя, высота используемого элементом шрифта
•ех - х-height, ширина буквы "х" испольуемого
элементом шрифта
•pх - pixels, пикселы
•in - inches, дюймы
•ст - centimeters, сантиметры
•тт - millimeters, миллиметры
•pt - points, пункты(lpt = 1/72in = 0,35mm)
•pc - picas, пики(lpc = 12pt)
•% - относительные значения(например +20%)
```

### Цвет и адреса URL

```
название цвета (red, green, white...)
#00cc00 - шестнадцатиричное представление
#0c0 - сокращенное шестнадцатиричное представление
rgb(0,240,125) - в формате RGB
rgb(0%,80%,25%) - в формате RGB, относительное

url("название файла")
Пример: {background: url("file.gif")}
```

#### Селекторы тега и класса

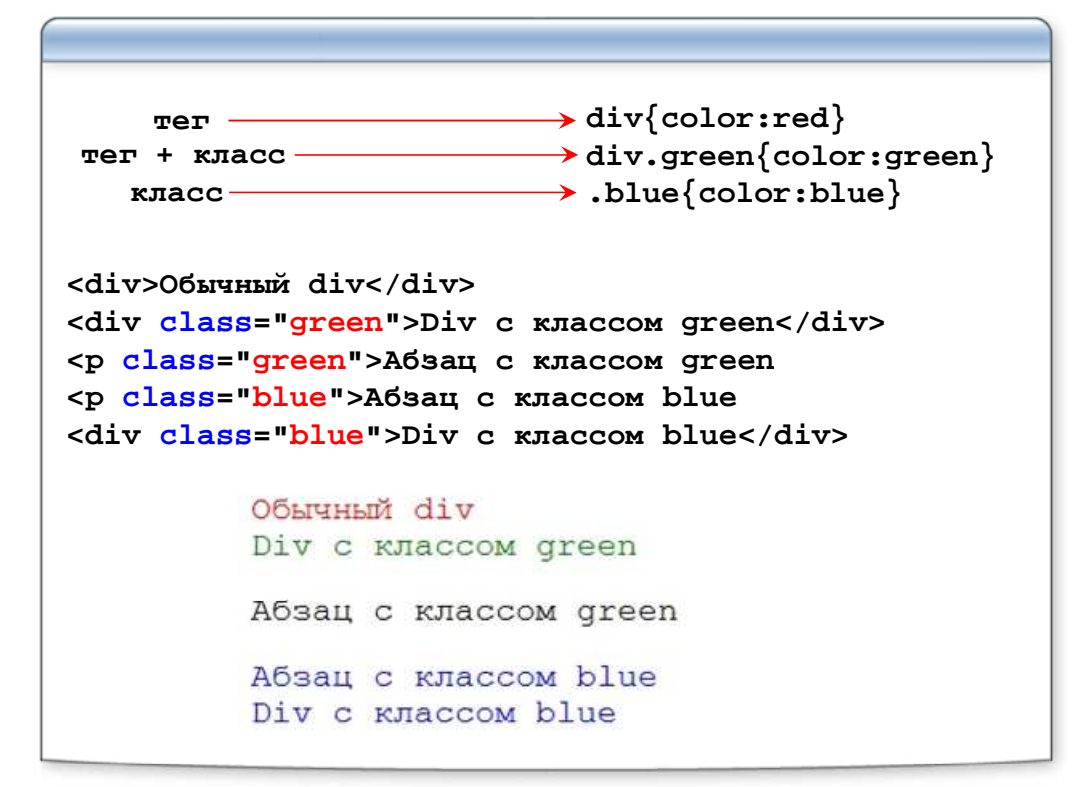

# Другие селекторы

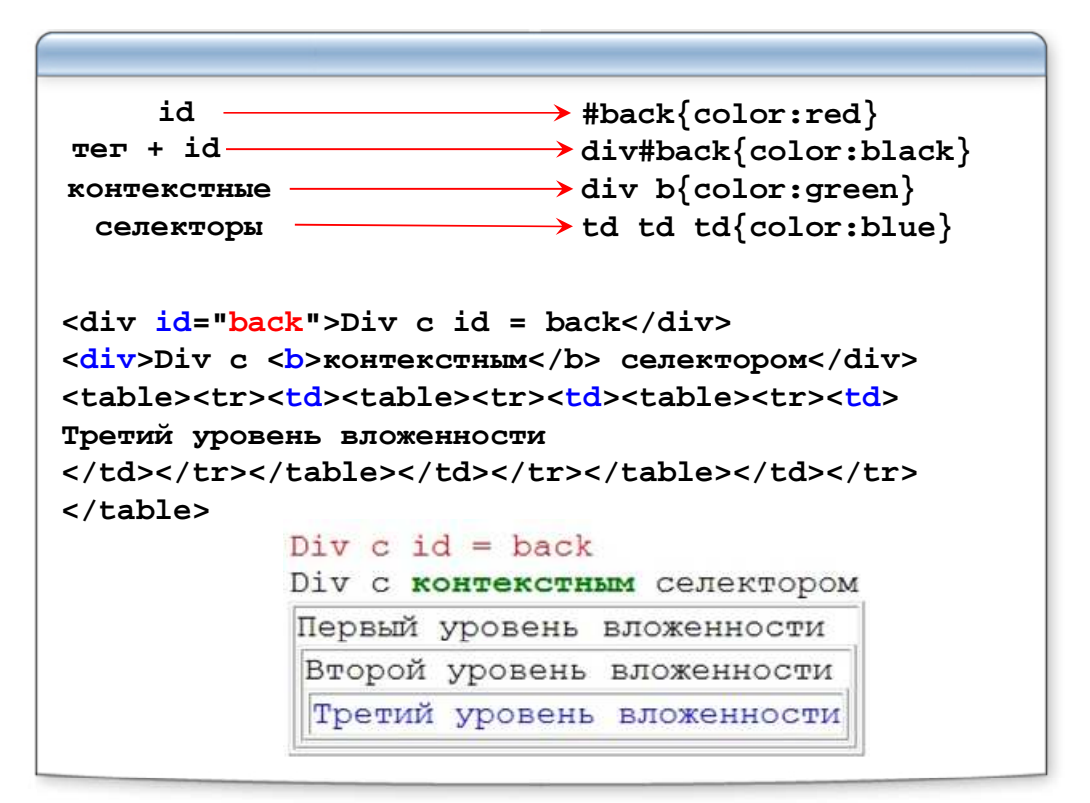

### И еще о селекторах

```
Соседние селекторы
b + i { color:red }
Дочерние селекторы
div > p { color:red }
Cелектор атрибута
p[align] { color:red }
p[align="right"] { color:green }
p[align~="right"] { color:green }
div[lang|="en"] { color:red }
Универсальный селектор
*{color:black}
```

# Группировка селекторов

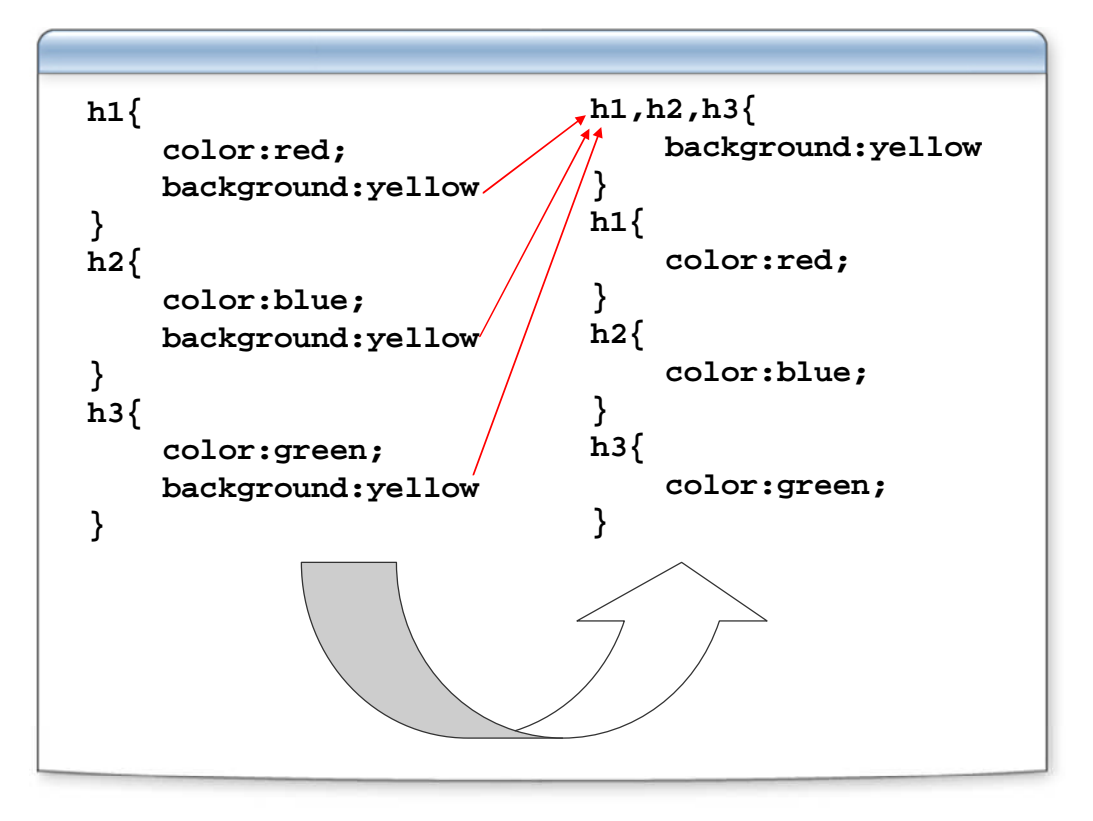

# Псевдоклассы и псевдоэлементы

| :link<br>:visited<br>:active<br>:hover<br>:focus<br>:first-child | <pre>a:link{color:blue} a:visited{color:blue} a:active{color:red} a:hover{color:green} input:focus{color:red} p:first-child{color:blue}</pre> |
|------------------------------------------------------------------|----------------------------------------------------------------------------------------------------|
| :first-line<br>:first-letter<br>:after<br>:before                | <pre>p:first-line{color:red} p:first-letter{color:green} p:after{content:"new"} p:before{content:"Att. "}</pre>                               |
| http://www.w3.                                                   | org/TR/CSS21/propidx.html                                                                                                    |

#### Оформление текстовых элементов

```
font-family: семейства шрифта | тип шрифта
font-family:Arial,Geneva,Helvetica,sans-serif;
font-size: величина |%
aбсолютная величина: xx-small, x-small, small,
medium, large, x-large, xx-large.
oтносительная величина:larger, smaller
font-size:10px;
font-weight: normal|bold|bolder|lighter|число от
100 до 900
400 = normal, 700 = bold
font-style:bold;
```

#### Оформление текстовых элементов

```
font-style: normal|italic
font-style:italic;
font-variant: normal|small-caps
font-variant:small-caps;
font: font-style font-variant font-weigth font-
size font-family
Порядок важен. Можно все опустить, кроме font-size
и font-family.
font:bold 10px Arial !important;
```

#### Оформление текстовых элементов

```
text-align: left|right|center|justify
text-align:right;
text-decoration: none|overline(|)underline(|)line-
through
text-decoration:underline;
text-indent: величина|%
text-indent:10px;
text-transform: none|capitalize|uppercase|lowercase
text-transform:uppercase;
```

## Оформление текстовых элементов

| letter-spacing: normal величина                                                  |
|----------------------------------------------------------------------------------|
| <pre>letter-spacing:10px;</pre>                                                  |
| word-spacing: normal величина                                                    |
| word-spacing:10px;                                                               |
| vertical-align: baseline sub super top text-<br>top middle  bottom text-bottom % |
| vertical-align:top;                                                              |
| line-height: normal величина %                                                   |
| line-height:5%; font:bold 10/12px Arial                                          |
| white-space: normal pre nowrap                                                   |
| white-space:pre;                                                                 |

## Оформление списков

```
list-style-type:
none|circle|disc|square|decimal|lower-alpha|upper-
alpha|lower-roman|upper-roman
list-style-type:square;
list-style-position: outside|inside
list-style-position:inside;
list-style-position:inside;
list-style-image: none|url
list-style-image:url("ball.gif");
list-style: list-style-type list-style-position
list-style-image
list-style:decimal inside;
```

### Свойства цвета и фона

```
color: цвет
color:red;
background-color: цвет | transparent
background-color:#330033;
background-image: none | url
background-image:url("fon.gif");
background-position:
top | bottom | center | left | right | величина | %
background-position:top right;
```

# Свойства цвета и фона

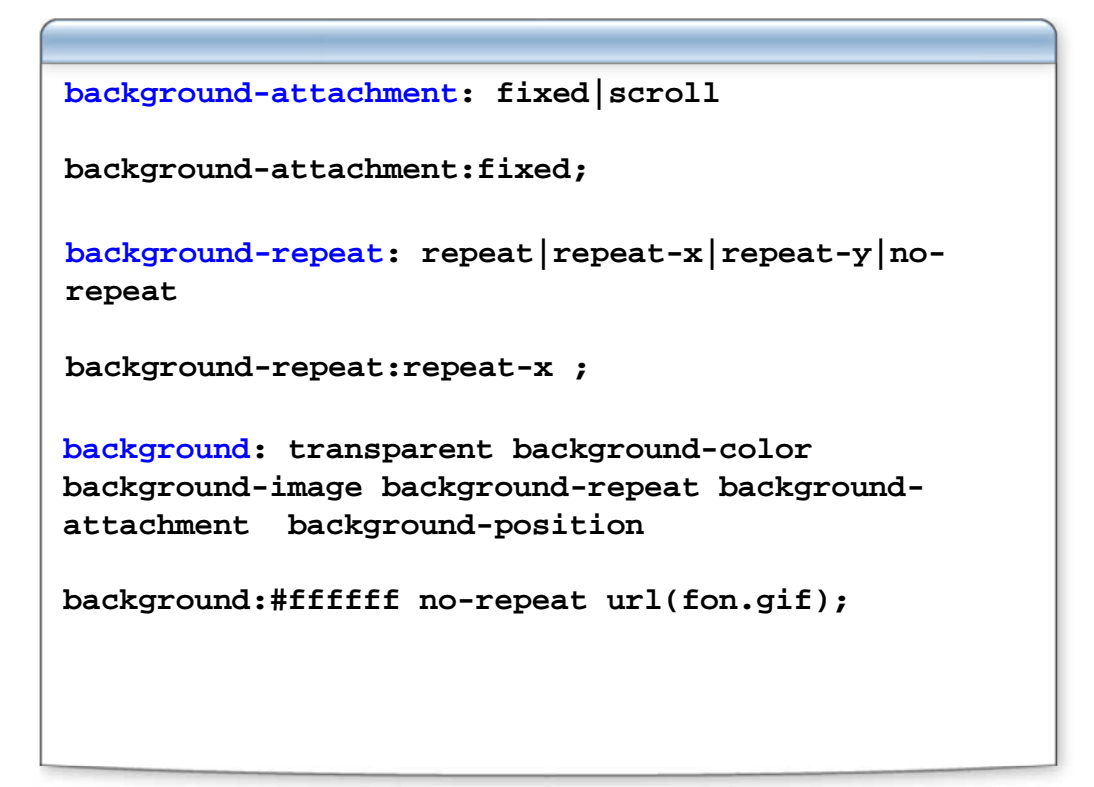

#### Лабораторная работа

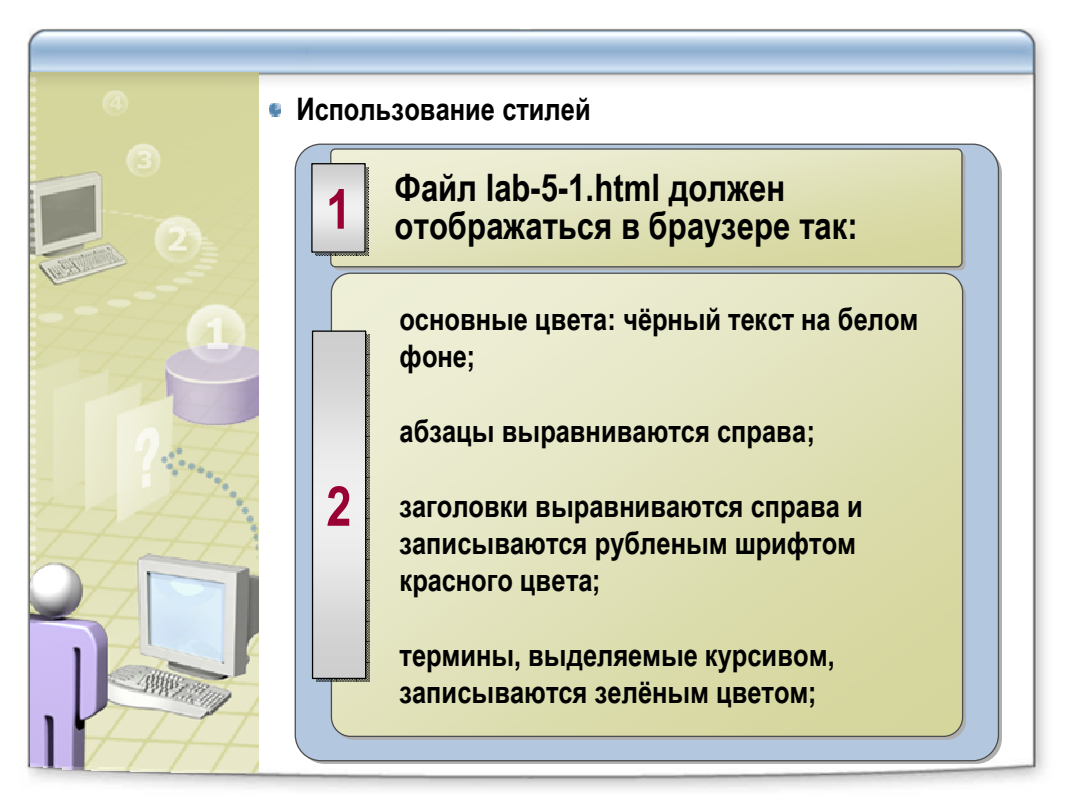

# Отступы и рамки

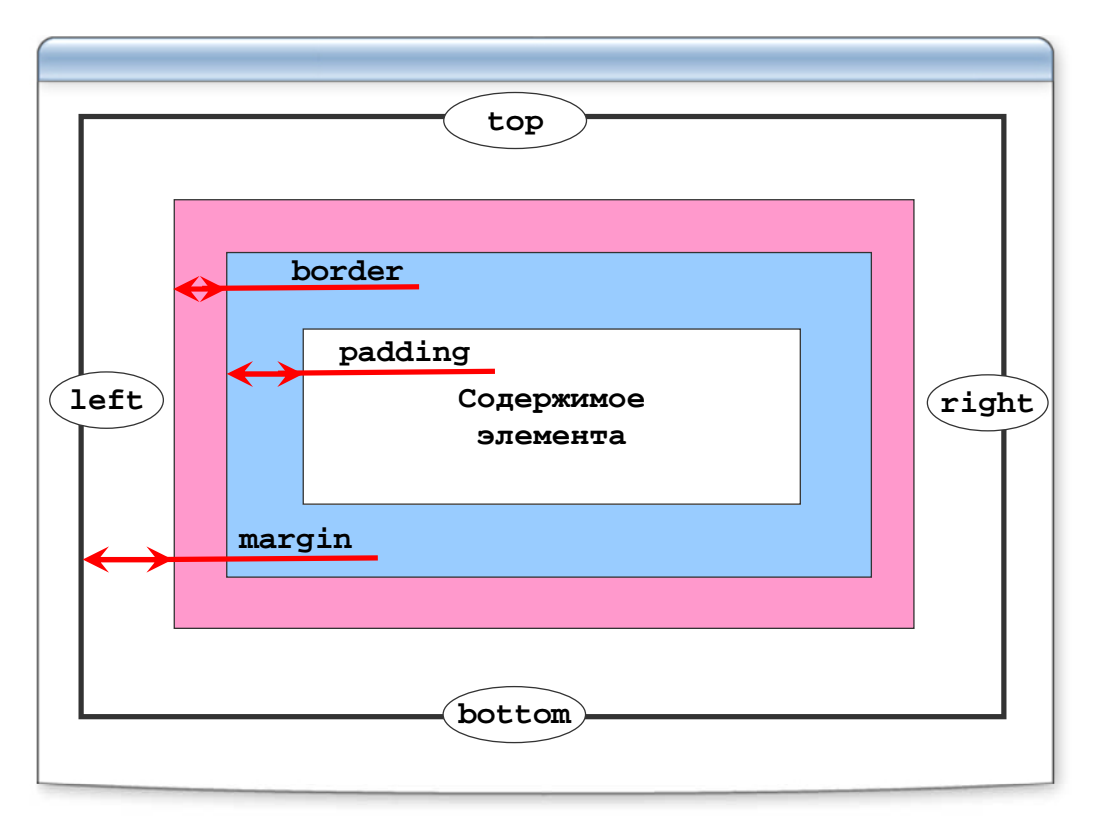

# Рамки

```
border-width: величина |% | (thin | medium | thick)
border-color: цвет
border-style:
none | dotted | dashed | solid | double | groove | ridge | inset |
outset
border-top-(width | color | style)
border-right-(width | color | style)
border-bottom-(width | color | style)
border-left-(width | color | style)
border: border-width border-style border-color
border: 1px solid black
```

### Отступы снаружи

```
margin-top: auto|величина|%
margin-right: auto|величина|%
margin-bottom: auto|величина|%
margin-left: auto|величина|%
margin: margin-top margin-right margin-bottom
margin-left
margin:10px 20px 20px 30px;
```

### Отступы изнутри

```
padding-top: величина |%
padding-right: величина |%
padding-bottom: величина |%
padding-left: величина |%
padding: padding-top padding-right padding-bottom
padding-left
padding:10px 20px 20px 30px;
```

# Лабораторная работа

| @ • | Использование стилей                                                       |  |
|-----|----------------------------------------------------------------------------|--|
| 3   | Используя файл lab-5-2.html,<br>экспериментируйте со свойствами<br>стилей: |  |
|     | 2 font<br>size<br>color<br>background<br>border<br>margin<br>padding       |  |

# Параметры блока

| width: величина 8             |                                         |
|-------------------------------|-----------------------------------------|
| -                             | Обычный div 1                           |
| width: 100px;                 | Обычный div 2                           |
|                               | Обычный div 3                           |
| height: величина 8            |                                         |
|                               | Обычный div 1                           |
| height: 100px;                | Div 2 с float:left <mark>Обычный</mark> |
|                               | div 3                                   |
| float: none left right        |                                         |
|                               | Обычный div 1                           |
| float: left;                  | Div 2 c float:left                      |
|                               | Div 3 c clear:left                      |
| <b>clear:</b> none left right | both                                    |
| clear: both;                  |                                         |
|                               |                                         |

### Параметры слоя

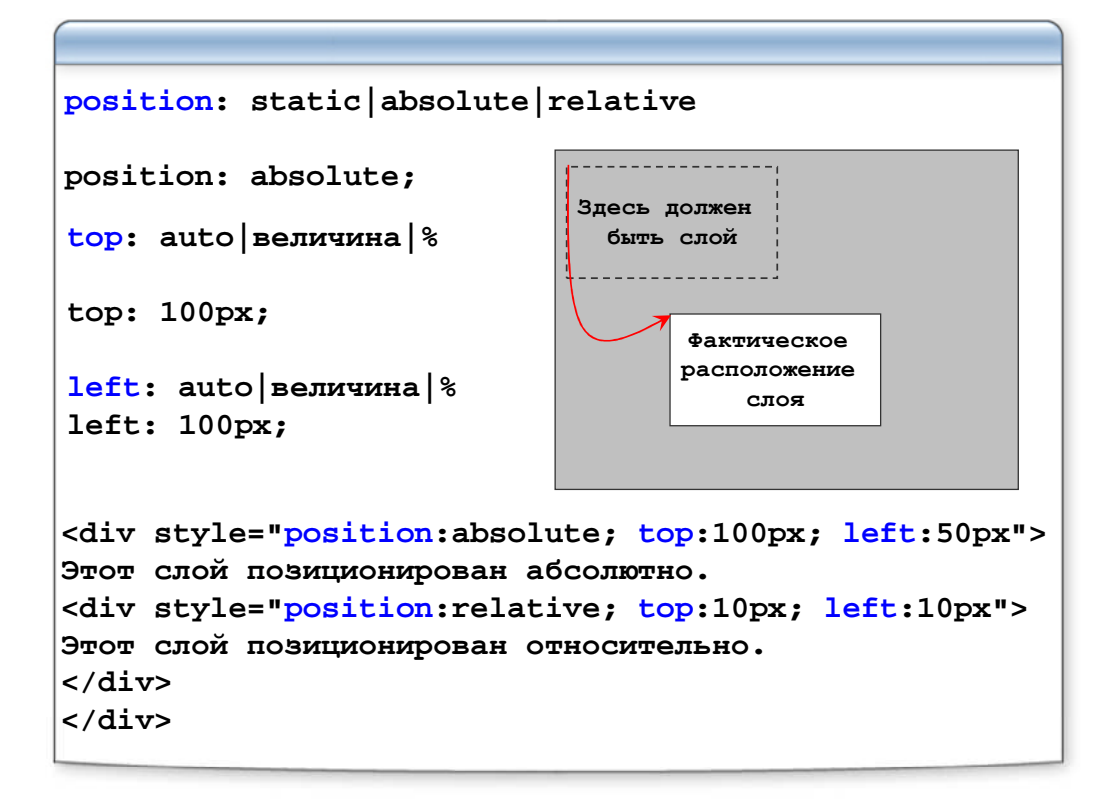

# Визуальные свойства

```
display: none|block|inline|list-item
display:block;
visibility: hidden|visible|inherit
visibility:hidden;
z-index: auto|величина|inherit
z-index:3;
overflow: auto|scroll|visible|hidden
overflow:auto;
clip: auto|rect(top right bottom left)
clip:rect(10px 20px 30px 10px);
```

# Лабораторная работа

• Использование стилей

Используя файл lab-5-3.html, создайте трехмерный заголовок

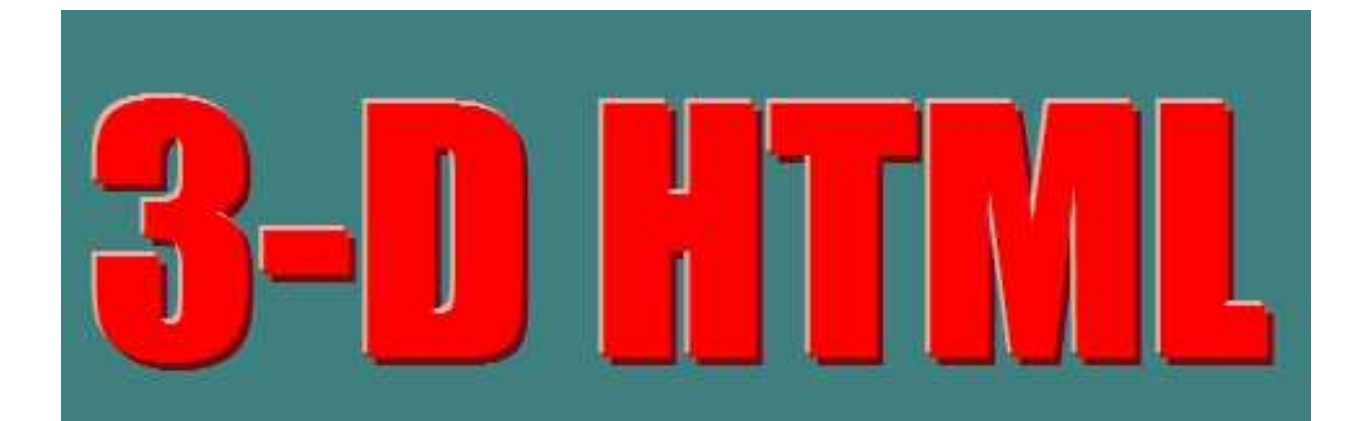

#### Итоги

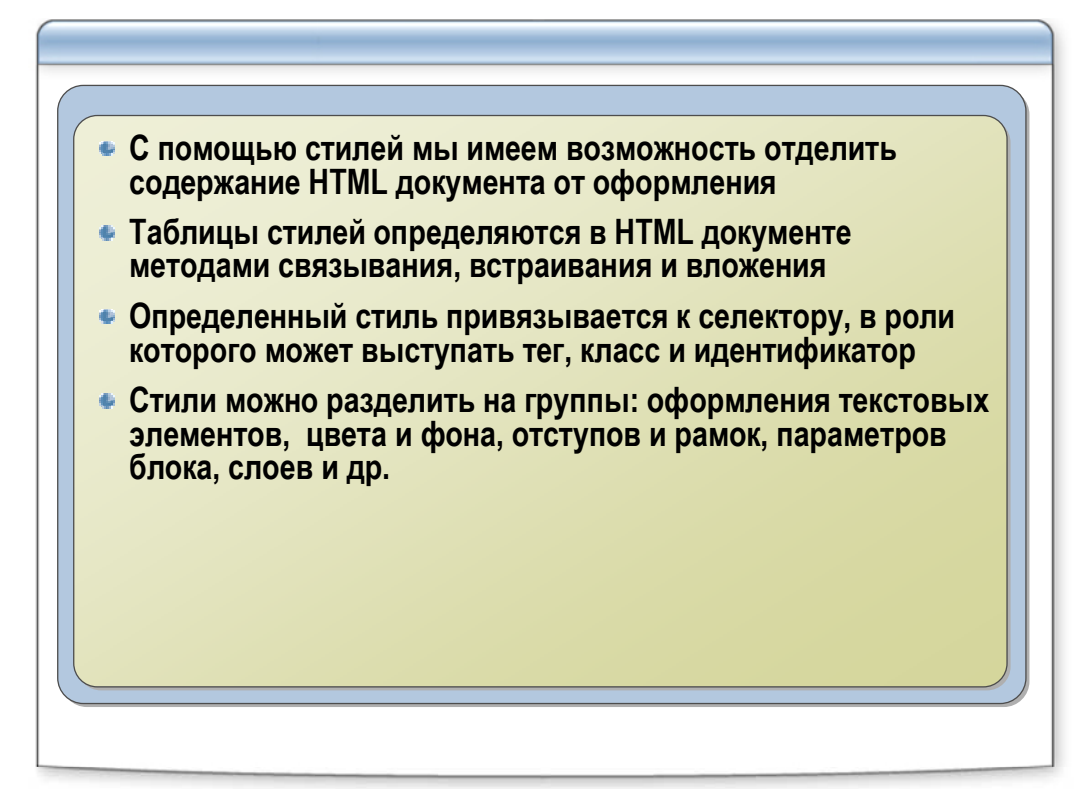

# Использование стилей при создании сайта

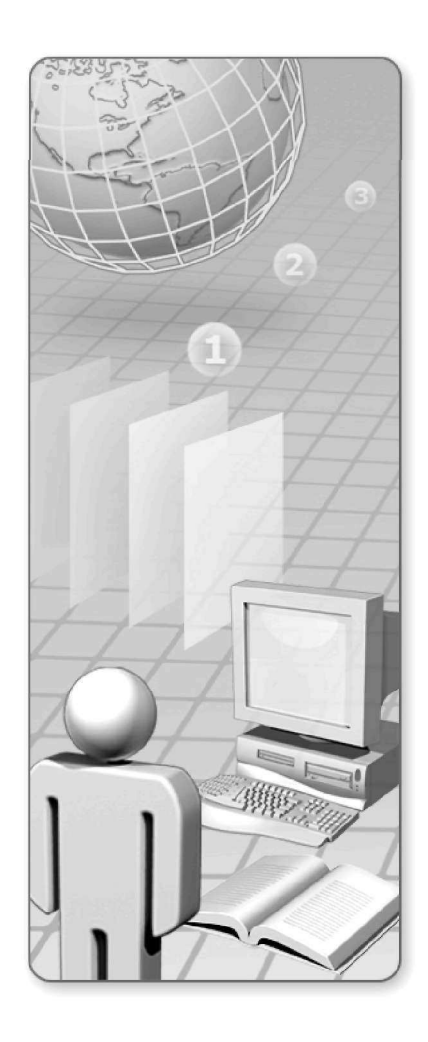

#### Использование стилей при создании сайта

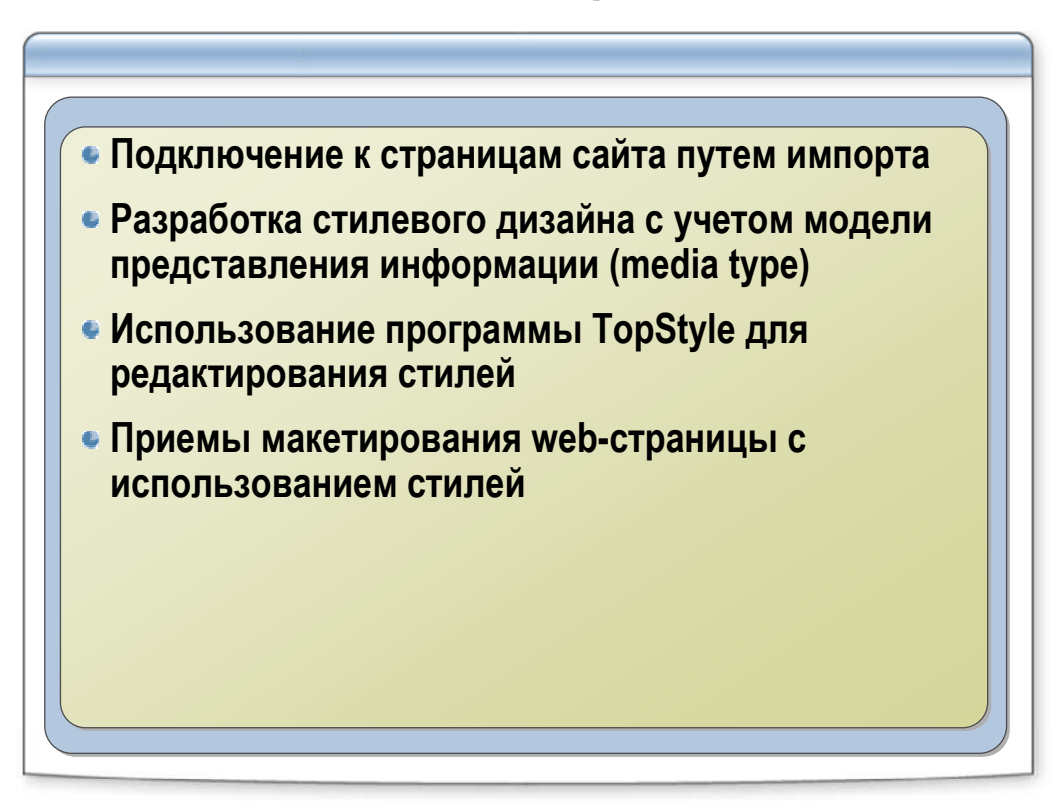

#### Импорт CSS (IE)

#### Типы носителей

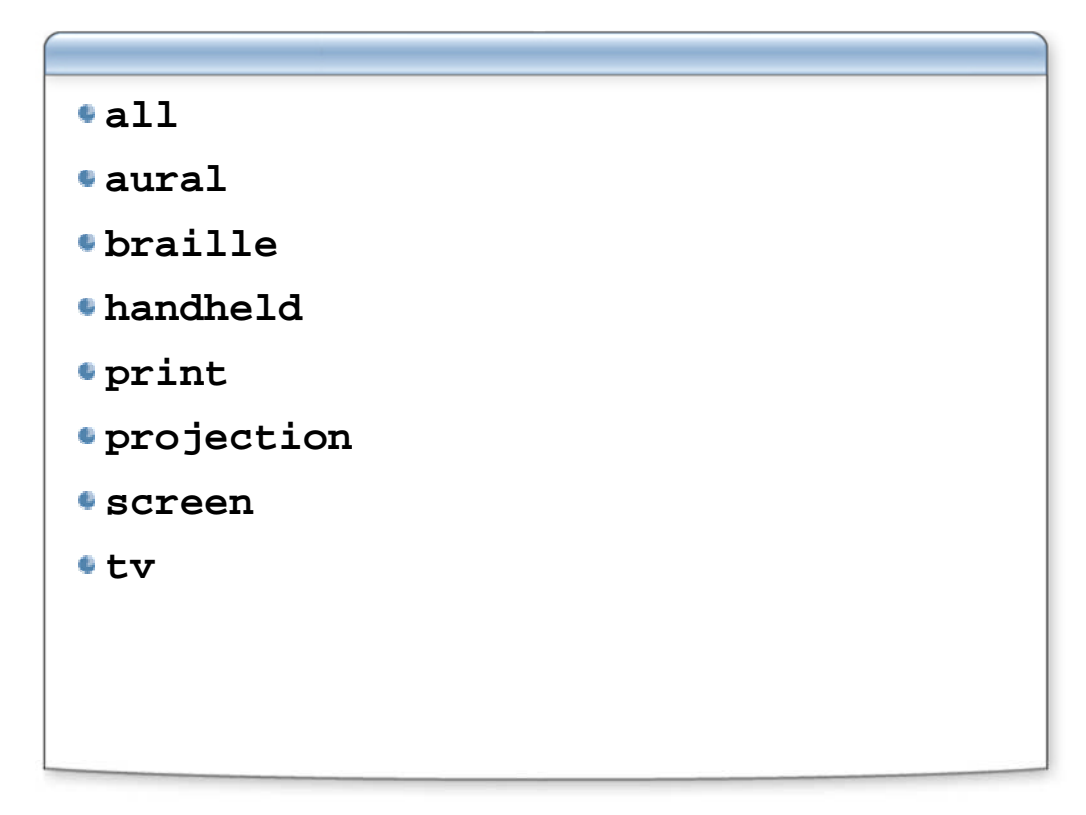

#### Добавление связанных таблиц по Media

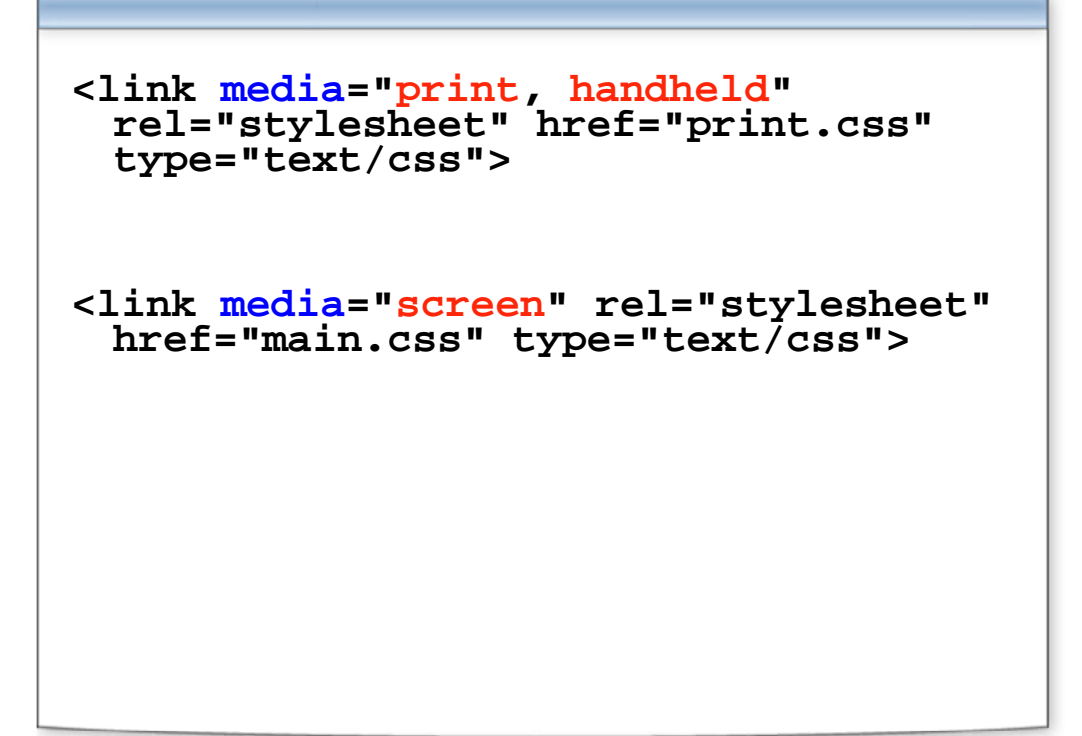

Media screen and print в коде

```
@media screen {
  BODY {color: navy}
  H1 {
    border: 2px dashed maroon;
    color: sienna;
    padding: 7px }
}
@media print {
  BODY, H1 {color: black}
}
```

#### Media screen and print в браузере

| ) м                                         | edia: screen - Microsoft Internet Explorer 🛛 🖪 🕅 🔀                                                                                                    |         |
|---------------------------------------------|----------------------------------------------------------------------------------------------------|---------|
| Eile Edit View I                            | Favorites Iools Help                                                                                                    |         |
| Послед                                      | ние новости                                                                                                    |         |
| Microsoft                                   | Media: print - Microsoft Internet Explorer                                                                                                    |         |
| Компания Міс                                | Ele Edit View Favorites Iools Help                                                                                                    |         |
| Live Search.<br>новый сервис<br>конкурентов | Последние новости                                                                                                    |         |
| Google) рядо:<br>Done                       | Microsoft запустила новый поисковый сервис                                                                                                    |         |
|                                             | Компания Microsoft представила новый поисковый сервис<br>Live Search. По словам создателей поисковика Live.com,<br>новый сервис будет выгодно отличаться от основных<br>конкурентов (под которыми подразумеваются Yahoo! и |         |
|                                             | Google) рядом многообешающих и уникальных функций. Одна<br>весь потенциал Live Search будет реализован с появление<br>сервисов и приложений новоло поколения                                                               | ко<br>м |
|                                             | Done V Computer                                                                                                    |         |

# Лабораторная работа

| @ | • Испол | ьзование стилей                                                                                                    |  |
|---|---------|----------------------------------------------------------------------------------------------------|--|
|   | 1       | Откройте файл lab-5-1.html из<br>папки mod_5                                                                                |  |
|   | 2       | Измените стиль таким образом,<br>чтобы при печати на принтере<br>весь текст в документе был<br>черного цвета на белом фоне. |  |

- Сделайте выравнивание заголовков по центру
- Сделайте выравнивание курсивного текста справа

# Использование программы TopStyle

| BODY {       Style Inspector       x         background-color : #EEEEEE;       color : #000000;       font-family : Arial, Tahoma, Helvetica, sai       margin-left : 8%;         margin-left : 8%;       margin-right : 5%;       aimuth       #EEEEEE         A:LINK, A:VISITED {       Selectors | 🖸 🚱 🔲 🌦 📖 🗔 🗔 TanShila Plan 🛛 Order TanShila P                                                                                                    | 200 |                                                                                                    |       |
|----------------------------------------------------------------------------------------------------|----------------------------------------------------------------------------------------------------|-----|----------------------------------------------------------------------------------------------------|-------|
| Preview     Element H5                                                                                                    | <pre>BODY {     background-color : #EEEEEE;     color : #000000;     font-family : Arial, Tahoma, Helvetica, sa     margin-left : 8%;     margin-right : 5%; } A:LINK, A:VISITED {</pre> |     | Style Inspector<br>W(), CSS Level 2<br>background-color<br>color<br>font-family<br>margin-left<br>margin-light<br>azimuth | × ° · |
| Element H5                                                                                                    | 1)                                                                                                    |     | Properties b                                                                                                    |       |
|                                                                                                    | Element H5                                                                                                    |     |                                                                                                    | *     |

## Свойства курсора

| cursor: auto                                                                                           |
|----------------------------------------------------------------------------------------------------|
| • crosshair                                                                                            |
| •default                                                                                               |
| • pointer                                                                                              |
| • move                                                                                                 |
| • text                                                                                                 |
| •wait                                                                                                  |
| <pre>•e-resize, ne-resize, nw-resize,<br/>n-resize, se-resize, sw-resize,<br/>s-resize, w-resize</pre> |
| •url("изображение")                                                                                    |

# Практика: как выровнять колонку по центру?

| 🐴 1-column layout - Microsoft Internet Explorer 📃 👪 🛙 |                                                                                                    |            |
|-------------------------------------------------------|----------------------------------------------------------------------------------------------------|------------|
| Eile Edit                                             | <u>View Favorites Tools Help</u>                                                                                                    | <i>#</i> * |
|                                                       | Элемент НЕАД содержит<br>информацию о текущем<br>документе, такую как<br>заголовок, ключевые слова,<br>которые могут<br>использоваться поисковыми<br>машинами, и другие данные,<br>которые не считаются<br>содержимым документа.<br>Агенты пользователей обычно<br>не используют при генерации<br>элементы из раздела НЕАД. |            |
|                                                       | элементы из раздела HEAD.<br>Однако они могут<br>предоставлять пользователям<br>информацию из раздела HEAD<br>с помощью своих собственных<br>механизмов.                                                                                                    |            |
### Практика: верстаем стилями

| Логотип         | Заголовок(640рх) |                    |
|-----------------|------------------|--------------------|
| Меню<br>(140рх) | Содержание       | Баннеры<br>(130рх) |

#### Итоги

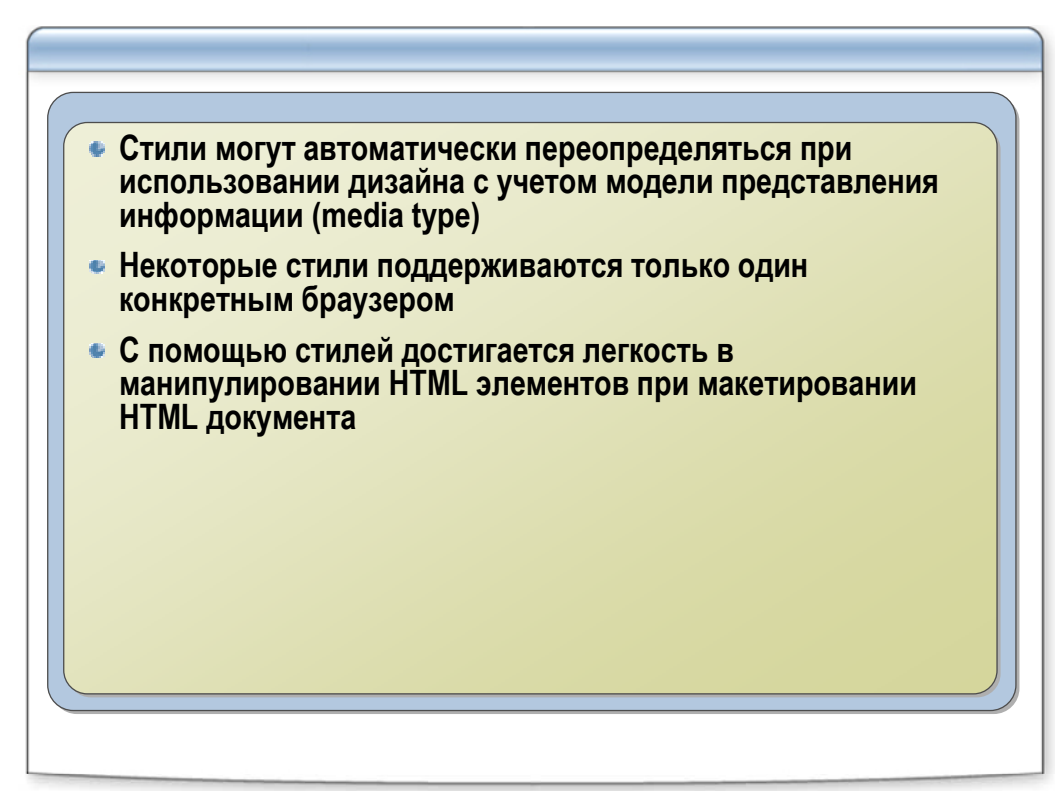

## Дополнительные возможности HTML и CSS. XML-технологии и их применение

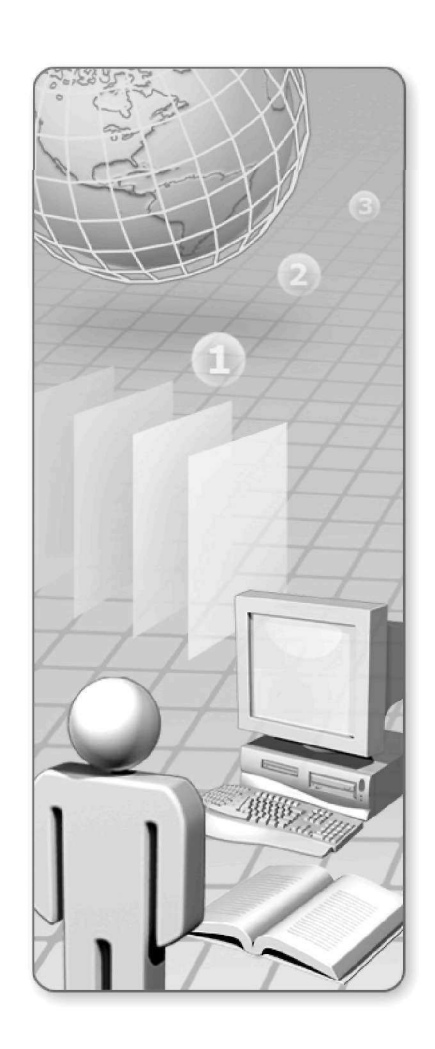

# Дополнительные возможности HTML и CSS. XML-технологии и их применение

- Дизайн стилей с учетом возможностей браузеров
- Размещение аудио- и видеоматериалов на webстранице
- Нестандартные теги HTML
- Нестандартные возможности CSS
- Как читать спецификации
- XML-технологии и их применение

# Дизайн стилей с учетом возможностей браузеров

| <pre><script (apname="Netscape" )<="" +="" apname="" apversion="" arrstylesheets="docu" if="" language="JavaScri" navi="" navigat="" td="" var=""><td>pt><br>gator.<br>or.app<br>ment.g<br>{<br>lisable<br>lisable</td><td>appVer<br>Name;<br>etElen<br>ed = fa<br>ed = ti</td><td>ents<br>alse,<br>rue;</td><td>;<br>ByTagName ('link');<br>;</td></tr><tr><td></script></pre>                                                                                                    |                           |                                             |                                        |                                                                                                    |
|----------------------------------------------------------------------------------------------------|---------------------------|---------------------------------------------|----------------------------------------|----------------------------------------------------------------------------------------------------|
|                                                                                                    |                           |                                             |                                        |                                                                                                    |
| •••                                                                                                    |                           |                                             |                                        |                                                                                                    |
| <pre> <link pre="" rel="stylesheet" ty<=""/></pre>                                                                                                    | pe="te                    | xt/css                                      | " hr                                   | ef="ie.css">                                                                                                    |
| <pre> <link <link="" rel="alternate styl&lt;/pre&gt;&lt;/th&gt;&lt;th&gt;pe=" te<br="" ty=""/>esheet</pre>                                                                                                    | xt/css<br>" type          | " hr<br>="te                                | ef="ie.css"><br>xt/css" href="ff.css"> |                                                                                                    |
| <pre> <li>link rel="stylesheet" ty <link css="" html="" pre="" rel="alternate styl Идем на курс" и="" новы="" пеж<=""/></li></pre>                                                                                                    | pe="te<br>esheet<br>"Java | xt/css<br>" type<br>aScri                   | " hr<br>="te<br>.pt                    | ref="ie.css"><br>pxt/css" href="ff.css"><br>и DHTML"<br>Курс:Работа в глобальной сети                                            |
| <br><link rel="stylesheet" ty<br=""/> <link <br="" rel="alternate styl&lt;br&gt;Идем на курс"/> системена возможности HTML (ИНТМL) и CSS.                                                                                                    | pe="te<br>esheet<br>"Java | xt/css<br>" type<br>aScri<br>32+16          | " hr<br>="te<br>_pt                    | ref="ie.css"><br>ext/css" href="ff.css"><br>и DHTML"<br>Курс:Работа в глобальной сети<br>интернет                                |
| <ul> <li><li><li><li>k rel="stylesheet" ty</li> <li><li>k rel="alternate styl</li> <li>Идем на курс</li> <li></li> <li><!--</td--><td>pe="te<br/>esheet<br/>"Java</td><td>xt/css<br/>" type<br/>aScri<br/>32+16<br/>32+16</td><td>" hr<br/>="te<br/>_pt</td><td>ref="ie.css"&gt;<br/>ext/css" href="ff.css"&gt;<br/>и DHTML<br/>И DHTML<br/>Курс:Работа в глобальной сети<br/>интернет<br/>Основы HTML и CSS</td></li></li></li></li></li></ul> | pe="te<br>esheet<br>"Java | xt/css<br>" type<br>aScri<br>32+16<br>32+16 | " hr<br>="te<br>_pt                    | ref="ie.css"><br>ext/css" href="ff.css"><br>и DHTML<br>И DHTML<br>Курс:Работа в глобальной сети<br>интернет<br>Основы HTML и CSS |

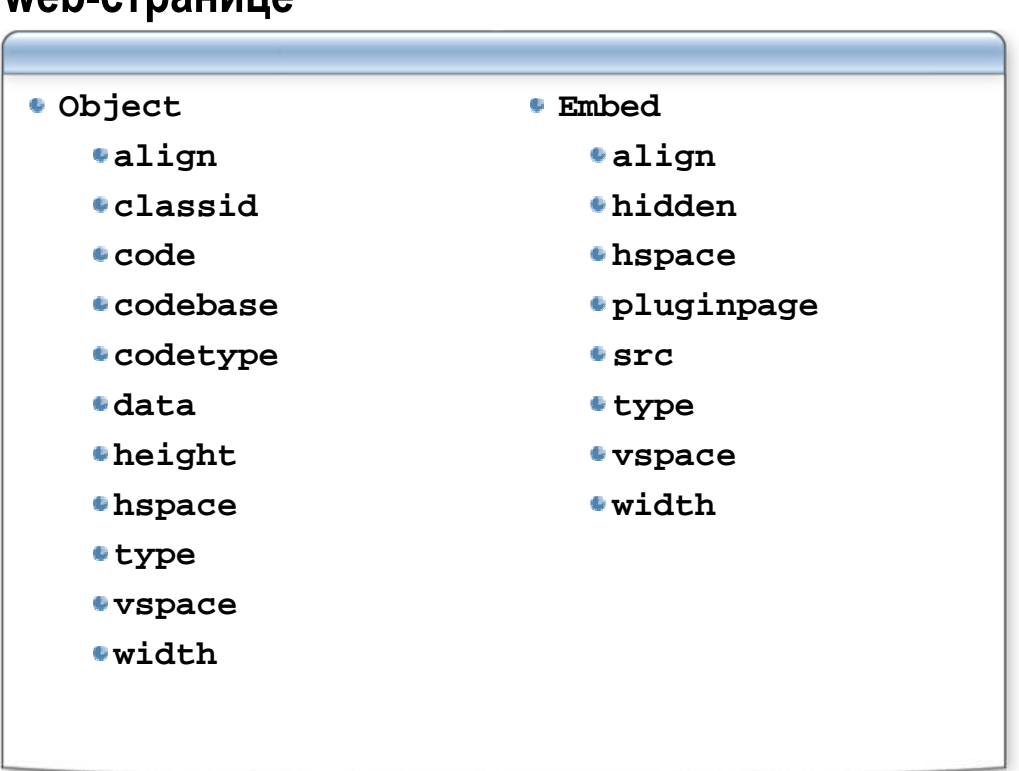

## Размещение аудио- и видеоматериалов на web-странице

#### Embed

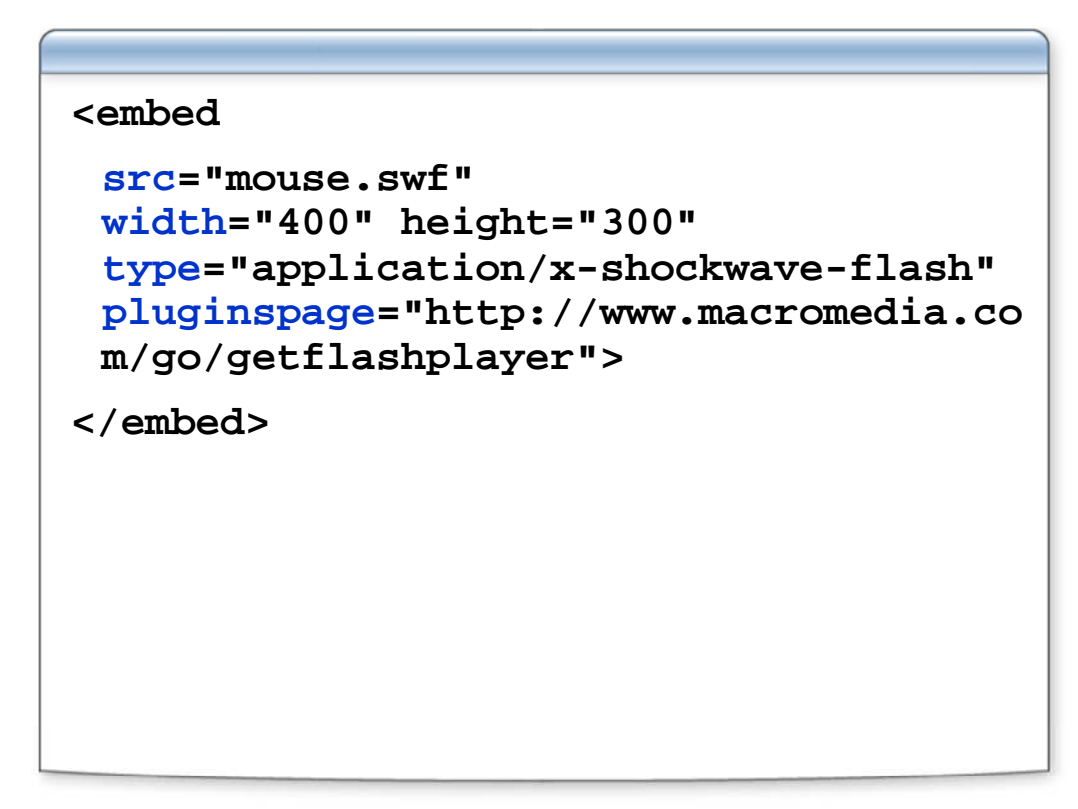

#### Object

```
<object
classid="clsid:d27cdb6e-ae6d-11cf-
96b8-444553540000"
codebase="http://download.macromedia.
com/pub/shockwave/
cabs/flash/swflash.cab#version=6,0,0,
0" width="400" height="300">
<param name="movie" value="8.swf">
<param name="movie" value="8.swf">
<param name="movie" value="8.swf">
<param name="guality" value="high">
<param name="guality" value="high">
<param name="guality" value="high">
<param name="guality" value="high">
<param name="guality" value="high">
<param name="guality" value="high">
<param name="guality" value="high">
<param name="guality" value="high">
<param name="guality" value="high">
<param name="guality" value="high">
<param name="guality" value="high">
<param name="guality" value="high">
<param name="guality" value="high">
<param name="guality" value="high"></param name="guality" value="high"></param name="guality" value="high"></param name="guality" value="high"></param name="guality" value="high"></param name="guality" value="high"></param name="guality" value="high"></param name="guality" value="high"></param name="guality" value="high"></param name="guality" value="guality"></param name="guality" value="guality"></param name="guality" value="guality"></param name="guality" value="guality"></param name="guality" value="guality"></param name="guality"</p>
```

#### **Object и Embed**

```
<object
 classid="clsid:d27cdb6e-ae6d-11cf-96b8-444553540000"
 codebase="http://download.macromedia.com/pub/shockwave/
 cabs/flash/swflash.cab#version=6,0,0,0" width="400"
 height="300">
 <param name="movie" value="8.swf">
 <param name="quality" value="high">
 <param name="scale" value="exactfit">
 <param name="bgcolor"value="#ffffff">
<embed
 src="mouse.swf"
 width="400" height="300" type="application/x-shockwave-
 flash"
 pluginspage="http://www.macromedia.com/go/getflashplaye
 r">
</embed>
</object>
```

#### Нестандартные тэги HTML

| BGSOUND   | MARQUEE                       | LAYER/ILAYER                   |
|-----------|-------------------------------|--------------------------------|
| • balance | • behavior                    | • id                           |
| • loop    | • bgcolor                     | <ul> <li>background</li> </ul> |
| • src     | <ul> <li>direction</li> </ul> | • bgcolor                      |
| • volume  | • height                      | • width                        |
|           | • hspace                      | • height                       |
|           | • loop                        | • clip                         |
|           | scrollamount                  | • left                         |
|           | scrolldelay                   | • top                          |
|           | • truespeed                   | • visibility                   |
|           | • vspace                      | • z-index                      |
|           | • width                       |                                |
|           |                               |                                |
|           |                               |                                |

#### Нестандартные возможности CSS: фильтры

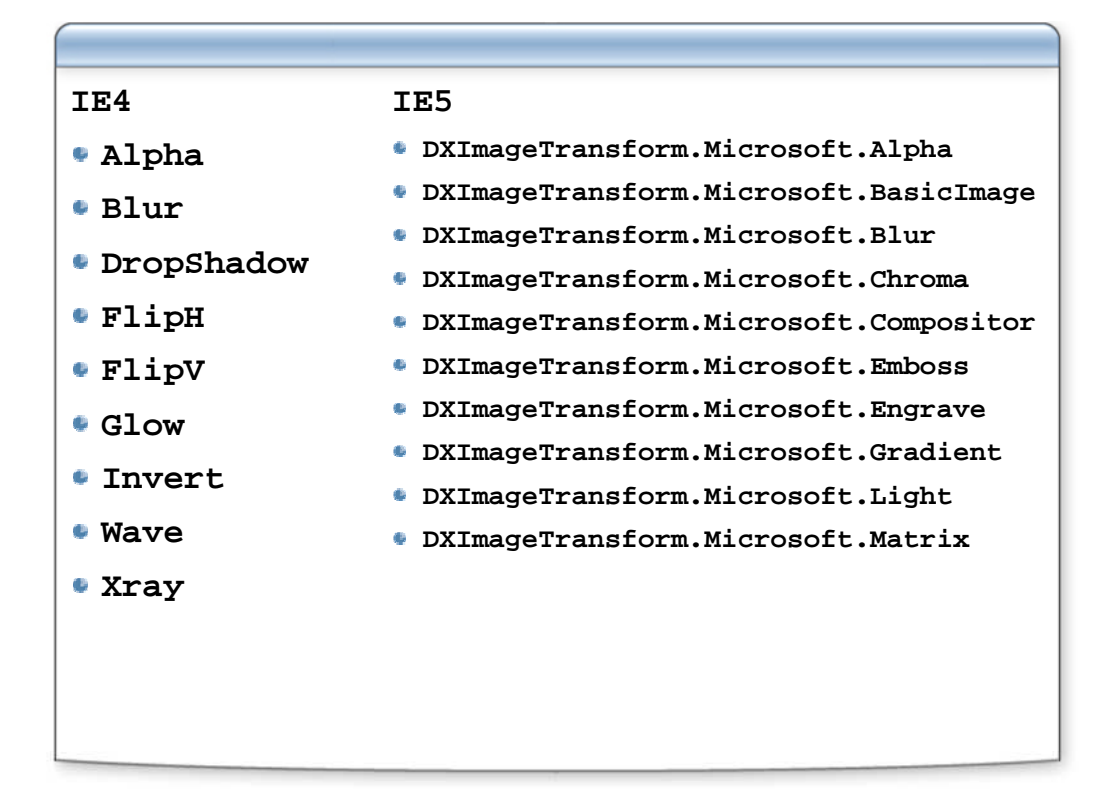

#### Фильтры (обзорно)

```
<IMG SRC="sample.jpg"

style="filter:
Blur(Add=1, Direction=135, Strength=10)"

style="filter:
Alpha(Opacity=100, FinishOpacity=0, Style=1)"

style="filter:
DropShadow(Color=#999999, OffX=3, OffY=3, Positive=1)"

style="filter:
progid:DXImageTransform.Microsoft.BasicImage(rotation=2, mirror=1)
progid:DXImageTransform.Microsoft.Alpha(opacity=50)
progid:DXImageTransform.Microsoft.Blur(strength=10);
position: relative">
```

#### Свойства полосы прокрутки

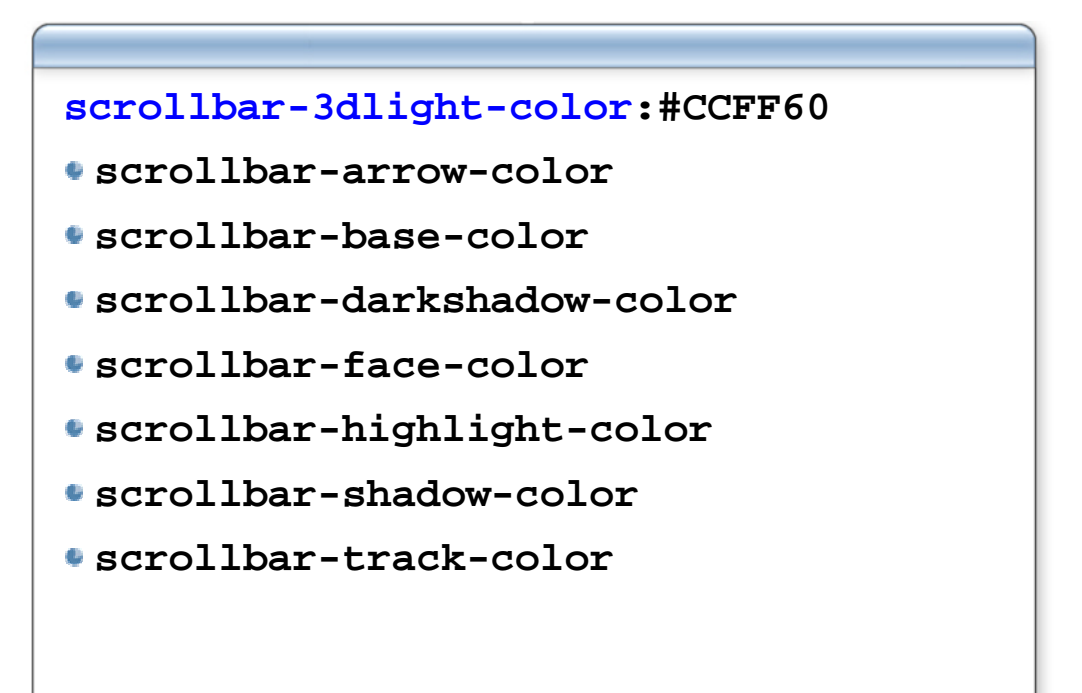

#### Лабораторная работа

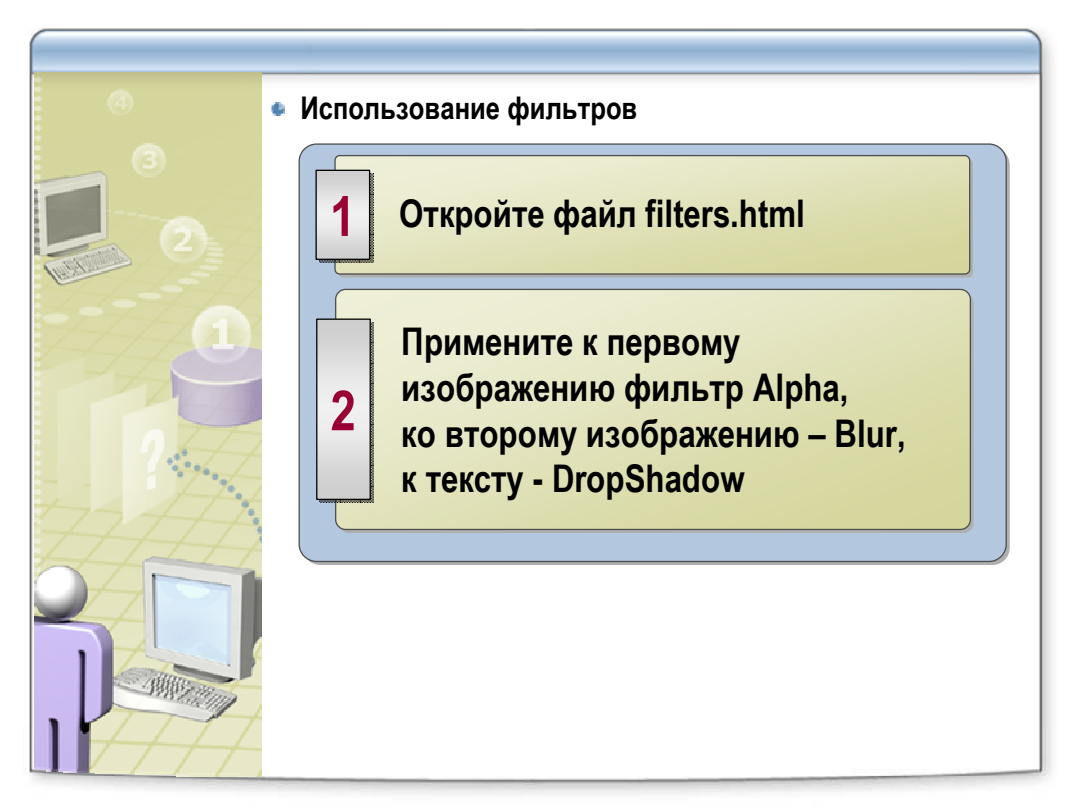

- Возможные варианты свойств фильтров:
  - o filter:alpha(Opacity=100,FinishOpacity=0,Style=1)
  - o filter:blur(add=1)
  - o filter:DropShadow(Color=#999999,OffX=3,OffY=3,Positive=1)
- Экспериментируйте!

#### XML-EXtensible Markup Language

| Расширенный язык разметки                   |
|---------------------------------------------|
| xml version="1.0" encoding="windows-1251" ? |
| <pre><photos></photos></pre>                |
| <pre><photo< pre=""></photo<></pre>         |
| url="/images/ettlingen01.jpg"               |
| description="Ettlingen, Germany" />         |
| <pre><photo< pre=""></photo<></pre>         |
| url="/images/ettlingen02.jpg"               |
| description="Ettlingen. Городская улица" /> |
| <pre><photo< pre=""></photo<></pre>         |
| url="/images/ettlingen03.jpg"               |
| description="Ettlingen. Городское кафе" />  |
|                                             |

#### XML и CSS, XML и XSL

```
<?xml version="1.0" encoding="windows-1251" ?>
<?xml-stylesheet type="text/scc" href="file.css" ?>
<order>
    <item quantity="2">
        <category>Книги</category>
        <title>OchoBы HTML и CSS</title>
        <price>300</price>
        </item>
        ...
</order>
XSL - расширяемый язык стилевой разметки
<?xml version="1.0" encoding="windows-1251" ?>
<xsl:stylesheet version="1.0"
        xmlns:xsl="http://www.w3.org/1999/XSL/Transform">
```

#### XHTML-EXtensible HyperText Markup Language

```
Расширенный язык разметки гипертекста
Правила ХНТМL:
   Все теги и параметры должны быть набраны в
•
   нижнем регистре (строчными символами).
   Значения любых параметров необходимо заключать
•
   в кавычки.
   Требуется закрывать все теги, даже такие,
•
   которым не сопоставлен закрывающий тег.
   Должна соблюдаться правильная вложенность
6
   тегов.
•
   Нельзя использовать сокращенные атрибуты тегов.
   Вместо параметра пате необходимо указывать
•
   атрибут id.
   Следует определять DTD (document type
6
   definition, описание типа документа) с помощью
   Tera <!DOCTYPE>.
```

#### XHTML: пример

| html PUBLIC "-//W3C//DTD<br XHTML 1.0 Transitional//EN"<br>"http://www.w3.org/TR/xhtml1/DTD/xh<br>tml1-transitional.dtd">           |
|----------------------------------------------------------------------------------------------------|
| <html><br/><body><br/><form><br/><input readonly="readonly" type="text" value="Совет&lt;br&gt;дня"/><br/></form><br/></body></html> |
|                                                                                                    |

#### Итоги

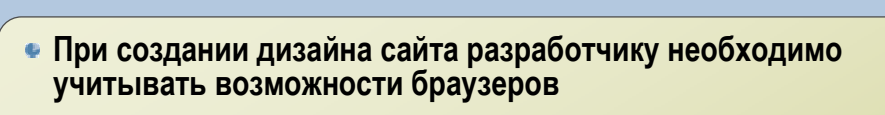

- HTML и CSS имеют элементы и свойства, которые поддерживаются только определенными браузерами
- В XML(как и в HTML) используются теги, но с произвольными названиями
- Формат XML удобен для представления структуированной информации
- С помощью XSL расширяемого языка стилевой разметки можно не только создать визуальное представление, но и преобразовать XML в любой другой язык

### Размещение сайта на сервере и его поддержка

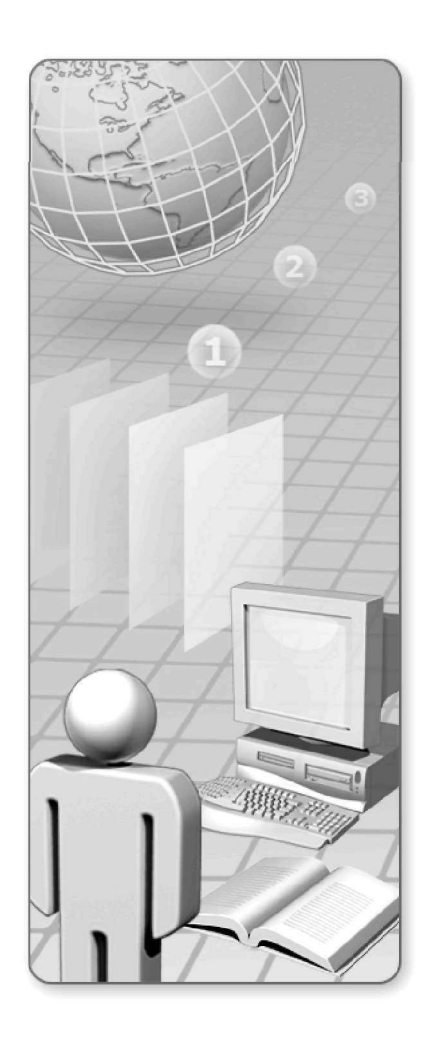

# Размещение сайта на сервере и его поддержка

- Описание метаинформации сайта с помощью элемента МЕТА
- Вопросы хостинга
- Работа с FTP-клиентом
- Вопросы поддержки сайта
- Способы «раскрутки» сайта
- Куда пойти дальше?
- Клуб выпускников

Описание метаинформации сайта с помощью элемента МЕТА

```
    Content - Значение переменной
    name - имя переменной
    http-equiv - управление заголовком
    url - адрес документа
    <meta http-equiv="Content-Type"
content="text/html;charset=windows-1251">
    <meta http-equiv="refresh" content="60;url=www.site.ru">
    <meta http-equiv="refresh" content="60;url=www.site.ru">
    <meta http-equiv="refresh" content="60;url=www.site.ru">
    <meta http-equiv="refresh" content="60;url=www.site.ru">
    <meta http-equiv="refresh" content="25">
    <meta http-equiv="Expires" content="10,20 Aug 2006
14:25:27 GMT">
```

#### МЕТА: примеры

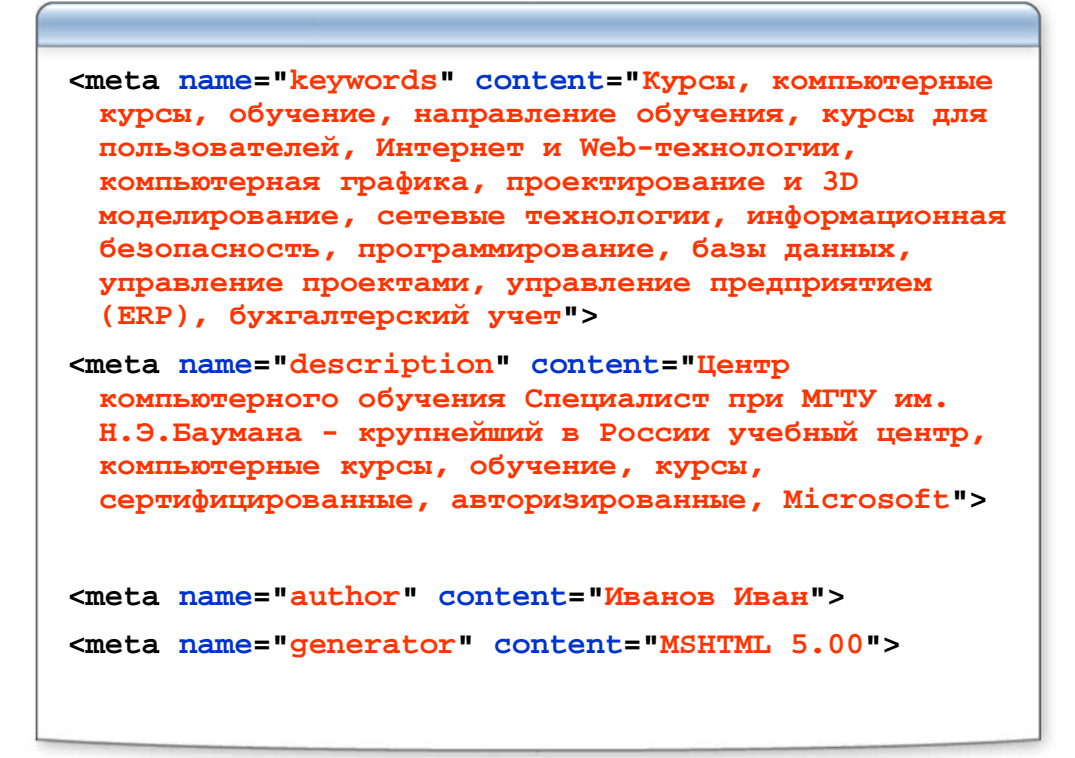

#### Типичный сайт хостера

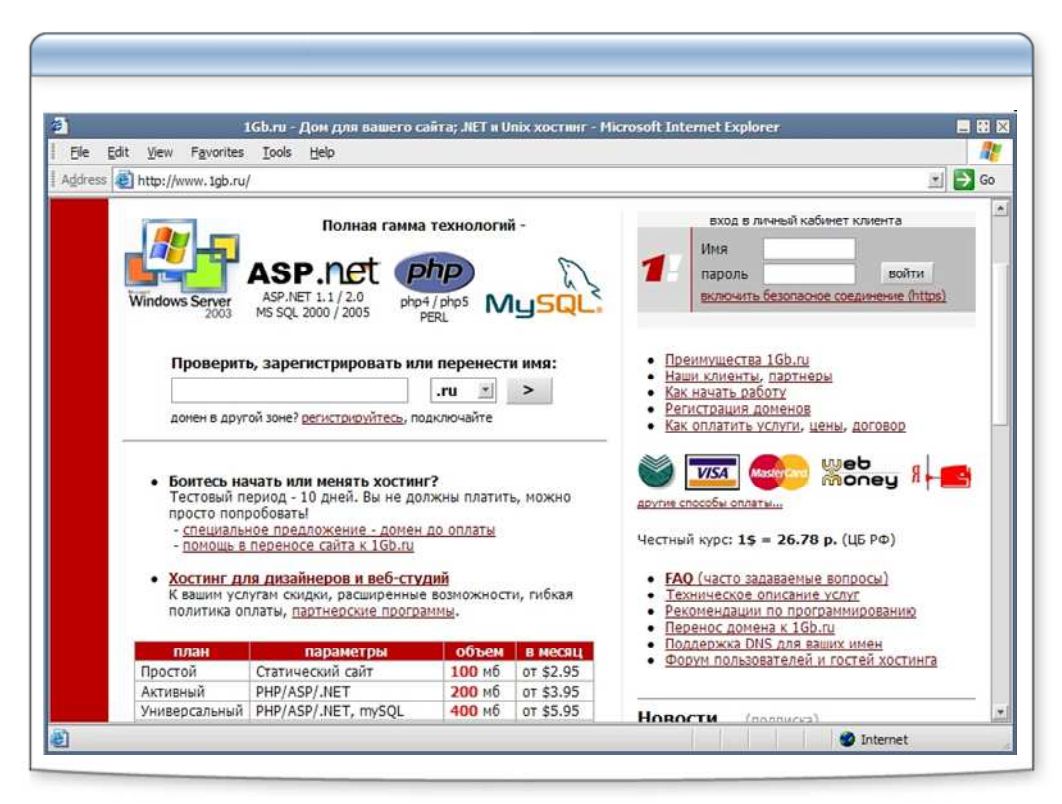

| Услуга                                            | Простой                                    | Активный       | Универсальный         | Оптимальный     | Мастер                 | Бизнес         |  |
|---------------------------------------------------|--------------------------------------------|----------------|-----------------------|-----------------|------------------------|----------------|--|
| оплата, в месяц                                   | 3.7                                        | 4.9            | 7.35                  | 9.7             | 19.75                  | 27.5           |  |
| за 6 месяцев                                      | 3.3                                        | 4.35           | 6.45                  | 9.2             | 18.85                  | 25.75          |  |
| за 12 месяцев                                     | <b>2.95</b><br>79 p.                       | 3.95<br>106 p. | <b>5.95</b><br>159 p. | 8.85<br>237 p.  | <b>17.95</b><br>481 p. | 24.5<br>656 p. |  |
| Дисковая квота, Мб                                | 100                                        | 200            | 400                   | 1000            | 2000                   | 5000           |  |
| Траффик                                           |                                            |                | бесплат               | HO (*)          |                        |                |  |
| Почтовый ящик (антивирус, антиспам)               | 2                                          | 4              | 5                     | 20              | нет огра               | ничений        |  |
| Почтовые псевдонимы, форвард                      | нет ограничений                            |                |                       |                 |                        |                |  |
| Объем почтовых ящиков                             | нет ограничений                            |                |                       |                 |                        |                |  |
| Объем баз данных                                  | -                                          |                |                       | нет ограничений |                        |                |  |
| Сайтов                                            |                                            | 1              |                       | 2               | 3                      | 6              |  |
| База mySQL (3.23, 4.1, 5.0)                       |                                            |                | 1                     | 2               | 4                      | 10             |  |
| Базы Microsoft SQL Server 2000                    | -                                          |                |                       |                 | + (*)                  |                |  |
| Базы Microsoft SQL Server 2005                    | -                                          |                |                       |                 | + (*)                  |                |  |
| Домены 3-го уровня (*)                            | - нет ограничений                          |                |                       |                 |                        |                |  |
| Домен 3-го уровня с дополнительным<br>сайтом (**) | -                                          |                |                       | нет             | ограничени             | ий             |  |
| Поддержка зоны                                    | 1                                          |                |                       | нет ограни      | чений                  |                |  |
| Домен бесплатно (регистрация,                     | 24 мес.                                    | 12 Mec.        | 6 мес.                | 3 мес.          | 1 Mec.                 | 1 мес.         |  |
| продление) при оплате за:                         | специальное предложение - Домен до оплаты! |                |                       |                 |                        |                |  |

#### Типичные услуги хостера

### Типичные услуги хостера(продолжение)

|                                                  | CANNAGCING BC                   |                                           | Incanne)          |             |    |  |
|--------------------------------------------------|---------------------------------|-------------------------------------------|-------------------|-------------|----|--|
| Параметры серверов, услуг                        | только параметры среды хостинга |                                           |                   |             |    |  |
| Совместимость со стандартными<br>скриптами       | статические<br>файлы            | без mySQL                                 | таблица совместим | ных скрипто | B  |  |
| POP3, <u>IMAP4</u> , SMTP                        |                                 |                                           | +                 |             |    |  |
| Веб-сервер                                       | IIS6                            | IS6 IIS5, IIS6, Apache - бесплатный выбор |                   |             |    |  |
| РНР4, <u>РНР5</u> в полном режиме                | -                               | +                                         |                   |             |    |  |
| SSI                                              | .shtml                          | +                                         |                   |             |    |  |
| PERL 5.8                                         | -                               | +                                         |                   |             |    |  |
| <u>WAP-хостинг</u>                               |                                 | +                                         |                   |             |    |  |
| ASP, ASP.NET 1.1, 2.0                            | -                               | +                                         |                   |             |    |  |
| Базы Access (mdb)                                | - нет ограничений               |                                           |                   |             |    |  |
|                                                  | расширен                        | нные возможно                             | сти               |             |    |  |
| Выполнение Win32 приложений, служб               | - + <u>(*</u>                   |                                           |                   |             |    |  |
| Java Server Pages, Servlets (Tomcat)             | - + (*                          |                                           |                   | + (*)       |    |  |
| Дополнительные FTP логины (можно на<br>подпапки) | - 10                            |                                           |                   |             | 20 |  |
|                                                  | друг                            | ие параметры                              |                   |             |    |  |
| ежедневный Васкир                                | +                               |                                           |                   |             |    |  |
| документы, акты                                  | +                               |                                           |                   |             |    |  |
| расширенная техническая поддержка                | - +                             |                                           |                   | +:          |    |  |

#### Типичный FTP клиент

| Ele Edit Yew Io                                                                                                    | ois Help                                                                                                    | ) a o                                                                                                    | ſ   |                                                           | a                                                        |                                                                                                    |                                                             |
|----------------------------------------------------------------------------------------------------|----------------------------------------------------------------------------------------------------|----------------------------------------------------------------------------------------------------|-----|-----------------------------------------------------------|----------------------------------------------------------|----------------------------------------------------------------------------------------------------|-------------------------------------------------------------|
| Sales Reports                                                                                                    | n Wizard Workspaces                                                                                                    | Link Folders Options                                                                                                    | (OF | WS_FTP Serv                                               | rer Corp Sa                                              | Backup Schedule I                                                                                                    | Local Search                                                |
| C \Documents\HGa                                                                                                    | ber/Finance                                                                                                    | - 6 6                                                                                                    |     | Ipewitch\Al                                               | phaServer\BRSo                                           | ASalesReporting                                                                                                    | . 6 6                                                       |
| Name<br>SalesArchive<br>AnnualProjections.sts<br>RebateForm.jpg<br>RadicCommercial.mp3<br>TrendAnalysisTD23.st<br>SalesJune01.dat<br>SalesJune02.dat<br>SalesJune02.dat | See Type<br>File Folder<br>94 KB Microsoft<br>34 KB JPEG Im<br>501 KB MP3 For<br>203 KB Microsoft<br>1.15 MB DAT File<br>1.15 MB DAT File<br>1.4 KB Microsoft | Modified<br>12/31/2005 7:07 PM<br>1/1/3/2006 2:23 PM<br>2/14/2006 9:04 PM<br>2/14/2006 9:04 PM<br>5/14/2006 9:04 PM<br>5/1/2006 6:30 PM<br>6/2/2006 6:30 PM<br>6/2/2006 6:31 PM<br>6/4/2006 9:27 AM | 0   | Nane<br>Januay<br>Febuay<br>March<br>April<br>May<br>June | Folder<br>Folder<br>Folder<br>Folder<br>Folder<br>Folder | Modified           1/1/2006 7:07 PM           2/1/2006 6:19 PM           3/1/2006 6:15 PM           4/1/2006 4:03 PM           5/1/2006 2:14 PM           6/1/2006 3:04 PM | Anthouses<br>1992 X<br>1992 X<br>1992 X<br>1992 X<br>1992 X |
|                                                                                                    | 1 object(s) selecte                                                                                                    | d - 1.15 MB                                                                                                    |     | Connected to                                              | 127.0.1.0 6                                              | object(s) - 0 Bytes                                                                                                    |                                                             |
| Information Window                                                                                                    |                                                                                                    |                                                                                                    | _   |                                                           |                                                          |                                                                                                    | <b>\$</b> 3                                                 |
| Source                                                                                                    | Status                                                                                                    | Progress                                                                                                    | 1   |                                                           | Transferred                                              | Rate (KB/S)                                                                                                    | Time Lef                                                    |
| BalesJune03.dat                                                                                                    | Sending E-Mal<br>Finished and Notif                                                                                                    | 100%<br>Red 100%                                                                                                    |     | 1,204,25                                                  | 89 / 1,204,299<br>3,824 / 13,824                         | 656<br>33                                                                                                    | 00:00:00                                                    |

#### Роботы

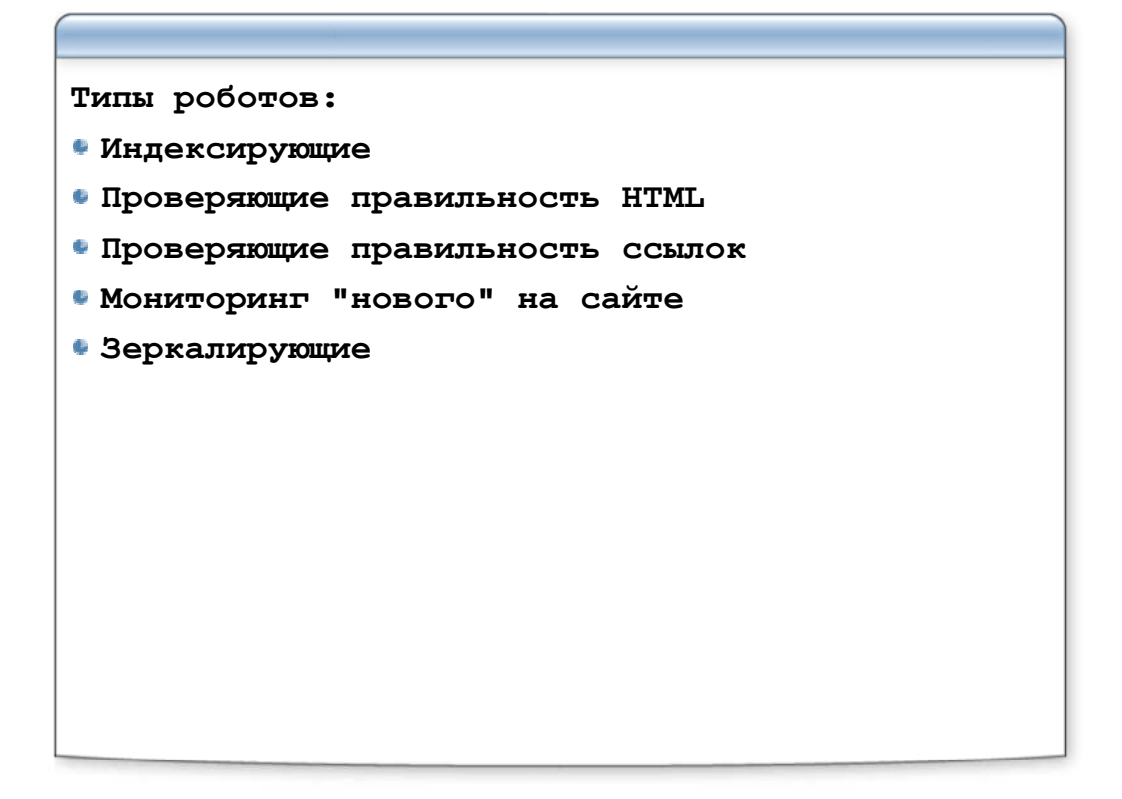

#### Управление роботами через МЕТА теги

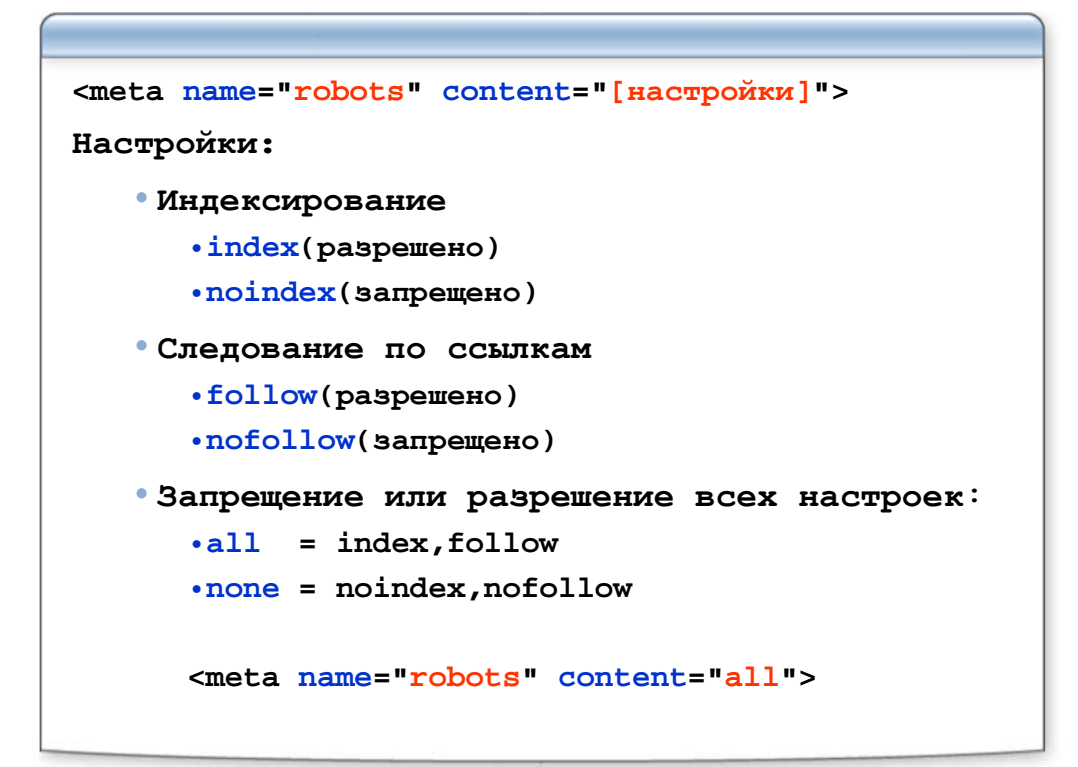

Файл robots.txt (описание и структура)

| Должен лежать в корне сервера!                                                 |
|--------------------------------------------------------------------------------|
| Первая строка в блоке задает название робота, которому предназначен этот блок: |
| User-agent: <название робота1> [<br><название роботаN>]                        |
| Строки описывающие запрещенные<br>каталоги или файлы:                          |
| Disallow: <путь>                                                               |
|                                                                                |

#### Файл robots.txt (примеры)

```
#пример файла robots.txt
User-agent: WebBot
Disallow: /articles
User-agent: *
Disallow: /statistic
Disallow: /logs
Disallow: /forum/forum.html
Disallow: /my*
#Закрываем весь сервер для всех
poботов
User-agent: *
Disallow: /
```

#### Что дальше?

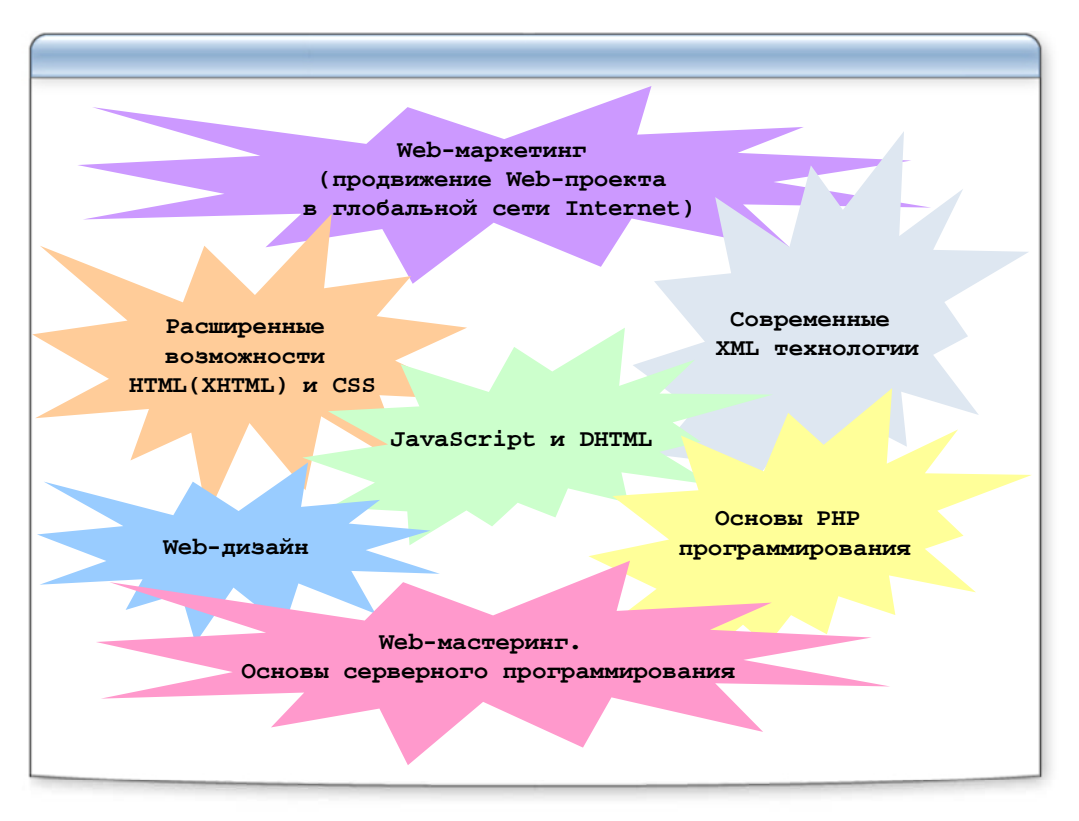

#### Клуб выпускников

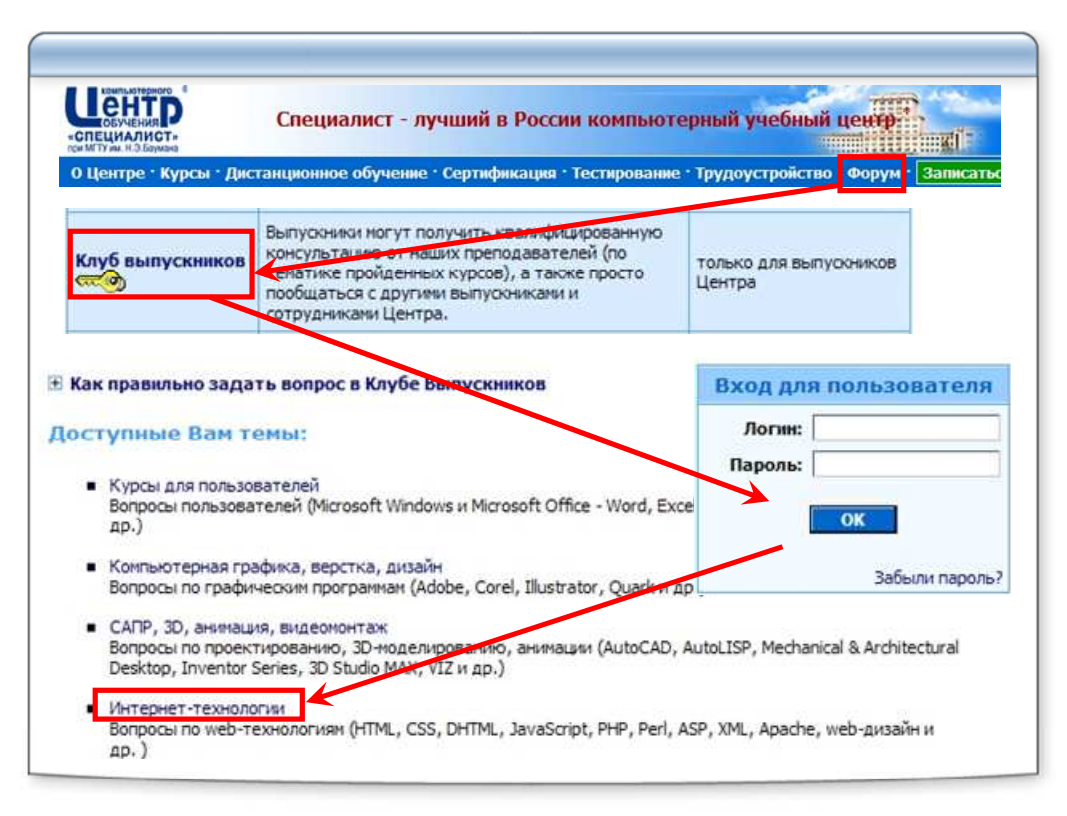

#### Полезные ссылки

| DOT HTML/CSS<br>http://www.blooberry.com/indexdot/html/index.html                             |                                        |  |  |  |  |  |
|-----------------------------------------------------------------------------------------------|----------------------------------------|--|--|--|--|--|
| Справочник веб разработчика HTML Book<br>http://wdh.suncloud.ru/start.htm http://htmlbook.ru/ |                                        |  |  |  |  |  |
| CSS play(ground)<br>http://www.cssplay.co.uk/index.html                                       |                                        |  |  |  |  |  |
| CIT Forum<br>http://www.citforum.ru/                                                          | webmascon<br>http://www.webmascon.com/ |  |  |  |  |  |
| ru_webdev<br>http://community.livejournal.com/ru_webdev/                                      |                                        |  |  |  |  |  |
| XPoint<br>http://xpoint.ru/                                                                   | Relib<br>http://relib.com/forums/      |  |  |  |  |  |

#### Итоги

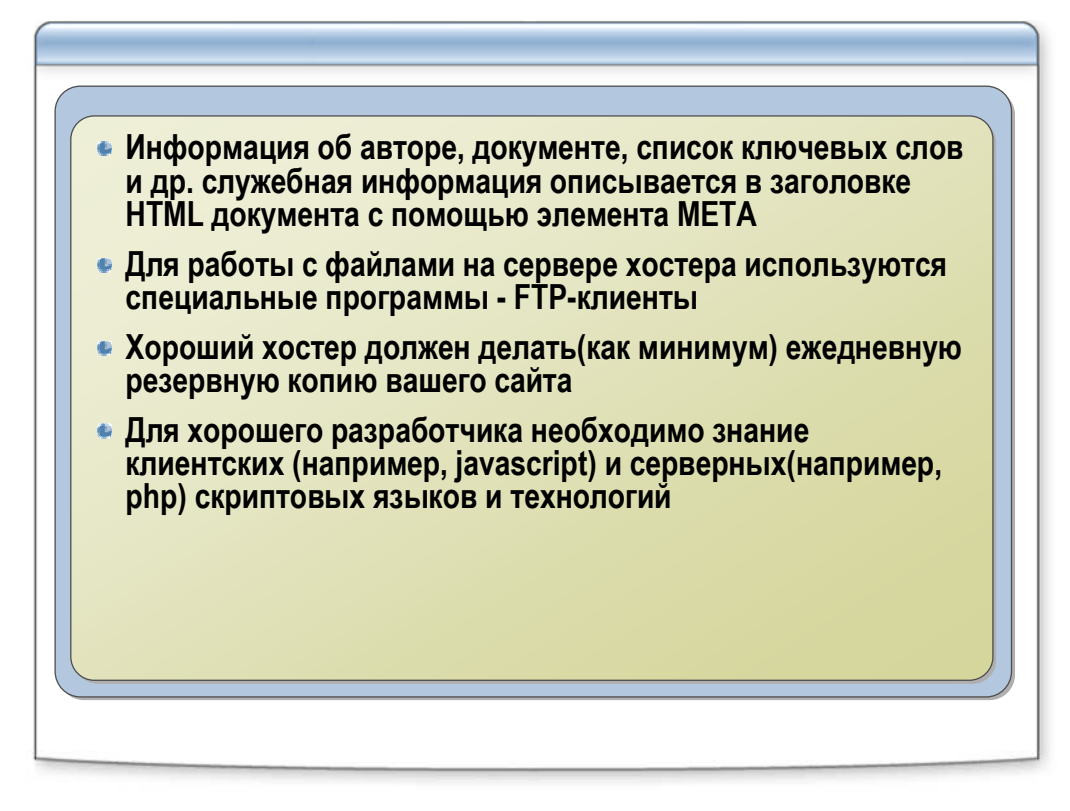